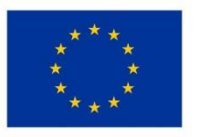

EVROPSKÁ UNIE Evropský fond pro regionální rozvoj Integrovaný regionální operační program

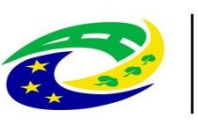

MINISTERSTVO PRO MÍSTNÍ ROZVOJ ČR

# Příručka pro zadávání výzvy do MS2014+

vydání 1.3

platnost od 1. 3. 2019

## Obsah

| 1     | Registrace v CSSF a požadavky na systém                                      | 4  |
|-------|------------------------------------------------------------------------------|----|
| 2     | Kontakty a řešení problémů při přípravě výzev MAS                            | 5  |
| 3     | Založení výzvy MAS                                                           | 6  |
| 4     | Nastavení parametrů výzvy                                                    | 10 |
| 4.1   | Záložky Základní údaje, Finanční alokace, Identifikace výzvy, Zacílení výzvy | 13 |
| 4.2   | Záložky Soubory kritérií a modul Číselníky                                   | 14 |
| 4.2.2 | 1 Kritéria formálních náležitostí a přijatelnosti                            | 15 |
| 4.2.2 | 2 Kritéria věcného hodnocení                                                 | 17 |
| 4.2.3 | 3 Navázání souboru kritérií na výzvu MAS                                     | 19 |
| 4.3   | Část Formuláře (Důvody modifikace, matriční data, přílohy výzvy)             | 21 |
| 5     | Příprava výzvy na finalizaci a kontrola od ŘO IROP                           | 23 |
| 5.1   | Finalizace výzvy a její zpřístupnění v KP14+                                 | 24 |
| 5.2   | Modifikace výzvy a její pozastavení                                          | 25 |

Příručka slouží jako návod k tvorbě výzev Místních akčních skupin (dále MAS) v aplikaci CSSF 2014+ https://msiu.mssf.cz. Výzvy MAS navazují na vyhlášené výzvy Řídících orgánů (ŘO), v tomto případě Integrovaného regionálního operačního programu (dále IROP).

## 1 Registrace v CSSF a požadavky na systém

Registrace v tomto systému může proběhnout na základě absolvování Úvodního školení, které pořádá Ministerstvo pro místní rozvoj ČR nebo jednotlivé Řídící orgány Operačních programů. Po tomto školení vyškolený pracovník obdrží email z adresy <u>ms2014@ms2014.mssf.cz</u> s identifikačním číslem a může se registrovat do systému. Ale pro vytváření výzvy v systému je nutné ještě absolvovat specifické školení pro Výzvy MAS a na Hodnocení projektů IN. Poté jsou MAS ze strany MMR přiděleny příslušné role a je možné zahájit zpracování výzvy v systému.

## Role pro práci s výzvou MAS

Pro přístup k přípravě výzvy MAS jsou (pro interní uživatele) potřeba následující role:

- Správce výzvy MAS – role určená pro administraci výzvy MAS (je na to třeba školení na Výzvy MAS)

- Čtenář výzvy MAS – role určená pro náhled (čtení) na data výzvy MAS (není potřeba specifické školení, stačí úvodní)

- Schvalovatel výzvy MAS – role určená pro schválení výzvy MAS (je na to třeba školení na Výzvy MAS)

 - Správce souboru kritérií hodnocení IN – role pro vytváření číselníků souborů kritérií (je na to třeba školení na hodnocení projektů IN)

Pro vytvoření a administraci výzvy MAS je nutné v systému CSSF14+ mít za každou MAS zřízeny min 2 přístupy, pro splnění podmínky "Schválení výzvy nesmí provést stejný uživatel, který výzvu finalizoval".

Systémové požadavky k MS 2014+

- Nejnovější verze prohlížečů: Internet Explorer/Mozilla Firefox! Nedoporučuje se Google Chrome!
- Zapnutý JavaScript
- Microsoft Silverlight v nejnovější verzi
- Aktuální verze Adobe Reader
- Elektronický podpis

Test kompatibility - http://www.mssf.cz/check/check\_client\_iskp.html

# 2 Kontakty a řešení problémů při přípravě výzev MAS

V případě technických problémů při přípravě výzvy se obracejte na ŘO IROP, adresa helpirop\_in@mmr.cz. Do předmětu napište MAS a číslo výzvy (údaj z pole Název výzvy, který obsahuje i číslo výzvy, formát názvu výzvy viz níže).

Vzhledem k počtu jednotlivých MAS není ŘO IROP schopen řešit problémy telefonickou formou, používejte prosím výhradně výše uvedený kontakt.

Adresu helpirop\_in@mmr.cz používejte i k oznámení, že máte připravenou výzvu MAS ke schválení ŘO IROP. ŘO IROP ji zkontroluje a z této adresy vám odpoví s případným výčtem věcí, které je nutno doplnit/opravit. V případě, že bude vše v pořádku, ŘO IROP Vás obeznámí s informací z této adresy, že bylo zaškrtnuto pole **"ŘO ověřil soulad s programem / pravidly způsobilosti"** a MAS na základě toho může výzvu vyhlásit.

# 3 Založení výzvy MAS

Po přihlášení do MS2014+ na adrese <u>https://msiu.mssf.cz/?winAuth=false</u> MAS vybere modul **Výzvy** IN a v něm zvolí záložku **Přehled výzev IN**.

| Vyhledat formulář                                                                                                    | Verze                                                                                                    |
|----------------------------------------------------------------------------------------------------|----------------------------------------------------------------------------------------------------|
| ♂ ★ Oblibené Program Monitorovací výbor/PS Integrované Výzvy Výzvy II                                                                                                    | N Projekty Přehledy Číselníky CBA                                                                                                    |
| NEPŘEČTENÉ DEPEŠE       Přehled vý         23/05       FW: Podepsat dokument zadosti o podporu         2016       Původní depeše:         Od: +int       Odeslano: 12. 5. 2016 10:11:10         Text::       Podepiste dokument žadosti o podporu: IROP 12.5.2015 - 0SS         Detail depeše       Označit jako přečtené         12/05       Vysledek schvatení hodnocení         Dobry den, Vaše hodnocení žadosti CZ.06.3.05/0.0/0.0/16_008/0000007 bylo schvaleno. Depeše je generoví neodpovídejte.         Detail depeše       Označit jako přečtené | ýzev IN<br>ýzev MAS<br>pod MAS ><br>ýzev IPRÚ<br>ýzev IPI<br>ýzev ITI<br>vírá vás a                                                                                                    |
| Prosmo vyjadření k přídat         2016         Prosmo vyjadření k přídat         2016         Funkce hodnotitele je řadný hodnotitel.         Faze hodnocení je Věcné hodnocení.         Lhůta vyjadření: 12.5.2016. Depeše je generována automaticky, prosíme, neodpovídejte.         Detail depeše         Označit jako přečtené                                                                                                    | UDÁLOSTI KAL ENDÁŘE         Image: Colspan="2">Image: Colspan="2">Image: Colspan="2">Image: Colspan="2">Image: Colspan="2">Image: Colspan="2">Image: Colspan="2">Image: Colspan="2">Image: Colspan="2">Image: Colspan="2">Image: Colspan="2">Image: Colspan="2">Image: Colspan="2">Image: Colspan="2">Image: Colspan="2">Image: Colspan="2" Image: Colspan="2" Image: Colspan="" Image: Colspan="" Image: Colspa |
| Datum Text                                                                                                    | Příznak Otevřít kalendář                                                                                                    |

Zobrazí se přehled výzev integrovaných nástrojů ŘO za IROP (Přehled výzev MAS, IPRÚ a ITI).

V přehledu výzev IN vybere MAS výzvu ŘO IROP, pod kterou následně založí výzvu MAS. MAS musí vybrat příslušnou výzvu pro specifický cíl 4.1. Aktuálně vyhlášené výzvy pro CLLD nalezne na <u>http://www.dotaceeu.cz/cs/Microsites/IROP/Tema/CLLD</u>.

| A S 14 https://msiu-sandhox.mssf.cz/                                                                                        | 0 - A C 14+ M                               | \$201.4                                                    |                                                  | ServiceDark MS2                                               | 114.                                         | MITIS                                                                | 14+                                              | M\$2014+                                                          | × Qu                                              | Anlikační portál - Ar | likaca             |            | ×        |
|----------------------------------------------------------------------------------------------------|---------------------------------------------|------------------------------------------------------------|--------------------------------------------------|---------------------------------------------------------------|----------------------------------------------|----------------------------------------------------------------------|--------------------------------------------------|-------------------------------------------------------------------|---------------------------------------------------|-----------------------|--------------------|------------|----------|
| Soubor Úpravy Zobrazit Oblibené položky Nástroje Nápověda                                                                   | 2                                           | 32014+                                                     |                                                  | - ServiceDesk mazi                                            |                                              | Warts                                                                |                                                  | 10132024+                                                         |                                                   | spikaciii portai - Aj | /IIKace            | UL         | 03 W     |
| 🏤 🛟 MITIS 🧿 OKbase Měsíční přehled d 😰 Aplikační portál - Přihlášení 🕊                                                      | Intranet MMR - Úvodn                        | ií str 🚜 Moje                                              | IP adresa ,IP adre                               | sa, 🧃 Seznam :                                                | amēstnanců 🥘                                 | Zapomenuté hesic                                                     | e 🥘 webgate.ec.euro                              | pa 14+ MS2014+ •                                                  | - ServiceDesk MS2                                 | 2014+                 |                    |            |          |
| Vyhledat formulář                                                                                                    |                                             |                                                            |                                                  |                                                               |                                              |                                                                      | Verze aplikace:1                                 | 7.01.13.0, 13. 1. 2                                               | 017 13:38:53                                      | Trögi .               | Jan, Mgr., DiS. (T | ROJAN)     | 0        |
| CSSF Centrální systém strukturálních fondů                                                                                  |                                             |                                                            |                                                  |                                                               |                                              |                                                                      |                                                  |                                                                   |                                                   |                       | Referen            | ční pros   | středí   |
| ♂         ★ Oblibené         Program         Monitorovací<br>výbor/PS         Integrované<br>nástroje                       | Výzvy                                       | Výzvy IN                                                   | For<br>mikropr                                   | ojektů Pro                                                    | ekty P                                       | řehledy                                                              | Čiselníky O                                      | rganizační<br>struktura                                           | ráva aplikace                                     | Interni depeše        | DaHOS              | Vytěžo     | vání 🕥   |
| Trehled výzev IN 🗙                                                                                                    |                                             |                                                            |                                                  |                                                               |                                              |                                                                      |                                                  |                                                                   |                                                   |                       |                    |            | . 0<br>X |
|                                                                                                    |                                             |                                                            |                                                  |                                                               |                                              |                                                                      |                                                  |                                                                   |                                                   |                       |                    | E          | - @      |
|                                                                                                    |                                             |                                                            |                                                  |                                                               |                                              |                                                                      |                                                  |                                                                   |                                                   |                       |                    |            | _        |
| Číslo výzvy – Název výzvy                                                                                                   | Datum<br>vyhlášení výzvy                    | Datum<br>zpřístupnění<br>předběžné<br>žádosti o<br>podporu | Datum<br>zpřístupnění<br>žádosti o<br>podporu    | Datum zaháje<br>příjmu<br>předběžných<br>žádostí o<br>podporu | ní Datum zaháju<br>příjmu žádos<br>o podporu | ení Datum<br>ukončení<br>příjmu<br>předběžné<br>žádosti o<br>podporu | Datum<br>ukončení<br>příjmu žádosti<br>o podporu | Nejzazší datum<br>pro ukončení<br>fyzické<br>realizace<br>operace | Maximální<br>doba fyzické<br>realizace<br>operace | Číslo programu        | Název programi     | u - česky  | Stav 1   |
| Filtr Filtr                                                                                                    | Filtr                                       | Filtr                                                      | Filtr                                            | Filtr                                                         | Filtr                                        | Filtr                                                                | Filtr                                            | Filtr                                                             | Filtr                                             | Filtr                 | Filtr              |            | Filtr -  |
| 19_16_093 test výzvy ŘO IROP pro Integrované nástroje                                                                       | 8.6.2016                                    |                                                            | 8.6.2016 0:0                                     | 0:0                                                           | 8.6.2016 0:0                                 | 0:0                                                                  | 31.12.2017 0:                                    | 31.12.2020                                                        | 36                                                | 19                    | OSMS - Operačr     | ní prograr | Modifi   |
| 15_15_083 Výžva 15L pro skolení: Navesovaní formularu a sestav na výžv<br>05_16_083 Test AOPK výžva ŘO pro podvýžvy MAS 4_1 | y. 11.11.2015                               |                                                            | 6.9.2016.12                                      | 00                                                            | 6.9.2016.12                                  | 0:00                                                                 | 31.12.2017 0:0                                   | 0( 1.3.2018                                                       | 108                                               | 05                    | Operačni progra    | n životn   | Modifi   |
| 03_16_081 Výzva pro MAS na podporu strategií komunitně vedeného míst                                                        | nih 25.2.2016                               |                                                            | 25.2.2016 4:                                     | 00:                                                           | 25.2.2016 4:                                 | 00:                                                                  | 30.6.2022 12:                                    | 30.6.2023                                                         | 36                                                | 03                    | Operační progra    | ım Zamēs   | Otevře   |
|                                                                                                    |                                             |                                                            |                                                  |                                                               |                                              |                                                                      |                                                  |                                                                   |                                                   |                       |                    |            |          |
| <                                                                                                    |                                             |                                                            |                                                  | -                                                             |                                              |                                                                      |                                                  |                                                                   |                                                   |                       |                    |            |          |
| Výzvy IN                                                                                                    |                                             |                                                            |                                                  |                                                               |                                              |                                                                      |                                                  |                                                                   |                                                   |                       |                    |            |          |
| Cislo výzvy IN Název výzvy IN Název výzvy IN                                                                                | Datum Dat<br>vyhlášení příj<br>výzvy IN o p | tum zahájení l<br>jmu žádosti o<br>odporu j                | Datum<br>ukončení<br>oříjmu žádosti<br>o podporu | Finanční<br>alokace výzvy<br>IN (CZV)                         | Datum změny                                  | Změnil/a                                                             | Stav výzvy IN                                    |                                                                   |                                                   |                       |                    |            |          |
| Filtr Filtr Filtr                                                                                                    | Filtr Filt                                  | f F                                                        | iltr                                             | Filtr                                                         | Filtr                                        | Filtr                                                                | Filtr F                                          | iltr                                                              |                                                   |                       |                    |            |          |
|                                                                                                    |                                             |                                                            |                                                  |                                                               |                                              |                                                                      |                                                  |                                                                   |                                                   |                       |                    |            |          |

Po zvolení výzvy ŘO IROP dojde k zaktivnění záložek pro vytvoření výzvy MAS.

|                                                                                                    | C 7/                                                                                                    |                                                                                                    | 0-00 10                                                                                                    | A 100014 -                                                                                                    | The second second second second second second second second second second second second second second second se                                                                                                    | Carrier Davis MCD                                                                                                    |                                                                                                    | MITIC                                                                                                    | 144.1                                                                                                    | 402014                                            | × Qu                   | And the End of the state of the state | - Change                                                           |                                                  |
|----------------------------------------------------------------------------------------------------|----------------------------------------------------------------------------------------------------|----------------------------------------------------------------------------------------------------|----------------------------------------------------------------------------------------------------|----------------------------------------------------------------------------------------------------|----------------------------------------------------------------------------------------------------|----------------------------------------------------------------------------------------------------|----------------------------------------------------------------------------------------------------|----------------------------------------------------------------------------------------------------|----------------------------------------------------------------------------------------------------|---------------------------------------------------|------------------------|---------------------------------------|--------------------------------------------------------------------|--------------------------------------------------|
| ur Unrawy Zobrazit Oblibené pol                                                                                                    | ožky Nástroje N                                                                                                    | lánověda                                                                                                    |                                                                                                    | 111320244                                                                                                    |                                                                                                    | - JEIVICEDESK INSE                                                                                                    |                                                                                                    | - IVILID                                                                                                    |                                                                                                    | 132014+                                           |                        | spikaciii portai - Aj                 | Indee                                                              |                                                  |
| MITIS 🤹 OKbase Měsíční přehled c                                                                                                    | 🕞 Aplikační por                                                                                                    | tál - Přihlášení 🧔                                                                                                    | Intranet MMR - Úv                                                                                                    | odní str 🎿 Moi                                                                                                    | ie IP adresa .IP adre                                                                                                    | sa 🤗 Seznam :                                                                                                    | zaméstnanců 🧃 Z                                                                                                    | apomenuté hesi                                                                                                    | o 🧿 webgate.ec.euro                                                                                                    | a 34 MS2014+ •                                    | ServiceDesk MS2        | 014+                                  |                                                                    |                                                  |
|                                                                                                    |                                                                                                    |                                                                                                    |                                                                                                    |                                                                                                    |                                                                                                    |                                                                                                    |                                                                                                    |                                                                                                    |                                                                                                    |                                                   |                        |                                       |                                                                    |                                                  |
| <b>MS</b> 2014+ ~                                                                                                    | Vyhledat form                                                                                                    | ulář                                                                                                    |                                                                                                    |                                                                                                    |                                                                                                    |                                                                                                    |                                                                                                    |                                                                                                    | Verze aplikace:17                                                                                                    | .01.13.0, 13. 1. 2                                | 017 13:38:53           | Trögl .                               | Jan, Mgr., DiS. (                                                  | TROJAN)                                          |
| SF Centrální systém strukturální                                                                                                    | ch fondů                                                                                                    |                                                                                                    |                                                                                                    |                                                                                                    |                                                                                                    |                                                                                                    |                                                                                                    |                                                                                                    |                                                                                                    |                                                   |                        |                                       | Refere                                                             | nční pro                                         |
|                                                                                                    |                                                                                                    |                                                                                                    |                                                                                                    |                                                                                                    |                                                                                                    |                                                                                                    |                                                                                                    |                                                                                                    |                                                                                                    |                                                   |                        |                                       |                                                                    | ì                                                |
| \star Oblibené 🛛 Program                                                                                                    | výbor/PS                                                                                                    | nástroje                                                                                                    | Výzvy                                                                                                    | Výzvy I                                                                                                    | N mikropr                                                                                                    | ojektů Pro                                                                                                    | jekty Př                                                                                                    | ehledy                                                                                                    | Číselníky S                                                                                                    | truktura Sp                                       | ráva aplikace          | Interní depeše                        | DaHOS                                                              | Vytěž                                            |
|                                                                                                    |                                                                                                    |                                                                                                    |                                                                                                    |                                                                                                    |                                                                                                    |                                                                                                    |                                                                                                    |                                                                                                    |                                                                                                    |                                                   |                        |                                       |                                                                    |                                                  |
| Přehled výzev IN 🗙                                                                                                    |                                                                                                    |                                                                                                    |                                                                                                    |                                                                                                    |                                                                                                    |                                                                                                    |                                                                                                    |                                                                                                    |                                                                                                    |                                                   |                        |                                       |                                                                    |                                                  |
|                                                                                                    |                                                                                                    |                                                                                                    |                                                                                                    |                                                                                                    |                                                                                                    |                                                                                                    |                                                                                                    |                                                                                                    |                                                                                                    |                                                   |                        |                                       |                                                                    | 1.1                                              |
|                                                                                                    |                                                                                                    |                                                                                                    |                                                                                                    |                                                                                                    |                                                                                                    |                                                                                                    |                                                                                                    |                                                                                                    |                                                                                                    |                                                   |                        |                                       |                                                                    |                                                  |
|                                                                                                    |                                                                                                    |                                                                                                    | Datum                                                                                                    | Datum                                                                                                    | Datum                                                                                                    | Datum zaháje                                                                                                    | ení Datum zaháje                                                                                                    | ní Datum                                                                                                    | Datum                                                                                                    | Nejzazší datum                                    | Maximální              |                                       |                                                                    |                                                  |
| výzvy 👻 Název výzvy                                                                                                    |                                                                                                    |                                                                                                    | vyhlášení výz                                                                                                    | vy předběžné                                                                                                    | zpristupnéní<br>žádosti o                                                                                                    | předběžných                                                                                                    | příjmu žádost                                                                                                    | i ukoncení<br>příimu                                                                                                    | ukonceni<br>příjmu žádosti                                                                                                    | pro ukoncení<br>fyzické                           | realizace              | Cislo programu                        | Název progran                                                      | nu - českj                                       |
|                                                                                                    |                                                                                                    |                                                                                                    |                                                                                                    | žádosti o                                                                                                    | podporu                                                                                                    | žádostí o                                                                                                    | o pooporu                                                                                                    | předběžné                                                                                                    | o podporu                                                                                                    | realizace                                         | operace                |                                       |                                                                    |                                                  |
|                                                                                                    |                                                                                                    |                                                                                                    |                                                                                                    | podporu                                                                                                    |                                                                                                    | podporu                                                                                                    |                                                                                                    | žádosti o                                                                                                    |                                                                                                    | operace                                           |                        |                                       |                                                                    |                                                  |
|                                                                                                    |                                                                                                    |                                                                                                    |                                                                                                    |                                                                                                    |                                                                                                    |                                                                                                    |                                                                                                    | poaporu                                                                                                    |                                                                                                    |                                                   |                        |                                       |                                                                    | _                                                |
| -11                                                                                                    |                                                                                                    |                                                                                                    |                                                                                                    |                                                                                                    |                                                                                                    |                                                                                                    |                                                                                                    | Fillr                                                                                                    | Fillf                                                                                                    | Fillf                                             | Fill                   | Fille                                 | Fillr                                                              |                                                  |
| Filtras                                                                                                    | arrayané néntrain                                                                                                    |                                                                                                    | Fille                                                                                                    | FIIU                                                                                                    |                                                                                                    |                                                                                                    |                                                                                                    |                                                                                                    |                                                                                                    |                                                   | 26                     | 10                                    | OCMC Operation                                                     | ní nronzo                                        |
| 093 test výzvy ŘO IROP pro Int                                                                                                    | egrované nástroje<br>věšování formulářů                                                                                                    | a castav na výzu                                                                                                    | 8.6.2016                                                                                                    | PIILI                                                                                                    | 8.6.2016 0:0                                                                                                    | 0:0                                                                                                    | 8.6.2016 0:00                                                                                                    | 0:0                                                                                                    | 31.12.2017 0:0                                                                                                    | 31.12.2020                                        | 36                     | 19                                    | OSMS - Operad                                                      | ní progra                                        |
| _093 test výzvy ŘO IROP pro Int<br>_083 Výzva TSC pro školení: Na<br>083 Test AOPK výzva ŘO pro p                                                                                                    | egrované nástroje<br>věšování formulářů<br>odvýzvy MAS 4.1                                                                                                    | i a sestav na výzv                                                                                                    | 8.6.2016<br>y. 11.11.2015<br>6.9.2016                                                                                                    |                                                                                                    | 8.6.2016 0:0<br>11.11.2015 0<br>6.9.2016 12:                                                                                                    | 0:0<br>:0(                                                                                                    | 8.6.2016 0:00<br>11.11.2015 0:<br>6.9.2016 12:0                                                                                                    | 0:0<br>:0(                                                                                                    | 31.12.2017 0:0<br>31.12.2017 0:0<br>31.12.2017 2:0                                                                                                    | 31.12.2020<br>1.3.2018<br>31.12.2023              | 36<br>25<br>108        | 19<br>19<br>05                        | OSMS - Operač<br>OSMS - Operač<br>Operačni progr                   | ní progra<br>ní progra<br>am Životr              |
| 5.093 test výzvy ŘO IROP pro Int<br>5.093 test výzvy ŘO IROP pro Int<br>5.083 Výzva TSC pro školení: Na<br>5.083 Test AOPK výzva ŘO pro p<br>5.081 Výzva pro MAS na podporu                                                                                                    | legrované nástroje<br>věšování formulářů<br>odvýzvy MAS 4.1<br>u strategil komunitr                                                                                                    | i a sestav na výzv<br>ně vedeného míst                                                                                                    | 8.6.2016<br>y., 11.11.2015<br>6.9.2016<br>nlh 25.2.2016                                                                                                    |                                                                                                    | 8.6.2016 0:0<br>11.11.2015 0<br>6.9.2016 12:<br>25.2.2016 4:                                                                                                    | D:0<br>:0(<br>D0:<br>D0:                                                                                                    | 8.6.2016 0:00<br>11.11.2015 0:<br>6.9.2016 12:0<br>25.2.2016 4:0                                                                                                    | 0:0<br>:0(<br>00:<br>00:                                                                                                    | 31.12.2017 0:0<br>31.12.2017 0:0<br>31.12.2017 22:<br>30.6.2022 12:0                                                                                                    | 31.12.2020<br>1.3.2018<br>31.12.2023<br>30.6.2023 | 36<br>25<br>108<br>36  | 19<br>19<br>05<br>03                  | OSMS - Operač<br>OSMS - Operač<br>Operačni progr<br>Operačni progr | ní progra<br>ní progra<br>am Životr<br>am Zamě   |
| 5.093 test výzvy ŘO IROP pro Int<br>5.083 Výzva TSC pro školení: Na<br>5.083 Test AOPK výzva ŘO pro p<br>5.081 Výzva pro MAS na podporu                                                                                                    | tegrované nástroje<br>věšování formulářů<br>odvýzvy MAS 4.1<br>a strategil komunitr                                                                                                    | i a sestav na výzv<br>ně vedeného míst                                                                                                    | 8.6.2016<br>9. 11.11.2015<br>6.9.2016<br>nlh 25.2.2016                                                                                                    |                                                                                                    | 8.6.2016 0:0<br>11.11.2015 0<br>6.9.2016 12:<br>25.2.2016 4:                                                                                                    | 0:0<br>:01<br>00:<br>00:                                                                                                    | 8.6.2016 0:00<br>11.11.2015 0:<br>6.9.2016 12:0<br>25.2.2016 4:0                                                                                                    | 0:0<br>:01<br>:00:<br>:00:                                                                                                    | 31.12.2017 0:0<br>31.12.2017 0:0<br>31.12.2017 22:<br>30.6.2022 12:0                                                                                                    | 31.12.2020<br>1.3.2018<br>31.12.2023<br>30.6.2023 | 36<br>25<br>108<br>36  | 19<br>19<br>05<br>03                  | OSMS - Operač<br>OSMS - Operač<br>Operačni progr<br>Operačni progr | ní progra<br>ní progra<br>am Životr<br>am Zamě   |
| 2093 test výzvy ŘO IROP pro Int<br>2083 Výzva TSC pro školení: Na<br>2083 Test AOPK výzva ŘO pro p<br>2081 Výzva pro MAS na podporu                                                                                                    | vegrované nástroje<br>věšování formulářů<br>odvýzvy MAS 4.1<br>u strategil komunitr                                                                                                    | i a sestav na výzv<br>ně vedeného míst                                                                                                    | 8.6.2016<br>y 11.11.2015<br>6.9.2016<br>nih 25.2.2016                                                                                                    |                                                                                                    | 8.6.2016 0:0<br>11.11.2015 0<br>6.9.2016 12:<br>25.2.2016 4:                                                                                                    | 0:0<br>:0(<br>00:<br>00:                                                                                                    | 8.6.2016 0:00<br>11.11.2015 0:<br>6.9.2016 12:0<br>25.2.2016 4:0                                                                                                    | 0:0<br>:0(<br>10:<br>10:                                                                                                    | 31.12.2017 0:0<br>31.12.2017 0:0<br>31.12.2017 22:<br>30.6.2022 12:0                                                                                                    | 31.12.2020<br>1.3.2018<br>31.12.2023<br>30.6.2023 | 36<br>25<br>108<br>36  | 19<br>19<br>05<br>03                  | OSMS - Operač<br>OSMS - Operač<br>Operačni progr<br>Operačni progr | ní progra<br>ní progra<br>am Životr<br>am Zamě   |
| 5.093 test výzvy ŘO IROP pro Int<br>5.083 výzva TSC pro školení: Na<br>5.081 výzva TSC pro školení: Na<br>5.081 Výzva pro MAS na podporu<br>v IN                                                                                                    | iegrované nástroje<br>věšování formulářů<br>odvýzvy MAS 4.1<br>u strategil komunitr                                                                                                    | i a sestav na výzv<br>ně vedeného míst                                                                                                    | 8.6.2016<br>11.11.2015<br>6.9.2016<br>nih 25.2.2016                                                                                                    |                                                                                                    | 8.6.2016 0:0<br>11.11.2015 0<br>6.9.2016 12:<br>25.2.2016 4:                                                                                                    | 0:0<br>:0(<br>00:<br>00:<br>=                                                                                                    | 8.6.2016 0:00<br>11.11.2015 0:<br>6.9.2016 12:0<br>25.2.2016 4:0                                                                                                    | 0:0<br>:0(<br>:00:<br>:00:                                                                                                    | 31.12.2017 0:0<br>31.12.2017 0:0<br>31.12.2017 22:<br>30.6.2022 12:0                                                                                                    | 31.12.2020<br>1.3.2018<br>31.12.2023<br>30.6.2023 | 36<br>25<br>108<br>36  | 19<br>19<br>05<br>03                  | OSMS - Operač<br>OSMS - Operač<br>Operačni progr<br>Operačni progr | ni progra<br>ni progra<br>am Životr<br>am Zamē   |
| 5.093 test výzvy AO IROP pro Im<br>5.093 tyzva TSC pro školení: Na<br>5.081 test Avýzva AD Grobení: Na<br>5.081 test Adork výzva AD opro p<br>5.081 Výzva pro MAS na podporu<br>1N                                                                                                    | legrované nástroje<br>věšování formulářů<br>odvýzvy MAS 4.1<br>u strategil komunitr                                                                                                    | a sestav na výzv<br>ně vedeného míst<br>Köd                                                                                                    | 8.6.2016<br>11.11.2015<br>6.9.2016<br>nih 25.2.2016                                                                                                    | Datum zahájení                                                                                                    | 8.6.2016 0:0<br>11.11.2015 0<br>6.9.2016 12:<br>25.2.2016 4:                                                                                                    | 0:0<br>:0(<br>00:<br>00:<br>=<br>Finanční                                                                                                    | 8.6.2016 0:00<br>11.11.2015 0:<br>6.9.2016 12:0<br>25.2.2016 4:0                                                                                                    | 0:0<br>:01<br>:00:<br>:00:                                                                                                    | 31.12.2017 0:0<br>31.12.2017 0:0<br>31.12.2017 0:0<br>31.12.2017 22:<br>30.6.2022 12:0                                                                                                    | 31.12.2020<br>1.3.2018<br>31.12.2023<br>30.6.2023 | 36<br>25<br>108<br>36  | 19<br>19<br>05<br>03                  | OSMS - Operač<br>OSMS - Operač<br>Operačni progr<br>Operačni progr | ni progra<br>ni progra<br>am Životr<br>am Zamē   |
| 093 tete význý ŘO IROP pro Im<br>.093 tete význý ŘO IROP pro Im<br>.083 Výzva TSC pro školení: Na<br>.081 Test AOPK výzva ŘO pro po<br>.081 Výzva pro MAS na podport<br>IM<br>Číslo výzvy IN                                                                                                    | legrované nástroje<br>věšování formulářů<br>odvýzvy MAS 4.1<br>u strategil komunitr<br>Název výzvy IN                                                                                                    | i a sestav na výzv<br>ně vedeného míst<br>Kód<br>kompetenčního                                                                                                    | 8.6.2016<br>Y. 11.11.2015<br>6.9.2016<br>nih 25.2.2016                                                                                                    | Datum zahájení<br>příjmu žádosti                                                                                                    | 8.6.2016 0:0<br>11.11.2015 0<br>6.9.2016 12:<br>25.2.2016 4:<br>Datum<br>ukončení                                                                                                    | 0:0<br>:0(<br>00:<br>00:<br>Finanční<br>alokace výzvy                                                                                                    | 8.6.2016 0:00<br>11.11.2015 0:<br>6.9.2016 12:0<br>25.2.2016 4:0                                                                                                    | 2:00<br>:01<br>:00:<br>:00:<br>:00:<br>:                                                                                                    | 31.12.2017 0:0<br>31.12.2017 0:0<br>31.12.2017 0:0<br>31.12.2017 22:<br>30.6.2022 12:0<br>Stav výzvy /N                                                                                                    | 31.12.2020<br>1.3.2018<br>31.12.2023<br>30.6.2023 | 36<br>25<br>108<br>36  | 19<br>19<br>05<br>03                  | OSMS - Operač<br>OSMS - Operač<br>Operačni progr<br>Operačni progr | ní progra<br>ní progra<br>am Životr<br>am Zamě   |
| IN     IN     IN     IN     IN     IN     IN     IN     IN     IN                                                                                                    | egrované nástroje<br>věšování formulářů<br>odvýzvy MAS 4.1<br>a strategil komunitr<br>Název výzvy IN                                                                                                    | i a sestav na výzv<br>ně vedeného mist<br>Kód<br>kompetenčního<br>útvaru IN                                                                                                    | 8.6.2016<br>y- 11.11.2015<br>6.9.2016<br>nih 25.2.2016<br>Datum<br>vyhlašení<br>výzvy IN                                                                                    | Datum zahájení<br>příjmu žádosti<br>o podporu                                                                                                    | 8.6.2016 0:0<br>11.11.2015 (<br>6.9.2016 12:<br>25.2.2016 4:<br>25.2.2016 4:<br>Datum<br>ukončení<br>příjmu žádosti<br>o podporu                                                                                                    | 5:00<br>5:01<br>5:02<br>5:02 | 8.6.2016 0:00<br>11.11.2015 0:<br>6.9.2016 12:0<br>25.2.2016 4:0<br>Datum změny                                                                                                    | 2:0<br>:01<br>102<br>103<br>204<br>Změnil/a                                                                                                    | 31.12.2017 0:0<br>31.12.2017 0:0<br>31.12.2017 22:<br>30.6.2022 12:0<br>Stav výzvy IN                                                                                                    | 31.12.2020<br>1.3.2018<br>31.12.2023<br>30.6.2023 | 36<br>25<br>108<br>36  | 19<br>19<br>05<br>03                  | OSMS - Operač<br>OSMS - Operač<br>Operačni progr<br>Operačni progr | ini progra<br>ini progra<br>am Životr<br>am Zamě |
| 03 test vyzzy AO IROP pro Im<br>03 Vyzva TSC pro školeni Na<br>083 Vyzva TSC pro školeni Na<br>083 Test AOPK vyzva RO pro p<br>081 Vyzva pro MAS na podporu<br>IN<br>1N                                                                                                    | egrované nástroje<br>věšování formulářů<br>odvýzvy MAS 4.1<br>strategil komunitr<br>Název výzvy IN                                                                                                    | i a sestav na výzv<br>ně vedeného mist<br>Kód<br>kompetenčního<br>útvaru IN                                                                                                    | 8.6.2016           11.11.2015           6.9.2016           25.2.2016                                                                                                    | Datum zahájení<br>příjmu žádosti<br>o podporu                                                                                                    | 8.6.2016 0:0<br>11.11.2015 (<br>6.9.2016 12:<br>25.2.2016 4:<br>25.2.2016 4:<br>Datum<br>ukončení<br>příjmu žádosti<br>o podporu                                                                                                    | 5:00<br>:01<br>:02<br>:03<br>:05<br>:05<br>:05<br>:05<br>:05<br>:05<br>:05<br>:05                                                                                                    | 8.6.2016 0:00<br>11.11.2015 0:<br>6.9.2016 12:0<br>25.2.2016 4:0<br>Datum změny                                                                                                    | 200<br>201<br>202<br>200<br>200<br>200<br>200<br>200<br>200<br>200                                                                                                    | 31.12.2017 0:0<br>31.12.2017 0:0<br>31.12.2017 0:0<br>31.0.2017 22:<br>30.6.2022 12:0                                                                                                    | 31.12.2020<br>1.3.2018<br>31.12.2023<br>30.6.2023 | 36<br>25<br>108<br>36  | 19<br>19<br>05<br>03                  | OSMS - Operač<br>OSMS - Operač<br>Operačni progr<br>Operačni progr | ini progra<br>ini progra<br>am Životr<br>am Zamē |
| Ellor         Vizva SC pro Bkohen: Na           093         text x/zvy R0 IBOP to pro In           083         Vizva SC pro Bkohen: Na           1         Text AOPK vizva R0 pro p           101         Vizva SC pro Bkohen: Na           102         Status           103         Vizva SC pro Bkohen: Na           104         Vizva pro MAS na podperv           105         Vizva Pro MAS na podperv                                                                                                    | egrované nástroje<br>věšování formulářů<br>odvýzvy MAS 4.1<br>u strategií komunitr<br>Název výzvy IN<br>Název výzvy IN                                                                                                    | a sestav na výzu<br>ně vedeného míst<br>Kód<br>kompetenčního<br>útvaru IV<br>Edite                                                                                                    | 8.6.2016           9         11.11.2015           6.9.2016           25.2.2016                                                                                              | Datum zahájení<br>příjmu žádosti<br>o podporu<br>Film                                                                                                    | 8.6.2016 0:0<br>11.11.2015 (<br>6.9.2016 12:<br>25.2.2016 4:<br>25.2.2016 4:<br>25.2.2016 4:<br>25.2.2016 4:<br>25.2.2016 4:<br>25.2.2016 4:<br>25.2.2016 4:<br>25.2.2016 4:<br>25.2.2016 3:<br>25.2.2016 4:<br>25.2.2016 3:<br>25.2.2016 4:<br>25.2.2016 3:<br>25.2.2016 4:<br>25.2.2016 3:<br>25.2.2016 4:<br>25.2.2016 3:<br>25.2.2016 4:<br>25.2.2016 3:<br>25.2.2016 4:<br>25.2.2016 3:<br>25.2.2016 4:<br>25.2.2016 3:<br>25.2.2016 4:<br>25.2.2016 3:<br>25.2.2016 4:<br>25.2.2016 3:<br>25.2.2016 4:<br>25.2.2016 4:<br>25.2.2016 3:<br>25.2.2016 4:<br>25.2.2016 3:<br>25.2.2016 3:<br>25.2.                                        | 0:0<br>:0t<br>:0t<br>:0t<br>:0t<br>:0t<br>:0t<br>:0t                                                                                                    | 8.6.2016 0:00<br>11.11.2015 0:<br>6.9.2016 12:0<br>25.2.2016 4:0<br>Datum změny                                                                                                    | 2:0<br>:0(<br>:0):<br>:00:<br>:00:<br>:0 | 31.12.2017 0:0<br>31.12.2017 0:0<br>31.12.2017 02:<br>30.6.2022 12:0<br><i>Star výzvy IV</i>                                                                                                    | 31.12.2020<br>1.3.2018<br>31.12.2023<br>30.6.2023 | 36<br>25<br>108<br>36  | 19<br>19<br>05<br>03                  | OSMS - Operač<br>OSMS - Operač<br>Operačni progr<br>Operačni progr | ini progra<br>ini progra<br>am Životr<br>am Zamě |
| test vyzvy R0 IBOP pro Imi                                                                                                    | egrované nástroje<br>vešování formulařů<br>odvýzvy MAS 4.1<br>a strategil komunitr<br>Název výzvy IN<br>Elfrecente<br>Výzvy MAS_LK.:                                                                                                    | k a sestav na výzv<br>ně vedeného mist<br>Kód<br>kompetenčního<br>útvaru IN<br>Elitoses<br>CLLD_001<br>CLLD_001                                                                                      | 8.6.2016<br>11.11.2015<br>6.9.2016<br>25.2.2016<br>Datum<br>vyhlášení<br>výzvy IN<br>25.2.2016<br>1.1.2016                                                                  | Datum zahájení<br>příjmu žádosti<br>o podporu<br>Hittovi<br>1.3.2016 4:00:0<br>25.2.2016 4:00:0                                                                                                    | 8.6.2016 0:0<br>11.11.2015 0<br>6.9.2016 12:<br>25.2.2016 4:<br>25.2.2016 4:<br>7<br>7<br>7<br>7<br>7<br>7<br>7<br>7<br>7<br>7<br>7<br>7<br>7<br>7<br>7<br>7<br>7<br>7<br>7                                                                                                    | 0:0<br>:0t<br>:0t<br>:00:<br>:00:<br>:00:<br>:00:<br>:00:<br>:0                                                                                                    | 8.6.2016 0:00<br>11.11.2015 0:<br>6.9.2016 12:0<br>25.2.2016 4:0<br>Datum změny<br>Etternet<br>29.2.2016 15:17:<br>29.2.2016 20:4:                                                                                                    | 2:0<br>:0(<br>:0):<br>:0:<br>:<br>:<br>:<br>:<br>:<br>:<br>:<br>:<br>:<br>:<br>:<br>:<br>:                                                                                                    | 31.12.2017 0:0<br>31.12.2017 0:0<br>31.12.2017 0:0<br>31.12.2017 2:<br>30.6.2022 12:0<br><i>Star výzvy III</i><br><i>Star výzvy III</i><br>Pozastavená<br>Pozastavená                                                                                                    | 31.12.2020<br>1.3.2018<br>31.12.2023<br>30.6.2023 | 36<br>25<br>108<br>36  | 19<br>19<br>05<br>03                  | OSMS - Operač<br>OSMS - Operač<br>Operačni progr<br>Operačni progr | ini progra<br>ini progra<br>am Životr<br>am Zamē |
| 100         100         100         100         100         100         100         100         100         100         100         100         100         100         100         100         100         100         100         100         100         100         100         100         100         100         100         100         100         100         100         100         100         100         100         100         100         100         100         100         100         100         100         100         100         100         100         100         100         100         100         100         100         100         100         100         100         100         100         100         100         100         100         100         100         100         100         100         100         100         100         100         100         100         100         100         100         100         100         100         100         100         100         100         100         100         100         100         100         100         100         100         100         100         100         100         100 <td>egrované nástroje<br/>věšování formulařů<br/>odvýzvy MAS 4.1<br/>u strategil komunitr<br/>Název výzvy IN<br/>klore<br/>Výzvy MAS_LK.:<br/>Výzvy TEST_SK<br/>Vykky Lehovec.:</td> <td>k a sestav na výzv<br/>ně vedeného míst<br/><i>Kód</i><br/><i>kompetenčního</i><br/><i>útvaru IN</i><br/>CLLD_001<br/>CLLD_001</td> <td>8.6.2016<br/>11.11.2015<br/>6.9.2016<br/>125.2.2016<br/>Datum<br/>vyhlášení<br/>výzvy IN<br/>25.2.2016<br/>1.1.2016<br/>28.2.2016</td> <td>Datum zahájení<br/>příjmu žádosti<br/>o podporu<br/>11.3.2016 4:00:0<br/>25.2.2016 4:00:0</td> <td>8.6.2016 0:0<br/>11.11.2015 (<br/>6.9.2016 12:<br/>25.2.2016 4:<br/>25.2.2016 4:<br/>25.2.</td> <td>0:0<br/>0:0<br/>00:<br/>00:<br/>Elinanční<br/>alokace výzvy<br/>IN (CZV)<br/>816 957 478,00<br/>2 000 000,00<br/>816 957 478,00</td> <td>8.6.2016 0:00<br/>11.11.2015 0:<br/>6.9.2016 12:0<br/>25.2.2016 4:0<br/>Datum změny<br/>5.8.2016 15:17:<br/>29.2.2016 16:51</td> <td>2:0<br/>:0(<br/>:0(<br/>:0):<br/>:00:<br/>:00</td> <td>3).12.2017 0:0<br/>3).12.2017 0:0<br/>3).12.2017 0:0<br/>3).12.2017 2:<br/>30.6.2022 12:0<br/><i>Star vj2vy IV</i><br/>Pozastavená<br/>Zaregistrovaná<br/>Vyhlášená</td> <td>31.12.2020<br/>1.3.2018<br/>31.12.2023<br/>30.6.2023</td> <td>36<br/>25<br/>108<br/>36</td> <td>19<br/>19<br/>05<br/>03</td> <td>OSMS - Operač<br/>OSMS - Operač<br/>Operačni progr<br/>Operačni progr</td> <td>ní progra<br/>ní progra<br/>am Životr<br/>am Zamě</td> | egrované nástroje<br>věšování formulařů<br>odvýzvy MAS 4.1<br>u strategil komunitr<br>Název výzvy IN<br>klore<br>Výzvy MAS_LK.:<br>Výzvy TEST_SK<br>Vykky Lehovec.:                                                                          | k a sestav na výzv<br>ně vedeného míst<br><i>Kód</i><br><i>kompetenčního</i><br><i>útvaru IN</i><br>CLLD_001<br>CLLD_001                                                                             | 8.6.2016<br>11.11.2015<br>6.9.2016<br>125.2.2016<br>Datum<br>vyhlášení<br>výzvy IN<br>25.2.2016<br>1.1.2016<br>28.2.2016                                                    | Datum zahájení<br>příjmu žádosti<br>o podporu<br>11.3.2016 4:00:0<br>25.2.2016 4:00:0                                                                                                    | 8.6.2016 0:0<br>11.11.2015 (<br>6.9.2016 12:<br>25.2.2016 4:<br>25.2.2016 4:<br>25.2.                                        | 0:0<br>0:0<br>00:<br>00:<br>Elinanční<br>alokace výzvy<br>IN (CZV)<br>816 957 478,00<br>2 000 000,00<br>816 957 478,00                                                                                                    | 8.6.2016 0:00<br>11.11.2015 0:<br>6.9.2016 12:0<br>25.2.2016 4:0<br>Datum změny<br>5.8.2016 15:17:<br>29.2.2016 16:51                                                                                                    | 2:0<br>:0(<br>:0(<br>:0):<br>:00:<br>:00 | 3).12.2017 0:0<br>3).12.2017 0:0<br>3).12.2017 0:0<br>3).12.2017 2:<br>30.6.2022 12:0<br><i>Star vj2vy IV</i><br>Pozastavená<br>Zaregistrovaná<br>Vyhlášená                                                                                                    | 31.12.2020<br>1.3.2018<br>31.12.2023<br>30.6.2023 | 36<br>25<br>108<br>36  | 19<br>19<br>05<br>03                  | OSMS - Operač<br>OSMS - Operač<br>Operačni progr<br>Operačni progr | ní progra<br>ní progra<br>am Životr<br>am Zamě   |
| 093         test vyzzy R0 IROP pro Im           093         Vyzva TSC pro Skoleni: Na           083         Test ADPK vyzex R0 pro pro           081         Vyzva pro MAS na podpor           NN            Cislo vyzzy IN            004702.16.081/CLLD_15.10.048            0404/02.16.081/CLLD_15.10.045                                                                                                    | egrované nástroje<br>vešování formulařů<br>odvýzvy MAS 4.1<br>u strategil komunitr<br>Název výzvy IN<br>Výzvy MAS_LK_:<br>Výzvy MAS_LK_:<br>Výzva TEST_SK<br>Vézvy MASKD                                                                     | k a sestav na výzu<br>ně vedeného míst<br>Kód<br>kompetenčního<br>útvaru IN<br>Filozen<br>CLLD_001<br>CLLD_001<br>CLLD_001                                                                           | 8.6.2016<br>11.11.2015<br>6.9.2016<br>125.2.2016<br>Datum<br>vyhlášení<br>výzvy IN<br>25.2.2016<br>1.1.2016<br>28.2.2016<br>1.3.2016                                        | Datum zahájení<br>příjmu žádosti<br>o podporu<br>1.3.2016 4:00:0<br>25.2.2016 4:00:<br>1.3.2016 4:00:0                                                                                                    | 8.6.2016 0:0<br>11.11.2015 0<br>6.9.2016 12:<br>25.2.2016 4:<br>25.2.2016 4:<br>25.2.2016 4:<br>7000000000000000000000000000000000000                                                                                                    | C:0 (<br>-00 (<br>-0                                                                                               | 8.6.2016 0:00<br>11.11.2015 0:<br>6.9.2016 12:0<br>25.2.2016 4:0<br>Datum změny<br>5.8.2016 15:17:<br>29.2.2016 20:4:<br>29.2.2016 10:07                                                                                                    | Změnil/a<br>Změnil/a<br>Změnil/a<br>KOZLEN<br>KOZLEN<br>KOZLEN<br>KOZLEN                                                                                                    | 3),12,2017 0:0<br>31,12,2017 0:0<br>31,12,2017 0:0<br>31,12,2017 2:<br>30,6,2022 12:0<br>Stav výzvy ///<br>Stav výzvy ///<br>Pozastavená<br>Zategistrovaná<br>Vyhlašená<br>Zategistrovaná                                                                                                    | 1.3.2020<br>1.3.2018<br>31.12.2023<br>30.6.2023   | 36<br>25<br>108<br>36  | 19<br>19<br>05<br>03                  | OSMS - Operač<br>OSMS - Operačni progr<br>Operačni progr           | ní progra<br>ní progra<br>am Životr<br>am Zamě   |
| Interview         Interview         Interview <t< td=""><td>egrované nástroje<br/>věšování formulářů<br/>odvýzvy MAS 4.1<br/>strategil komunitr<br/>Název výzvy IN<br/>Editorovateľké<br/>Výzvy MAS_LK_:<br/>Výzva, TEST_SK<br/>Větky Leňovec_;<br/>Výzva MASKD</td><td>ra sestav na výzv<br/>ně vedeného místi<br/>Kód<br/>kompetenčního<br/>dtvaru IV<br/>CLLD_001<br/>CLLD_001<br/>CLLD_001<br/>CLLD_001<br/>CLLD_001<br/>CLLD_001</td><td>8.6.2016<br/>11.11.2015<br/>9.9.2016<br/>15.2.2016<br/>25.2.2016<br/>25.2.2016<br/>1.1.2016<br/>28.2.2016<br/>1.3.2016</td><td>Datum zahájení<br/>příjmu žádosti<br/>o podporu<br/>EID<br/>25.2.2016 4:00:0<br/>25.2.2016 4:00:0<br/>25.2.2016 4:00:0</td><td>8.6.2016 0:0<br/>11.11.2015 (<br/>0.9.2016 12:<br/>25.2.2016 4:<br/>25.2.2016 4:<br/>25.2.</td><td>C:0<br/>C:0<br/>C:0<br/>C:0<br/>C:0<br/>C:0<br/>C:0<br/>C:0</td><td>8.6.2016 0:00<br/>11.11.2015 0:00<br/>6.9.2016 12:0<br/>25.2.2016 4:0<br/>Datum změny<br/>5.8.2016 15:177<br/>29.2.2016 20:4<br/>29.2.2016 10:07<br/>10.6.2016 10:07<br/>10.3.2016 14:16;</td><td>20<br/>20<br/>20<br/>20<br/>20<br/>20<br/>20<br/>20<br/>20<br/>20</td><td>3).12.2017 0:0<br/>3).12.2017 0:0<br/>3).12.2017 0:0<br/>3).12.2017 2:2<br/>30.6.2022 12:0<br/>5<i>tar vj2vy III</i><br/>Pozastavená<br/>Zaregistrovaná<br/>Vyhlášená<br/>Zaregistrovaná<br/>Vyhlášená</td><td>31.12.2020<br/>1.3.2018<br/>31.12.2023<br/>30.6.2023</td><td>36<br/>25<br/>108<br/>36</td><td>19<br/>19<br/>05<br/>03</td><td>OSMS - Operač<br/>OSMS - Operačni progr<br/>Operačni progr</td><td>ní progra<br/>ní progra<br/>am Životr<br/>am Zamě</td></t<>                                                                                                    | egrované nástroje<br>věšování formulářů<br>odvýzvy MAS 4.1<br>strategil komunitr<br>Název výzvy IN<br>Editorovateľké<br>Výzvy MAS_LK_:<br>Výzva, TEST_SK<br>Větky Leňovec_;<br>Výzva MASKD                                                   | ra sestav na výzv<br>ně vedeného místi<br>Kód<br>kompetenčního<br>dtvaru IV<br>CLLD_001<br>CLLD_001<br>CLLD_001<br>CLLD_001<br>CLLD_001<br>CLLD_001                                                  | 8.6.2016<br>11.11.2015<br>9.9.2016<br>15.2.2016<br>25.2.2016<br>25.2.2016<br>1.1.2016<br>28.2.2016<br>1.3.2016                                                              | Datum zahájení<br>příjmu žádosti<br>o podporu<br>EID<br>25.2.2016 4:00:0<br>25.2.2016 4:00:0<br>25.2.2016 4:00:0                                                                                                    | 8.6.2016 0:0<br>11.11.2015 (<br>0.9.2016 12:<br>25.2.2016 4:<br>25.2.2016 4:<br>25.2.                                        | C:0<br>C:0<br>C:0<br>C:0<br>C:0<br>C:0<br>C:0<br>C:0                                                                                                    | 8.6.2016 0:00<br>11.11.2015 0:00<br>6.9.2016 12:0<br>25.2.2016 4:0<br>Datum změny<br>5.8.2016 15:177<br>29.2.2016 20:4<br>29.2.2016 10:07<br>10.6.2016 10:07<br>10.3.2016 14:16;                                                                                                    | 20<br>20<br>20<br>20<br>20<br>20<br>20<br>20<br>20<br>20                                                                                                    | 3).12.2017 0:0<br>3).12.2017 0:0<br>3).12.2017 0:0<br>3).12.2017 2:2<br>30.6.2022 12:0<br>5 <i>tar vj2vy III</i><br>Pozastavená<br>Zaregistrovaná<br>Vyhlášená<br>Zaregistrovaná<br>Vyhlášená                                                                                                    | 31.12.2020<br>1.3.2018<br>31.12.2023<br>30.6.2023 | 36<br>25<br>108<br>36  | 19<br>19<br>05<br>03                  | OSMS - Operač<br>OSMS - Operačni progr<br>Operačni progr           | ní progra<br>ní progra<br>am Životr<br>am Zamě   |
| 1000         1000         1000         1000         1000         1000         1000         1000         1000         1000         1000         1000         1000         1000         1000         1000         1000         1000         1000         1000         1000         1000         1000         1000         1000         1000         1000         1000         1000         1000         1000         1000         1000         1000         1000         1000         1000         1000         1000         1000         1000         1000         1000         1000         1000         1000         1000         1000         1000         1000         1000         1000         1000         1000         1000         1000         1000         1000         1000         1000         1000         1000         1000         1000         1000         1000         1000         1000         1000         1000         1000         1000         1000         1000         1000         1000         1000         1000         1000         1000         1000         1000         1000         1000         1000         1000         1000         1000         1000         1000         1000         1000 <td< td=""><td>egrované nástroje<br/>věšování formulařů<br/>odvýzvy MAS 4.1<br/>a strategil komunitr<br/>Výzvy MAS, LK.;<br/>Výzvy MAS, LK.;<br/>Výzvy MAS, LK.;<br/>Výzva MASKO<br/>Výzva MASKO</td><td>ka sestav na výzu<br/>ně vedeného míst<br/>kompetenčního<br/>útvaru W<br/>CLLD_001<br/>CLLD_001<br/>CLLD_001<br/>CLLD_001<br/>CLLD_001<br/>CLLD_001</td><td>8.6.2016<br/>4.9.2016<br/>5.9.2016<br/>25.2.2016<br/>25.2.2016<br/>25.2.2016<br/>1.1.2016<br/>25.2.2016<br/>1.3.2016<br/>25.2.2016</td><td>Datum zahájení<br/>příjmu žádosti<br/>o podporu<br/>1.3.2016 4.00.0<br/>25.2.2016 4.00<br/>25.2.2016 4.00<br/>25.2.2.2016 4.00<br/>25.2.2.2016 4.00<br/>25.2.2.2016 4.00</td><td>8 6.2016 0.0<br/>11.11.2016 (<br/>6.9.2016 12:<br/>25.2.2016 4:<br/>25.2.2016 4:<br/>25</td><td>5:0 (<br/>0:0 (<br/>0:</td><td>8.6.2016 0:00<br/>11.11.2015 0:0<br/>6.9.2016 12:0<br/>25.2.2016 4:0<br/>Datum změny<br/>5.8.2016 15:17<br/>29.2.2016 10:5<br/>10.6.2016 10:5<br/>1.3.2016 10:5<br/>1.3.2016 14:16<br/>1.3.2016 12:22:</td><td>:0<br/>01<br/>02<br/>03<br/>03<br/>03<br/>04<br/>04<br/>04<br/>04<br/>04<br/>04<br/>04<br/>04<br/>04<br/>04<br/>04<br/>04<br/>04</td><td>3).12.2017.00<br/>3).12.2017.00<br/>3).12.2017.00<br/>3).12.2017.22<br/>3).6.2022.12.0</td><td>31.12.2020<br/>1.3.2018<br/>31.12.2023<br/>30.6.2023</td><td>36<br/>25<br/>108<br/>36</td><td>19<br/>19<br/>05<br/>03</td><td>OSMS - Operač<br/>OSMS - Operačni progr<br/>Operačni progr</td><td>ní progra<br/>ní progra<br/>am Životr<br/>am Zamě</td></td<>                                                                                                    | egrované nástroje<br>věšování formulařů<br>odvýzvy MAS 4.1<br>a strategil komunitr<br>Výzvy MAS, LK.;<br>Výzvy MAS, LK.;<br>Výzvy MAS, LK.;<br>Výzva MASKO<br>Výzva MASKO                                                                    | ka sestav na výzu<br>ně vedeného míst<br>kompetenčního<br>útvaru W<br>CLLD_001<br>CLLD_001<br>CLLD_001<br>CLLD_001<br>CLLD_001<br>CLLD_001                                                           | 8.6.2016<br>4.9.2016<br>5.9.2016<br>25.2.2016<br>25.2.2016<br>25.2.2016<br>1.1.2016<br>25.2.2016<br>1.3.2016<br>25.2.2016                                                   | Datum zahájení<br>příjmu žádosti<br>o podporu<br>1.3.2016 4.00.0<br>25.2.2016 4.00<br>25.2.2016 4.00<br>25.2.2.2016 4.00<br>25.2.2.2016 4.00<br>25.2.2.2016 4.00                                                                                                    | 8 6.2016 0.0<br>11.11.2016 (<br>6.9.2016 12:<br>25.2.2016 4:<br>25.2.2016 4:<br>25                                                                                                    | 5:0 (<br>0:0 (<br>0:                                                                                               | 8.6.2016 0:00<br>11.11.2015 0:0<br>6.9.2016 12:0<br>25.2.2016 4:0<br>Datum změny<br>5.8.2016 15:17<br>29.2.2016 10:5<br>10.6.2016 10:5<br>1.3.2016 10:5<br>1.3.2016 14:16<br>1.3.2016 12:22:                                                                                                    | :0<br>01<br>02<br>03<br>03<br>03<br>04<br>04<br>04<br>04<br>04<br>04<br>04<br>04<br>04<br>04<br>04<br>04<br>04                                                                                                    | 3).12.2017.00<br>3).12.2017.00<br>3).12.2017.00<br>3).12.2017.22<br>3).6.2022.12.0                                                                                                    | 31.12.2020<br>1.3.2018<br>31.12.2023<br>30.6.2023 | 36<br>25<br>108<br>36  | 19<br>19<br>05<br>03                  | OSMS - Operač<br>OSMS - Operačni progr<br>Operačni progr           | ní progra<br>ní progra<br>am Životr<br>am Zamě   |
| 093         test vyzvy R0 IBOP pro Im           093         Vyzva Tyć Cpro Skoleni: Na           083         Vyzva Por Du So           081         Vyzva pro MAS na podpori           NN         Cislo vyzvy IN           0007/03_16_081/CLLD_15_10_045         So           0007/03_16_081/CLLD_15_10_15_10_045         So           0007/03_16_081/CLLD_15_10_045         So           0007/03_16_081/CLLD_15_10_045         So                                                                                                    | egrované nástroje<br>věšovaní formulářů<br>drýzvy MAS 4. 1<br>a strategil komunitri<br>Název výzvy IN<br>Název výzvy IN<br>Výzva ALSEJ<br>Velky Lehovec. J<br>Výzva MASKO<br>U Výzva MASKO<br>LU                                             | ka sestav na výzu<br>té vedeného mist<br>Kód<br>kompetenčního<br>dtvaru M<br>CLID_001<br>CLID_001<br>CLID_001<br>CLID_001<br>CLID_001<br>CLID_001<br>CLID_001<br>CLID_001                            | 8.6.2016<br>9.111.2015<br>6.9.2016<br>10.12.52.2016<br>Datum<br>vyhläseni<br>vytzy IN<br>25.2.2016<br>1.1.2016<br>23.2.2016<br>1.3.2016<br>1.3.2016<br>1.3.2016<br>1.3.2016 | Datum zahájení<br>příjmu žádosti<br>o podporu<br>1.3.2016 4 00: 0<br>25.2016 4 00:<br>25.2016 4 00:<br>25.2016 4 00:<br>25.2016 4 00:<br>25.2016 4 00:<br>25.2016 4 00:<br>25.2016 4 00:<br>25.2016 4 00:                                                                                                    | 8 6 2016 0:0<br>11.11.2015 (<br>6 9 2016 12:<br>2 2.2016 4:<br>2 2.2016 4:<br>2 2 | 20<br>00<br>00<br>00<br>00<br>00<br>00<br>00<br>00<br>00                                                                                                    | 8,6 2016 0.00<br>11,11,2016 0.<br>6,9 2016 120<br>25,2 2016 4,0<br>Datum změny<br>5,8 2016 16,17<br>29,2 2016 20,4<br>29,2 2016 16,17<br>10,6 2016 10,07<br>11,2 2016 12,04<br>11,2 2016 12,04<br>11,2                             | 20<br>20<br>20<br>20<br>20<br>20<br>20<br>20<br>20<br>20                                                                                                    | 3).1.2.2017.0.0<br>3).1.2.2017.0.0<br>3).1.2.2017.0.0<br>3).1.2.2017.2.2<br>30.6.2022.12.0<br>5<br>5<br>7<br>7<br>7<br>7<br>7<br>7<br>7<br>7<br>7<br>7<br>7<br>7<br>7<br>7<br>7<br>7<br>7                                                                                                    | 3112.2020<br>1.3.2018<br>3112.2023<br>30.6.2023   | 36<br>255<br>108<br>36 | 19<br>19<br>05<br>03                  | OSMS - Operač<br>OSMS - Operač<br>Operačni progr<br>Operačni progr | ní progra<br>ní progra<br>am Životr<br>am Zamě   |
| 0.03         test vyzry RO (ROP pro Imi<br>0.03           0.03         tyzy RS (ZP or Bioleni Na<br>0.03           0.03         Test AOPK vyzre RO pro p<br>0.081           0.03         Test AOPK vyzre RO pro p<br>0.081           0.03         Test AOPK vyzre RO mod pro p<br>0.081           0.03         Control (Control (Contro) (Control (Contro) (Control (Control (Control (Con                                                                                                    | egrované nástroje<br>věšovaní formulářů<br>dvýzvy MAS 4.1<br>u strategil komunitr<br>Název výzvy IM<br>Vyzvy MAS,LKC<br>Vyzva LetS,LSK<br>Výzva MASKO<br>Výzva LetS,ASKO<br>Výzva MASKO<br>Výzva LetS,ASKO<br>Výzva MASKO<br>Výzva LetS,ASKO | Kdd<br>kompetenčniho<br>drvaru //<br>CLLD_001<br>CLLD_001<br>CLLD_001<br>CLLD_001<br>CLLD_001<br>CLLD_001<br>CLLD_001<br>CLLD_001<br>CLLD_001                                                        | 8.6.2016<br>- 11.11.2015<br>6.9.2016<br>125.2.2016                                                                                                    | Datum zahájení<br>příjmu žádosti<br>o podporu<br>11. 2016 4.00.0<br>25. 2016 4.00.<br>25. 2016 4.00.<br>25. 2016 4.00.<br>25. 2016 4.00.<br>25. 2016 4.00.<br>25. 2016 4.00.<br>25. 2016 4.00.<br>25. 2016 4.00.<br>25. 2016 4.00.                                                                                                    | 8 6 2016 0.0<br>11.11.2015 (<br>6 .9 2016 12:<br>25 2.2016 4:                                                                                                    | 200<br>00<br>00<br>00<br>00<br>00<br>00<br>00<br>00<br>00                                                                                                    | 8,6,2016,0:00<br>11,11,2015,0:<br>6,92016,120<br>25,2,2016,4,0                                                                                                    | 20<br>20<br>20<br>20<br>20<br>20<br>20<br>20<br>20<br>20                                                                                                    | 3).12.2017.00<br>3).12.2017.00<br>3).12.2017.00<br>3).12.2017.22<br>30.6.2022.12:0                                                                                                    | 31.12.2020<br>1.3.2018<br>31.12.2023<br>30.6.2023 | 36<br>25<br>108<br>36  | 19<br>19<br>05<br>03                  | OSMS - Operač<br>OSMS - Operač<br>Operačni progr<br>Operačni progr | ní progra<br>ní progra<br>am Životr<br>am Zamě   |
| 0.03 test výzvy ŘO ROP pro Im<br>0.03 Výzva TSC pro školeni:<br>0.03 Výzva TSC pro školeni:<br>0.03 Výzva pro MAS na podpor<br>IV<br>Výzva pro MAS na podpor<br>IN<br>Číslo výzvy IN<br>002/03_16_081/CLLD_15_10_045<br>004/03_16_081/CLLD_15_10_066<br>004/03_16_081/CLLD_15_10_066<br>004/03_16_081/CLLD_15_10_066<br>004/03_16_081/CLLD_15_10_066<br>004/03_16_081/CLLD_15_10_066<br>004/03_16_081/CLLD_15_10_066<br>004/03_16_081/CLLD_15_10_076<br>006/03_16_081/CLLD_15_10_076<br>006/03_16_081/CLLD_15_10_076<br>006/03_16_081/CLLD_15_10_076<br>006/03_16_081/CLLD_15_10_076<br>006/03_16_081/CLLD_15_10_077<br>006/03_16_081/CLLD_15_10_077<br>006/03_16_081/CLD_15_10_077<br>006/03_16_081/CLD_15_10_077<br>006/03_16_081/CLD_15_10_077<br>006/03_16_081/CLD_15_10_077<br>006/03_16_081/CLD_15_10_077<br>006/03_16_081/CLD_15_10_077<br>006/03_16_081/CLD_15_10_077<br>006/03_16_081/CLD_15_10_077<br>006/03_16_081/CLD_15_10_077<br>006/03_16_081/CLD_15_10_077<br>006/03_16_081/CLD_15_10_077<br>006/03_16_081/CD_15_10_077<br>006/03_16_081/CD_15_10_077<br>006/03_16_081/CD_15_10_077<br>006/03_16_081/CD_15_10_077 006/03_16_081/CD_15_10_077 006/03_16_081/CD_15_10_077 006/03_16_081/CD_15_10_077 006/03_16_081/CD_15_10_077 006/03_16_081/CD_15_10_077 006/03_16_081/CD_                                                                                                    | egrované nástroje<br>věšovaní formulařů<br>dodyzvy MAS 4.1<br>strategil komunitr<br>Výzvy MAS LKC<br>Vyzva JEST_SN<br>Vely Lehovec, j<br>Vyzva ALSKO<br>Vyzva ALSKO<br>J<br>Podnikatele<br>výzva MASKO                                       | A a sestav na výzv<br>té vedeného mist<br>Kód<br>kompetenčního<br>útvraru IV<br>CLLD_001<br>CLLD_001<br>CLLD_001<br>CLLD_001<br>CLLD_001<br>CLLD_001<br>CLLD_001<br>CLLD_001<br>CLLD_001<br>CLLD_001 | 8.6.2016<br>                                                                                                    | Datum zahājeni<br>přijmu žiadosti<br>o podporu<br>1.3.2016 4.00.0<br>25.2.2016 4.00.<br>25.2.2016 4.00.<br>25.2.2016 4.00.<br>25.2.2016 4.00.<br>25.2.2016 4.00.<br>25.2.2016 4.00.<br>25.3.2016 4.00.<br>25.3.2016 4.00.<br>25.2.2016 4.00.<br>25.2.2016 4.0 | 8 6 2016 0.0<br>11.11.2015 (<br>9.2016 12:<br>25.2.2016 4:<br>25.2.2016 4:<br>25.2                                                                                                    | Enanční<br>aločace význy<br>IN (CZV)<br>816 657 478,00<br>18 56 577 478,00<br>18 750 000,00<br>18 750 000,00<br>18 750 000,00<br>18 65 577 478,00<br>816 657 478,00                                                                                                    | 8,6,2016,000<br>11,11,2015,0;<br>6,9,2016,120;<br>2,5,2,2016,4,0<br>Datum změny<br>5,8,2016,1517;<br>2,5,2,2016,4,0<br>5,8,2016,1517;<br>2,5,2,2016,10,17;<br>1,3,2016,124;<br>1,1,2,2016,124;<br>1,1,2,2016,124;<br>1,1,2,2016,124;<br>1,1,2,2016,124;<br>1,2,2016,104;<br>1,2,2016,104;<br>1,2,2016 | 20<br>20<br>20<br>20<br>20<br>20<br>20<br>20<br>20<br>20                                                                                                    | 31.12.2017 0.0<br>31.12.2017 0.0<br>31.12.2017 2.2<br>30.6.2022 12.0<br>Star vy2ry ///<br>Pozastavená<br>Zaregistrovaná<br>Vyhlášená<br>Zaregistrovaná<br>Vyhlášená<br>Schválená<br>Schvále | 31.12.2020<br>1.3.2018<br>31.12.2023<br>30.6.2023 | 36<br>255<br>108<br>36 | 19<br>19<br>05<br>03                  | OSMS - Operač<br>OSMS - Operač<br>Operačni progr<br>Operačni progr | ní progra<br>ní progra<br>am Životr<br>am Zamě   |

MAS zvolí možnost Založit výzvu MAS, čímž se otevře následující okno:

#### Založit výzvu MAS

| Estrategie            |         |         |                  |        |
|-----------------------|---------|---------|------------------|--------|
| BNázev výzvy          | 0 / 255 |         |                  |        |
|                       |         |         |                  |        |
|                       |         |         |                  |        |
| Datum vyhläšení výzvy |         |         |                  |        |
|                       |         |         |                  |        |
|                       |         | Illožit | Illožit a zavřít | 7avřít |

MAS vybere číslo strategie v poli s názvem Strategie a potvrdí OK. Následně ve výběru doplní Název výzvy a Datum vyhlášení výzvy. Kompetence jsou pro MAS nastaveny takovým způsobem, že se zobrazí strategie CLLD dané MAS. V případě zobrazení všech strategií CLLD, MAS vybere svoji strategii podle identifikačního čísla.

**Název výzvy** musí mít pro účely identifikace **stejný formát** (včetně mezer a pomlček): číslo výzvy (podle čísla v textu výzvy), výzva MAS XY-IROP-téma A.B. (např. 1.výzva MAS Liptákovsko-IROP-Terminály). Tento název není zcela shodný s názvem z textu výzvy, je takto zkrácen z důvodu omezení počtu znaků v systému.

| Strategie       |                            |              |
|-----------------|----------------------------|--------------|
| 0               |                            | <b>₽</b> ~ ‡ |
| Číslo strategie | Název strategie            |              |
| Filtr           | Filtr                      | Filtr        |
| CLLD_15_10_028  | Strategie_TEST 2           |              |
| CLLD_16_10_021  | depeše depeše              |              |
| CLLD_16_10_027  | testovaci_RE7_160725       |              |
| CLLD_16_18_001  | Strategie J.D. testování 🕻 |              |
|                 |                            |              |
|                 |                            |              |
|                 |                            |              |
|                 |                            |              |
|                 |                            |              |
|                 |                            |              |
|                 |                            |              |
|                 |                            | OK Storno    |

Tímto způsobem došlo k založení výzvy MAS. Objeví se níže uvedená hláška. Pokud se objeví chyba, je nutné kontaktovat přes <u>helpirop\_in@mmr.cz</u> ŘO IROP, který problém bude řešit.

| Byla založena výzva číslo 180/03_16_081/CLLD_16_18_001. |        |
|---------------------------------------------------------|--------|
|                                                         |        |
|                                                         |        |
|                                                         |        |
|                                                         |        |
|                                                         |        |
|                                                         |        |
|                                                         |        |
|                                                         |        |
|                                                         | Zavřít |

# 4 Nastavení parametrů výzvy

Nyní je nutné nastavit její parametry. Vraťte se do modulu **Výzvy IN** a nyní vyberte záložku **Přehled výzev MAS**.

|                                                                                                    | and states in the                                                                                                    | and the second                                                                                                    | LA LA COMPANY                                                                                                    | _                                                                                                    | _                                                                                                    | and the second second                                                                                                    |                                                                                                    | _                                                                                                    | _                                                                                                    |                                           | _                                      |                | _                  |           | ×      |
|----------------------------------------------------------------------------------------------------|----------------------------------------------------------------------------------------------------|----------------------------------------------------------------------------------------------------|----------------------------------------------------------------------------------------------------|----------------------------------------------------------------------------------------------------|----------------------------------------------------------------------------------------------------|----------------------------------------------------------------------------------------------------|----------------------------------------------------------------------------------------------------|----------------------------------------------------------------------------------------------------|----------------------------------------------------------------------------------------------------|-------------------------------------------|----------------------------------------|----------------|--------------------|-----------|--------|
| https://msiu-sandbox.mssf.c:                                                                                                    | £/                                                                                                    |                                                                                                    | P-≜¢ ⊞                                                                                                    | MS2014+                                                                                                    |                                                                                                    | 🚦 ServiceDesk MS2                                                                                                    | 14+                                                                                                    | MITIS                                                                                                    | 14± N                                                                                                    | 4S2014+                                   | ×                                      |                |                    |           | * 10   |
| Soubor Úpravy Zobrazit Oblíbené polo                                                                                                    | žky Nástroje N                                                                                                    | ápovéda                                                                                                    |                                                                                                    |                                                                                                    |                                                                                                    |                                                                                                    |                                                                                                    |                                                                                                    |                                                                                                    |                                           |                                        |                |                    |           |        |
| 🚖 🛟 MITIS 🏮 OKbase Mésíční přehled d.                                                                                                    | . 💿 Aplikační po                                                                                                    | tál - Přihlášení 🥏                                                                                                    | Intranet MMR - Úvor                                                                                                    | dní str 🚜 Me                                                                                                    | ije IP adresa ,IP adr                                                                                                    | esa, 🧧 Seznam :                                                                                                    | améstnanců 🧧 Z                                                                                                    | apomenuté hesi                                                                                             | lo 🧧 webgate.ec.europ                                                                                                    | a 14+ MS2014+ 📲                           | <ul> <li>ServiceDesk MS</li> </ul>     | 2014+          |                    |           |        |
| <b>MS</b> 2014+ ~                                                                                                    | Vyhledat form                                                                                                    | ulář                                                                                                    |                                                                                                    |                                                                                                    |                                                                                                    |                                                                                                    |                                                                                                    |                                                                                                    | Verze aplikace:17                                                                                                    | 01.13.0, 13. 1. 20                        | 17 13:38:53                            | Trögl .        | Jan, Mgr., DiS. (1 | ROJAN)    | 0      |
| CSSF Centrální systém strukturálních                                                                                                    | n fondů                                                                                                    |                                                                                                    |                                                                                                    |                                                                                                    |                                                                                                    |                                                                                                    |                                                                                                    |                                                                                                    |                                                                                                    |                                           |                                        |                | Referer            | ční pros  | tředi  |
| 3 ★ Oblibené Program                                                                                                    | Monitorovací<br>výbor/PS                                                                                                    | Integrované<br>nástroje                                                                                                    | Výzvy                                                                                                    | Výzvy                                                                                                    | IN Fo<br>mikrop                                                                                                    | nd<br>rojektů Pro                                                                                                    | ekty Př                                                                                                    | ehledy                                                                                                    | Čiselníky Org                                                                                                    | janizační spr                             | áva aplikace                           | Interní depeše | DaHOS              | Vytěžo    | vání ( |
| 🐈 🛅 Přehled výzev IN 🗙                                                                                                    |                                                                                                    |                                                                                                    |                                                                                                    | Diabled                                                                                                    | vines IN                                                                                                    |                                                                                                    |                                                                                                    |                                                                                                    |                                                                                                    |                                           |                                        |                |                    |           | A<br>× |
|                                                                                                    |                                                                                                    |                                                                                                    |                                                                                                    | Fremeu                                                                                                    | ryzev IN                                                                                                    |                                                                                                    |                                                                                                    |                                                                                                    |                                                                                                    |                                           |                                        |                |                    | E         | - ൽ-   |
|                                                                                                    |                                                                                                    |                                                                                                    |                                                                                                    | Přehled                                                                                                    | výzev MAS                                                                                                    |                                                                                                    |                                                                                                    |                                                                                                    |                                                                                                    |                                           |                                        |                |                    |           |        |
| Číslo výzvy - Název výzvy                                                                                                    |                                                                                                    |                                                                                                    | Datum<br>vyhlášení výzvy                                                                                                    | D. Projekty                                                                                                    | pod MAS →                                                                                                    | Datum zaháje<br>i příjmu<br>předběžných                                                                                                    | ní<br>Datum zaháje<br>příjmu žádost<br>o podporu                                                                                                    | ní Datum<br>i ukončení<br>příjmu                                                                           | Datum<br>ukončení<br>příjmu žádosti                                                                                                    | Nejzazší datum<br>pro ukončení<br>fyzické | Maximální<br>doba fyzické<br>realizace | Číslo programu | Název program      | u - česky | Stav 1 |
|                                                                                                    |                                                                                                    |                                                                                                    |                                                                                                    | Ži Projekty                                                                                                    | pod IPRÚ →                                                                                                    | žádostí o<br>podporu                                                                                                    |                                                                                                    | předběžné<br>žádosti o                                                                                     | o podporu                                                                                                    | realizace<br>operace                      | operace                                |                |                    |           |        |
|                                                                                                    |                                                                                                    |                                                                                                    |                                                                                                    | Přehled                                                                                                    | výzev ZS ITI                                                                                                    |                                                                                                    |                                                                                                    | podporu                                                                                                    |                                                                                                    |                                           |                                        |                |                    | _         |        |
| Filtr Filtr                                                                                                    |                                                                                                    |                                                                                                    | Filtr                                                                                                    | Projekty                                                                                                    | pod ZS ITI →                                                                                                    | Filtr                                                                                                    | Filtr                                                                                                    | Filtr                                                                                                    | Filtr                                                                                                    | Filtr                                     | Filtr                                  | Filtr          | Filtr              |           |        |
| 19 15 083 Výzva TSC pro školení: Nav                                                                                                    | šováné nastroje<br>ěšování formuláří                                                                                                    | a sestav na výzvy                                                                                                    | 8.6.2016                                                                                                    |                                                                                                    | 11 11 2015                                                                                                    | 0:0(                                                                                                    | 8.6.2016 0:00                                                                                                    | 00                                                                                                    | 31.12.2017 0:00                                                                                                    | 31.12.2020                                | 21                                     | 5 19           | OSMS - Operaci     | n program | Modifi |
| 05_16_083 Test AOPK výzva ŘO pro po                                                                                                    | dvýzvy MAS 4.1                                                                                                    | ,                                                                                                    | 6.9.2016                                                                                                    |                                                                                                    | 6.9.2016.12                                                                                                    | :00:                                                                                                    | 6.9.2016 12:0                                                                                                    | 10:                                                                                                    | 31.12.2017 22:0                                                                                                    | 31.12.2023                                | 10                                     | 3 05           | Operačni progra    | m Životn  | Modifi |
| 03_16_081 Výzva pro MAS na podporu                                                                                                    | strategil komuniti                                                                                                    | ně vedeného místn                                                                                                    | ih 25.2.2016                                                                                                    |                                                                                                    | 25.2.2016 4                                                                                                    | :00:                                                                                                    | 25.2.2016 4:0                                                                                                    | 10:                                                                                                    | 30.6.2022 12:00                                                                                                    | 30.6.2023                                 | 3                                      | 5 03           | Operačni progra    | ım Zamēs  | Otevře |
|                                                                                                    |                                                                                                    |                                                                                                    |                                                                                                    |                                                                                                    |                                                                                                    |                                                                                                    |                                                                                                    |                                                                                                    |                                                                                                    |                                           |                                        |                |                    |           |        |
|                                                                                                    |                                                                                                    |                                                                                                    |                                                                                                    |                                                                                                    |                                                                                                    | =                                                                                                    |                                                                                                    |                                                                                                    |                                                                                                    |                                           |                                        |                |                    |           | ĺ,     |
| Výzvy IN                                                                                                    |                                                                                                    |                                                                                                    |                                                                                                    |                                                                                                    |                                                                                                    |                                                                                                    |                                                                                                    |                                                                                                    |                                                                                                    |                                           |                                        |                |                    |           |        |
| Číslo výzvy IN                                                                                                    | Název výzvy IN                                                                                                    | Kód<br>kompetenčního<br>útvaru IN                                                                                                    | Datum D<br>vyhlášení p<br>výzvy IN o                                                                                                    | latum zahájení<br>říjmu žádosti<br>podporu                                                                                                    | Datum<br>ukončeni<br>příjmu žádosti                                                                                                    | Finanční<br>alokace výzvy<br>IN (CZV)                                                                                                    | Datum změny                                                                                                    | Zmënil/a                                                                                                   | Stav výzvy IN                                                                                                    |                                           |                                        |                |                    |           |        |
|                                                                                                    |                                                                                                    |                                                                                                    |                                                                                                    |                                                                                                    | e heebere                                                                                                    |                                                                                                    |                                                                                                    |                                                                                                    |                                                                                                    |                                           |                                        |                |                    |           | 6 U.   |
| <b>尊 -</b>                                                                                                    | Filtrase                                                                                                    | Filtr                                                                                                    | Filtr Fi                                                                                                    | iltr                                                                                                    | Filtr                                                                                                    | Filtrana                                                                                                    | Eiltr                                                                                                    | Filtrana                                                                                                   | Filtran                                                                                                    | tr                                        |                                        |                |                    |           |        |
| 002/03 16 081/CLLD 15 10 045                                                                                                    | Výzvy MAS LK :                                                                                                    | Filtr<br>CLLD 001                                                                                                    | Filtres 1                                                                                                    | 3 2016 4:00:0                                                                                                    | 30.6.2022.12                                                                                                    | ( 816 957 478.00                                                                                                    | Filtr                                                                                                    | Filtr<br>KOZLEN                                                                                            | Pozastavená                                                                                                    | tr                                        |                                        |                |                    |           |        |
| International Control Control Contr | Výzvy MAS_LK_:<br>Vyzva_TEST_SK                                                                                                    | CLLD_001<br>CLLD_001                                                                                                    | 25.2.2016 1<br>1.1.2016 2                                                                                                    | .3.2016 4:00:0<br>5.2.2016 4:00                                                                                                    | 30.6.2022 12:0<br>30.6.2022 12:0                                                                                                    | ( 816 957 478,00<br>( 2 000 000,00                                                                                                    | 5.8.2016 15:17:<br>29 2 2016 20:4:                                                                                                    | KOZLEN<br>KOZLEN                                                                                           | Pozastavená<br>Zaregistrovaná                                                                                                    | If                                        |                                        |                |                    |           | î      |
| Oliver<br>002/03_16_081/CLLD_15_10_045<br>003/03_16_081/CLLD_15_10_045<br>004/03_16_081/CLLD_15_10_066                                                                                                    | Výzvy MAS_LK_:<br>Vyzva_TEST_SKi<br>Velký Lehovec_2                                                                                                    | CLLD_001<br>CLLD_001<br>CLLD_001<br>CLLD_001                                                                                                 | 25.2.2016 1<br>1.1.2016 2<br>28.2.2016 1                                                                                                    | .3.2016 4:00:0<br>5.2.2016 4:00<br>.3.2016 4:00                                                                                                    | 30.6.2022 12:0<br>30.6.2022 12:0<br>30.6.2022 12:0<br>30.6.2022 12:0                                                                                                    | ( 816 957 478,00<br>( 2 000 000,00<br>( 816 957 478,00                                                                                                    | 5.8.2016 15:17:<br>29.2.2016 20:4(<br>29.2.2016 16:5)                                                                                                    | Filmoso<br>KOZLEN<br>KOZLEN<br>SKOL04                                                                      | Pozastavená<br>Zaregistrovaná<br>Vyhlášená                                                                                                    | U                                         |                                        |                |                    |           | Î      |
| O2/03_16_081/CLLD_15_10_045<br>002/03_16_081/CLLD_15_10_045<br>003/03_16_081/CLLD_15_10_045<br>004/03_16_081/CLLD_15_10_066<br>005/03_16_081/CLLD_15_10_017                                                                                                    | Výzvy MAS_LK_:<br>Vyzva_TEST_SKi<br>Velký Lehovec_2<br>Výzva MASKD                                                                                                    | Eltr<br>CLLD_001<br>CLLD_001<br>CLLD_001<br>CLLD_001                                                                                         | 25.2.2016 1<br>1.1.2016 2<br>28.2.2016 1<br>1.3.2016 2                                                                                                    | 1112-2016 4:00:0<br>5.2.2016 4:00<br>.3.2016 4:00<br>5.2.2016 4:00<br>5.2.2016 4:00                                                                                                    | 30.6.2022 12:0<br>30.6.2022 12:0<br>30.6.2022 12:0<br>30.6.2022 12:0                                                                                                    | ( 816 957 478,00<br>( 2 000 000,00<br>( 816 957 478,00<br>( 816 957 478,00<br>( 18 750 000,00                                                                                                    | 5.8.2016 15:17:<br>29.2.2016 20:4:<br>29.2.2016 16:5:<br>10.6.2016 10:0:                                                                                                    | KOZLEN<br>KOZLEN<br>SKOLO4<br>KOZLEN                                                                       | Pozastavená<br>Zaregistrovaná<br>Vyhlášená<br>Zaregistrovaná                                                                                                    | tr                                        |                                        |                |                    |           | Î      |
| International and a state of the second state of the second sta | Výzvy MAS_LK_:<br>Výzva_TEST_SK/<br>Velký Lehovec_3<br>Výzva MASKD<br>Výzva Lenka                                                                                                    | CLLD_001<br>CLLD_001<br>CLLD_001<br>CLLD_001<br>CLLD_001<br>CLLD_001                                                                         | Filtrand         Filtrand         Filtrand | 111<br>.3.2016 4:00:0<br>5.2.2016 4:00:0<br>.3.2016 4:00:0<br>5.2.2016 4:00<br>5.2.2016 4:00                                                                                                    | 6.0022 12:0<br>30.6.2022 12:0<br>30.6.2022 12:0<br>30.6.2022 12:0<br>30.6.2022 12:0<br>30.6.2022 12:0                                                                                                    | Filtrene           (         816         957         478,00           (         2         000         000,00           (         816         957         478,00           (         816         957         478,00           (         18         750         000,00           (         2         000         000,00                                                                                                    | 5.8.2016 15:17:<br>29.2.2016 20:4:<br>29.2.2016 16:5:<br>10.6.2016 10:0:<br>1.3.2016 14:16:                                                                                                    | KOZLEN<br>KOZLEN<br>SKOLO4<br>KOZLEN<br>KOZLEN                                                             | Pozastavená<br>Zaregistrovaná<br>Vyhlašená<br>Zaregistrovaná<br>Vyhlašená<br>Vyhlašená                                                                                      | lf                                        |                                        |                |                    |           | Î      |
| O2/03_16_081/CLLD_15_10_045<br>003/03_16_081/CLLD_15_10_045<br>004/03_16_081/CLLD_15_10_045<br>005/03_16_081/CLLD_15_10_017<br>006/03_16_081/CLLD_15_10_017<br>010/03_16_081/CLLD_15_10_017                                                                                                    | Výzvy MAS_LK_:<br>Vyzva_TEST_SK/<br>Velký Lehovec_3<br>Výzva MASKD<br>Výzva Lenka<br>Výzva MASKD                                                                                        | Elfr<br>CLLD_001<br>CLLD_001<br>CLLD_001<br>CLLD_001<br>CLLD_001<br>CLLD_001                                                                 | Altraction         Altraction           25.2.2016         1           1.1.2016         2           28.2.2016         1           1.3.2016         2           25.2.2016         2           1.3.2016         2           1.3.2016         2                                                                                                    | 111-2-2<br>.3.2016 4:00:0<br>5.2.2016 4:00<br>.3.2016 4:00<br>5.2.2016 4:00<br>5.2.2016 4:00<br>5.2.2016 4:00                                                                                                    | 30.6.2022 12:0<br>30.6.2022 12:0<br>30.6.2022 12:0<br>30.6.2022 12:0<br>30.6.2022 12:0<br>30.6.2022 12:0<br>30.6.2022 12:0                                                                                                    | File 2000 000,00<br>( 2 000 000,00<br>( 816 957 478,00<br>( 18 750 000,00<br>( 2 000 000,00<br>( 2 000 000,00<br>( 816 957 478,00                                                                                                    | Elli 222<br>5.8.2016 15:17:<br>29.2.2016 20:4:<br>29.2.2016 16:5:<br>10.6.2016 10:0:<br>1.3.2016 14:16:<br>1.3.2016 12:22:                                                                                   | KOZLEN<br>KOZLEN<br>SKOLO4<br>KOZLEN<br>KOZLEN<br>SKOL12                                                   | Pozastavená<br>Zaregistrovaná<br>Vyhlášená<br>Zaregistrovaná<br>Vyhlášená<br>Zaregistrovaná                                                                                 | Ir                                        |                                        |                |                    |           | Î      |
| 02/03_16_081/CLLD_15_10_045<br>003/03_16_081/CLLD_15_10_045<br>004/03_16_081/CLLD_15_10_066<br>005/03_16_081/CLLD_15_10_017<br>006/03_16_081/CLLD_15_10_017<br>01/03_16_081/CLLD_15_10_017<br>016/03_16_081/CLLD_15_10_005                                                                                                    | Výzvy MAS_LK_:<br>Vyzva_TEST_SK/<br>Veľký Lehovec_2<br>Výzva MASKD<br>Výzva Lenka<br>Výzva MASKD<br>IJ                                                                                  | Ellip ese<br>CLLD_001<br>CLLD_001<br>CLLD_001<br>CLLD_001<br>CLLD_001<br>CLLD_001<br>CLLD_001                                                | Altress         P           25.2.2016         1           1.1.2016         2           28.2.2016         1           1.3.2016         2           25.2.2016         2           1.3.2016         2           1.3.2016         2           1.3.2016         2           1.3.2016         2           1.3.2016         2                                                                                                    | (11.2.2)<br>.3.2016 4:00:0<br>5.2.2016 4:00<br>.3.2016 4:00<br>5.2.2016 4:00<br>5.2.2016 4:00<br>5.2.2016 4:00<br>5.3.2016 4:00                                                                                  | 30.6.2022         12:0           30.6.2022         12:0           30.6.2022         12:0           30.6.2022         12:0           30.6.2022         12:0           30.6.2022         12:0           30.6.2022         12:0           30.6.2022         12:0           30.6.2022         12:0           30.6.2022         12:0           30.6.2022         12:0                                                                                                    | 1816         1816         957         478,00           (         2         000         000,00         0           (         816         957         478,00         1           (         18         750         000,00         1         1         3         1         1         1         1         1         1         1         1         1         1         1         1         1         1         1         1         1         1         1         1         1         1         1         1         1         1         1         1         1         1         1         1         1         1         1         1         1         1         1         1         1         1         1         1         1         1         1         1         1         1         1         1         1         1         1         1         1         1         1         1         1         1         1         1         1         1         1         1         1         1         1         1         1         1         1         1         1         1         1         1         1                                                                                | Eller 22<br>5.8.2016 15:17:<br>29.2.2016 20:4:<br>29.2.2016 16:5:<br>10.6.2016 10:0:<br>1.3.2016 14:16:<br>1.3.2016 12:22:<br>23.6.2016 13:2;                                                                | KOZLEN<br>KOZLEN<br>KOZLEN<br>SKOLO4<br>KOZLEN<br>KOZLEN<br>SKOL12<br>SKOL07                               | Pozastavená<br>Zaregistrovaná<br>Vyhlášená<br>Zaregistrovaná<br>Vyhlášená<br>Zaregistrovaná<br>Schválená                                                                    | lf                                        |                                        |                |                    |           | Î      |
| 02/203.16.081/CLLD_15.10.045<br>003/03.16.081/CLLD_15.10.045<br>004/03.16.081/CLLD_15.10.045<br>004/03.16.081/CLLD_15.10.017<br>006/03.16.081/CLLD_15.10.017<br>006/03.16.081/CLLD_15.10.017<br>016/03.16.081/CLLD_15.10.007<br>016/03.16.081/CLLD_15.10.005                                                                                                    | Výzvy MAS_LK_:<br>Výzva_TEST_SK/<br>Vyzva_TEST_SK/<br>Velký Lehovec_3<br>Výzva MASKD<br>Výzva Lenka<br>Výzva MASKD<br>IJ<br>Podnikatelé                                                 | Ellip ese<br>CLLD_001<br>CLLD_001<br>CLLD_001<br>CLLD_001<br>CLLD_001<br>CLLD_001<br>CLLD_001<br>CLLD_001                                    | Altrest         P           25.2.2016         1           1.1.2016         2           28.2.2016         1           1.3.2016         2           25.2.2016         2           1.3.2016         2           1.3.2016         2           1.3.2016         2           1.3.2016         2           1.3.2016         2                                                                                                    | (i)<br>.3.2016 4:00:0<br>5.2.2016 4:00<br>5.2.2016 4:00:0<br>5.2.2016 4:00<br>5.2.2016 4:00<br>5.3.2016 4:00<br>.4.2016 4:00:0                                                                                   | 30.6.2022         12:0           30.6.2022         12:0           30.6.2022         12:0           30.6.2022         12:0           30.6.2022         12:0           30.6.2022         12:0           30.6.2022         12:0           30.6.2022         12:0           30.6.2022         12:0           30.6.2022         12:0           30.6.2022         12:0           30.6.2022         12:0           30.6.2022         12:0           30.6.2022         12:0 | 1816         1816         957         478,00           (         2000         000,00         816         957         478,00           (         18         750         000,00         18         750         100,00         18         957         478,00         10         10         10         10         10         10         10         10         10         10         10         10         10         10         10         10         10         10         10         10         10         10         10         10         10         10         10         10         10         10         10         10         10         10         10         10         10         10         10         10         10         10         10         10         10         10         10         10         10         10         10         10         10         10         10         10         10         10         10         10         10         10         10         10         10         10         10         10         10         10         10         10         10         10         10         10         10         10                           | 5.8.2016 15:17:<br>29.2.2016 20:4:<br>29.2.2016 16:57<br>10.6.2016 10:07<br>1.3.2016 14:16:<br>1.3.2016 12:22:<br>23.6.2016 13:22<br>1.3.2016 12:42:                                                         | RITER<br>KOZLEN<br>KOZLEN<br>SKOLO4<br>KOZLEN<br>KOZLEN<br>SKOL12<br>SKOL07<br>SKOL01                      | Pozastavená<br>Zaregistrovaná<br>Vyhlášená<br>Zaregistrovaná<br>Vyhlášená<br>Zaregistrovaná<br>Schválená<br>Zaregistrovaná                                                  | II                                        |                                        |                |                    |           | Î      |
| 002/03.16_081/CLLD_15.10_045<br>003/03.16_081/CLLD_15.10_045<br>004/03.16_081/CLLD_15.10_045<br>004/03.16_081/CLLD_15.10_045<br>006/03.16_081/CLLD_15.10_017<br>016/03.16_081/CLLD_15.10_017<br>016/03.16_081/CLLD_15.10_017<br>016/03.16_081/CLLD_15.10_017<br>006/03.16_081/CLLD_15.10_017                                                                                                    | Výzvy MAS_LK_:<br>Výzva_TEST_SK/<br>Veľký Lehovec_:<br>Výzva MASKD<br>Výzva Lenka<br>Výzva MASKD<br>IJ<br>Podnikatelé<br>výzva Mila                                                     | CLLD_001<br>CLLD_001<br>CLLD_001<br>CLLD_001<br>CLLD_001<br>CLLD_001<br>CLLD_001<br>CLLD_001<br>CLLD_001<br>CLLD_001<br>CLLD_001             | Bit sector         Bit sector           25.2.2016         1           1.1.2016         2           28.2.2016         1           1.3.2016         2           25.2.2016         2           1.3.2016         2           1.3.2016         2           1.3.2016         2           1.3.2016         1           1.3.2016         1           1.3.2016         1           1.3.2016         2                                                                                                    | 10                                                                                                    | 30.6.2022 12:0<br>30.6.2022 12:0<br>30.6.2022 12:0<br>30.6.2022 12:0<br>30.6.2022 12:0<br>30.6.2022 12:0<br>30.6.2022 12:0<br>30.6.2022 12:0<br>30.6.2022 12:0<br>30.6.2022 12:0                                                                                                    | ( 816 957 478,00<br>( 816 957 478,00<br>( 2 000 000,00<br>( 816 957 478,00<br>( 2 000 000,00<br>( 2 000 000,00<br>( 2 000 000,00<br>( 2 000 000,00<br>( 816 957 478,00<br>( 2 000 000,00<br>( 816 957 478,00                                                                                                    | 5.8.2016 15:17:<br>29.2.2016 20:4:<br>29.2.2016 16:5<br>10.6.2016 10:0<br>1.3.2016 14:16:<br>1.3.2016 12:22:<br>23.6.2016 13:22<br>1.3.2016 12:42:<br>9.11.2016 10:4;                                        | KOZLEN<br>KOZLEN<br>KOZLEN<br>SKOLO4<br>KOZLEN<br>KOZLEN<br>SKOLO7<br>SKOL01<br>SKOLO1                     | Pozastavená<br>Zaregistrovaná<br>Vyhlašená<br>Zaregistrovaná<br>Vyhlašená<br>Zaregistrovaná<br>Schválená<br>Zaregistrovaná<br>Schválená<br>Zaregistrovaná                   | tr                                        |                                        |                |                    |           | Î      |
| 002/03.16.081/CLLD.15.10.045<br>003/03.16.081/CLLD.15.10.045<br>004/03.15.081/CLLD.15.10.045<br>005/03.16.081/CLLD.15.10.017<br>006/03.16.081/CLLD.15.10.017<br>016/03.16.081/CLLD.15.10.017<br>016/03.16.081/CLLD.15.10.017<br>016/03.16.081/CLLD.15.10.017<br>006/03.16.081/CLLD.15.10.017<br>006/03.16.081/CLLD.15.10.017<br>006/03.16.081/CLLD.15.10.017                                                                                                    | Výzvy MAS_LK_:<br>Vyzva_TEST_SK<br>Vyzva_TEST_SK<br>Vyžva Lehovec_;<br>Výzva MASKD<br>Výzva Lenka<br>Výzva MASKD<br>IJ<br>Podnikatelé<br>výzva Mila<br>Vyzva Moscansi<br>Vyzva Moscansi | Edit e-0<br>CLLD_001<br>CLLD_001<br>CLLD_001<br>CLLD_001<br>CLLD_001<br>CLLD_001<br>CLLD_001<br>CLLD_001<br>CLLD_001<br>CLLD_001<br>CLLD_001 | Altrest         I           25.2.2016         1           1.1.2016         2           28.2.2016         1           1.3.2016         2           25.2.2016         2           1.3.2016         2           1.3.2016         2           1.3.2016         2           1.3.2016         1           1.3.2016         1           1.3.2016         1           1.3.2016         2           1.3.2016         2           1.3.2016         2                                                                                                    | 101-000<br>3.2016 4:00:0<br>5.2.2016 4:00:0<br>5.2.2016 4:00:0<br>5.2.2016 4:00<br>5.2.2016 4:00<br>5.2.2016 4:00<br>5.3.2016 4:00:0<br>5.2.2016 4:00:0<br>5.2.2016 4:00:0<br>5.2.2016 4:00:0<br>5.2.2016 4:00:0 | 30.6.2022 12:0<br>30.6.2022 12:0<br>30.6.2022 12:0<br>30.6.2022 12:0<br>30.6.2022 12:0<br>30.6.2022 12:0<br>30.6.2022 12:0<br>30.6.2022 12:0<br>30.6.2022 12:0<br>30.6.2022 12:0<br>30.6.2022 12:0                                                                                                    | 110         527         478,00           (2000         000,00         186         957         478,00           (2000         000,00         186         957         478,00           (2000         000,00         186         957         478,00           (2000         000,00         2000         000,00         186         957         478,00           (2000         000,000         186         957         478,00         186         957         478,00           (2000         057         478,00         186         957         478,00         186         957         478,00         186         957         478,00         186         957         478,00         186         957         478,00         186         957         478,00         186         957         478,00         186         957         478,00         186         957         478,00         186         957         478,00         186         186         186         186         186         186         478         186         186         187         186         186         186         186         187         186         186         186         187         186         187 | 5.8.2016 15:17:<br>29.2.2016 20:4;<br>29.2.2016 16:57<br>10.6.2016 10:07<br>1.3.2016 14:16;<br>1.3.2016 12:22:<br>23.6.2016 13:2;<br>1.3.2016 13:2;<br>9.11.2016 10:4;<br>1.3.2016 14:13:<br>1.3.2016 14:13; | KOZLEN<br>KOZLEN<br>SKOLO4<br>KOZLEN<br>KOZLEN<br>SKOL12<br>SKOL07<br>SKOL11<br>SKOL01<br>SKOL06<br>SKOL18 | Pozastavená<br>Zaregistrovaná<br>Vyhlášená<br>Zaregistrovaná<br>Vyhlášená<br>Zaregistrovaná<br>Schválená<br>Zaregistrovaná<br>Vyhlášená (část<br>Schválená<br>Zarejstrovaná | tr                                        |                                        |                |                    |           | Î      |

Otevře se obrazovka Přehled výzev MAS:

| N 10 T 1 S 1                                      |                                                                                     |                                                                                                    | Oran pro 179 (1994)           | and the second                                                                                                    | _                                                   |                                                                       | _                                         |                         | - 0 ×        |
|---------------------------------------------------|-------------------------------------------------------------------------------------|----------------------------------------------------------------------------------------------------|-------------------------------|----------------------------------------------------------------------------------------------------|-----------------------------------------------------|-----------------------------------------------------------------------|-------------------------------------------|-------------------------|--------------|
| () 11 https://msiu-sandbox.mssf.cz/               | ≙ + ۹                                                                               | C 14t MS2014+                                                                                                    | ServiceDesk MS2014+           | · MITIS                                                                                                    | 1 <u>4±</u> MS                                      | S2014+ ×                                                              |                                           |                         | 合 ☆ 🛱        |
| Soubor Úpravy Zobrazit Oblíbené položk            | y Nástroje Nápověda                                                                 |                                                                                                    |                               |                                                                                                    |                                                     |                                                                       |                                           |                         |              |
| 🚖 🛟 MITIS 🏮 OKbase Měsíční přehled d              | 🕒 Aplikační portál - Příhlášení 🧔 Intranet MM                                       | 1R - Úvodní str 🚜 Moje IP adresa "I                                                                                                    | P adresa, 🧃 Seznam zaměstna   | nců 🧃 Zapomenuté hes                                                                                                    | slo 🧃 webgate.ec.europa                             | MS2014+ 🛟 ServiceDes                                                  | k MS2014+                                 |                         |              |
| <b>MS</b> 2014+ ~                                 | Vyhledat formulář                                                                   | ]                                                                                                    |                               |                                                                                                    | Verze aplikace:17.0                                 | 01.13.0, 13. 1. 2017 13:38:5                                          | 3 Trö                                     | gl Jan, Mgr., DiS. (TRO | JAN) 🔘       |
| CSSF Centrální systém strukturálních t            | ondů                                                                                |                                                                                                    |                               |                                                                                                    |                                                     |                                                                       |                                           | Referenčn               | prostředi    |
| C 🛨 Oblibené Program                              | Monitorovací Integrované výbor/PS nástroje V                                        | ýzvy Výzvy IN mi                                                                                                    | Fond<br>ikroprojektů Projekty | Přehledy                                                                                                    | Čiselniky Orga                                      | anizačni Správa aplikace                                              | e Interní depeše                          | DaHOS                   | /ytěžování 🕥 |
| 🚹 🛅 Přehled výzev IN 🗙 Pře                        | nled výzev MAS 🗙                                                                    |                                                                                                    |                               |                                                                                                    |                                                     |                                                                       |                                           |                         | 4<br>×       |
|                                                   |                                                                                     |                                                                                                    |                               |                                                                                                    |                                                     |                                                                       |                                           |                         | ₽-☆-         |
| Formuláře<br>Matriční data výzvy<br>Přílohy výzvy | Záznamy stromově<br>CLLD Komunitně vedený místní rozy                               | Číslo výzvy MAS                                                                                                    | Název výzvy MAS               | Číslo výzvy ŘO                                                                                                    | Datum Datum<br>vyhlášení příjmu<br>výzvy MAS o podp | zahájení Datum<br>žádosti ukončení<br>oru příjmu žádosti<br>o podporu | Finanční<br>alokace výzvy SI<br>MAS (CZV) | <i>av výzvy</i> Datum z | mēny Zmē     |
| ▶ Interní depeše                                  |                                                                                     | Filtr                                                                                                    | Filtr                         | Filtr                                                                                                    | Filtr Filtr                                         | - Filtr I                                                             | Filtr Fil                                 | tr Filtr                | Filtr        |
|                                                   | C Colo typy Ao<br>Colo typy Ao<br>Colo typy MAS<br>Neter vytry MAS<br>Orah typy MAS | Zecileni výzvy     Zecileni výzvy     Zecileni výzvy     Datam zvhlátení výzv kkl     Datam zahlena příjme Zadosti s     Datam skončení příjme Zadosti     do ověři soukad s program     Ověřina isoukad s program     Detm svěčení     Detm svěčení | Soubory kritěrií              | Asposicy zmłana<br>ostum zmłow<br>Zmłalica<br>Star<br>California<br>Star<br>California<br>Maler u Baru<br>Maler u Baru<br>Maler u Baru<br>Maler u Baru<br>Maler u Baru | n zołsy steru<br>I<br>Historie stavił               |                                                                       |                                           |                         | *            |

MAS rozklikne šipku před názvem **IN Integrované nástroje** a následně šipku před názvem **CLLD Komunitně vedený místní rozvoj**. Rozkliknutím šipky dojde k rozbalení nabídky jednotlivých strategií CLLD podle jejich registračních čísel a názvů. MAS se zobrazí pouze strategie CLLD, na kterou má kompetenci. V případě zobrazení všech strategií CLLD, MAS vybere svoji strategii CLLD, podle názvu MAS.

| a state of the state of the sta | and production where the                         | -                                 |                              | _                                | _                                                                 | _                                                                    | _                    |                 |
|----------------------------------------------------------------------------------------------------|--------------------------------------------------|-----------------------------------|------------------------------|----------------------------------|-------------------------------------------------------------------|----------------------------------------------------------------------|----------------------|-----------------|
| 14 https://msiu-sandbox.mssf.cz/                                                                                                    | 5 <b>≙</b> - Q                                   | 14t MS2014+                       | ServiceDesk MS2014+          | MITIS                            | 14+ MS2014+                                                       | ×                                                                    |                      | 6 🕁 🔅           |
| Soubor Úpravy Zobrazit Oblíbené položi                                                                                                    | ky Nástroje Nápověda                             |                                   |                              |                                  |                                                                   |                                                                      |                      |                 |
| 👙 🎲 MITIS 🧔 OKbase Měsíční přehled d                                                                                                    | Aplikační portál - Přihlášení 🥏 Intranet MMR     | Úvodní str 🚜 Moje IP adresa "I    | P adresa, 🧃 Seznam zamēstr   | nanců 👸 Zapomenuté heslo 🕧       | Webgate.ec.europa 34 MS20                                         | 14+ 📫 ServiceDesk MS2014+                                            |                      |                 |
| <b>MS</b> 2014 <b>+</b> ∨                                                                                                    | Vyhledat formulář                                |                                   |                              |                                  | Verze aplikace:17.01.13.0, 13                                     | 3. 1. 2017 13:38:53                                                  | Trögl Jan, Mgr., DiS | . (TROJAN) 🔘    |
| CSSF Centrální systém strukturálních t                                                                                                    | fondů                                            |                                   |                              |                                  |                                                                   |                                                                      | Refer                | enční prostředí |
|                                                                                                    | Monitorovací Integrované výbor/PS nástroje Výzv  | y Výzvy IN mi                     | Fond<br>kroprojektů Projekty | PřehledyČ                        | Ślselniky Organizačni<br>struktura                                | Správa aplikace Interní d                                            | epeše DaHOS          | Vytěžování 🕥    |
| 🛉 🛅 Přehled výzev IN 🗙 Pře                                                                                                    | hled výzev MAS 🗙                                 |                                   |                              |                                  |                                                                   |                                                                      |                      | 4<br>×          |
|                                                                                                    |                                                  |                                   |                              |                                  |                                                                   |                                                                      |                      | 日、夜、            |
|                                                                                                    |                                                  |                                   |                              |                                  |                                                                   |                                                                      |                      |                 |
| Formuláře<br>Matriční data výzvy                                                                                                    | Záznamy stromově CLLD Komunitně vedený místní rc | íslo výzvy MAS                    | Název výzvy MAS              | <i>Číslo výzvy ŘO</i> vyh<br>výz | tum Datum zahájení<br>nlášení příjmu žádosti<br>zvy MAS o podporu | Datum Finanční<br>ukončení alokace výzvy<br>příjmu žádosti MAS (CZV) | , Stav výzvy Di      | atum změny Změ  |
|                                                                                                    | CLLD 002 Lipa pro venkov z.s.                    | 117                               | Filtran                      | Filtr                            | Filtran                                                           |                                                                      | Filtr                |                 |
| ► Interní depeše                                                                                                    | CLLD_003 MAS Říčansko o.p.s                      |                                   | ina                          | rina and rina                    | 1 111                                                             |                                                                      | 1111                 |                 |
|                                                                                                    | <ul> <li>CLLD_004 MAS Slezská brána,</li> </ul>  |                                   |                              |                                  |                                                                   |                                                                      |                      |                 |
|                                                                                                    | CLLD_005 Přemyslovské středi                     |                                   |                              |                                  |                                                                   |                                                                      |                      |                 |
|                                                                                                    | CLLD_006 MAS Dolnobřežansk                       |                                   |                              |                                  |                                                                   |                                                                      |                      |                 |
|                                                                                                    | CLLD_007 MAS Sokolovsko o.;                      |                                   |                              |                                  |                                                                   |                                                                      |                      |                 |
|                                                                                                    | CLLD 009 MAS 21 on s V                           |                                   |                              |                                  |                                                                   |                                                                      |                      |                 |
|                                                                                                    | <> <                                             |                                   |                              | _                                |                                                                   |                                                                      |                      | <b></b> >       |
|                                                                                                    | Základní údaje Finanční alokace Identif          | ikace výzvy Zacilení výzvy        | Soubory kritérií             | -                                |                                                                   |                                                                      |                      | Ť               |
|                                                                                                    | li Číslo výzvy ŘO                                | Datum vyhlášení výzvy MAS         |                              | Naposledy změněno                |                                                                   |                                                                      |                      |                 |
|                                                                                                    | Čtelo votve MAS                                  | Datum tabaiant nitimu Xadurti n   | norinoru                     | Datum změny                      |                                                                   |                                                                      |                      |                 |
|                                                                                                    | Claro (jer) mile                                 |                                   |                              |                                  |                                                                   |                                                                      |                      |                 |
|                                                                                                    | N8ZEV VýZVY MAS                                  | 0 Datum ukončení příjmu žadosti o | podporu                      | zmenii/a                         |                                                                   |                                                                      |                      |                 |
|                                                                                                    |                                                  |                                   |                              | Stav                             |                                                                   |                                                                      |                      |                 |
|                                                                                                    |                                                  | RO ověřil soulad s programe       | m / pravidly způsobilosti    | Kód stavu Datum zm               | nëny stavu                                                        |                                                                      |                      |                 |
|                                                                                                    | Druh výzvy                                       | Ověření souladu s program         | nem                          |                                  |                                                                   |                                                                      |                      |                 |
|                                                                                                    |                                                  | Datum overent                     |                              | Nazev stavu                      |                                                                   |                                                                      |                      |                 |
|                                                                                                    |                                                  | Ověřil/a                          |                              | a Davalant akan Iti              | iotorio otovů                                                     |                                                                      |                      |                 |
|                                                                                                    |                                                  |                                   |                              | a rotoicite akce                 | Istoric sluvu                                                     |                                                                      |                      |                 |
|                                                                                                    |                                                  |                                   |                              |                                  |                                                                   |                                                                      |                      |                 |
|                                                                                                    |                                                  |                                   |                              |                                  |                                                                   |                                                                      |                      |                 |
|                                                                                                    |                                                  |                                   |                              |                                  |                                                                   |                                                                      |                      |                 |

MAS vybere "svoji" strategii a rozklikne ji. Ve výběru vpravo se zobrazí založené výzvy MAS u zvolené strategie.

|                                                                                       |                                                           |                                   | and part of the local        | State of State of State |                     |                           | _                          | _                          | -                  | _ 0 <b>_</b> ×     |
|---------------------------------------------------------------------------------------|-----------------------------------------------------------|-----------------------------------|------------------------------|-------------------------|---------------------|---------------------------|----------------------------|----------------------------|--------------------|--------------------|
| + https://msiu-sandbox.mssf.cz/                                                       | 5 <b>≙</b> - Q                                            | MS2014+                           | ServiceDesk MS2014+          | MITIS                   |                     | 14+ MS2014+               | ×                          |                            |                    | 合★菜                |
| Soubor Úpravy Zobrazit Oblíbené položky                                               | Nástroje Nápověda                                         |                                   |                              |                         |                     |                           |                            |                            |                    |                    |
| 🚖 🛟 MITIS 🧔 OKbase Měsíční přehled d 🧲                                                | 🕽 Aplikační portál - Přihlášení 🛛 🖉 Intranet MMR - Ú      | vodní str 🚜 Moje IP adresa "IF    | ) adresa, 🧧 Seznam zamêst    | nanců 🧉 Zapomenuté h    | eslo 🧧 webgate.ec.e | europa 🤐 MS201            | 4+ 📫 ServiceDes            | sk MS2014+                 |                    |                    |
| MS2014<br>OKbase Mésiční přehled<br>OKbase Evidence dochá:<br>https://okbase.praha.mu | l docházky<br>zky<br>mr.cz/okbase/evidenceDochazky.action |                                   |                              |                         | Verze aplikac       | e:17.01.13.0, 13          | . 1. 2017 13:38:5          | 3                          | Trögl Jan, Mgr., C | Dis. (trojan) 🔘    |
| CSSF Centrální systèm strukturálních for                                              | ndů                                                       |                                   |                              |                         |                     |                           |                            |                            | Ref                | ferenční prostředí |
| ★ Oblibené     Program     N                                                          | donitorovací Integrované Výzvy<br>výbor/PS nástroje Výzvy | Výzvy IN mil                      | Fond<br>kroprojektů Projekty | Přehledy                | Čiselníky           | Organizačni<br>struktura  | Správa aplikac             | e Interni depe             | eše DaHOS          | S Vytěžování 🕥     |
| 🛉 🛅 Přehled výzev IN 🗙 Přehle                                                         | ed výzev MAS 🗙                                            |                                   |                              |                         |                     |                           |                            |                            |                    | 4<br>×             |
|                                                                                       |                                                           |                                   |                              |                         |                     |                           |                            |                            |                    | 口.杰.               |
|                                                                                       |                                                           |                                   |                              |                         |                     |                           |                            |                            |                    | 1                  |
| Formuláře                                                                             | Záznamy stromově                                          | a urianus MAC                     | Néneu uénus MAC              | Čínta výmu ĐO           | Datum D             | )atum zahájení            | Datum                      | Finanční                   | Charles surfaces   | Datum amžau 3      |
| Matriční data výzvy                                                                   | .LD Komunitně vedený místní rozvoj 🟠                      | O VYZVY MAS                       | Nazev vyzvy mAS              | CISIO VYZVY NO          | vyhlášení p         | příjmu žádosti<br>podporu | ukončení<br>příjmu žádosti | alokace výzvy<br>MAS (CZV) | Slav vyzvy         | Datum Zmeny 2      |
| Přilohy výzvy                                                                         | CLLD_001 Posázaví o.p.s.                                  |                                   |                              |                         | ()2() mos           | poopora                   | o podporu                  | MAG (GEV)                  |                    |                    |
| k Interni deneče                                                                      | CLLD_002 Lipa pro venkov z.s.                             |                                   | Filtr                        | Filtr                   | Filtr F             | iltr                      | Filtr                      | Filtr                      | Filtr              | Filtr F            |
| · interin depeat                                                                      | CLLD_003 MAS Říčansko o.p.s. 002                          | /03_16_081/CLLD_15_10_045         | Výzvy MAS_LK_20160225        | 03_16_081               | 25.2.2016 1         | .3.2016 4:00:0            | 30.6.2022 12:0(            | 816 957 478,00             | Pozastavená        | 5.8.2016 15:17: KA |
| Kompetenchi utvar                                                                     | CLLD_004 MAS Slezská brána, z. s. 003                     | /03_16_081/CLLD_15_10_045         | Vyzva_TEST_SKOL_MAS          | 03_16_081               | 1.1.2016 2          | 5.2.2016 4:00:            | 30.6.2022 12:0(            | 2 000 000,00               | Zaregistrovaná     | 29.2.2016 20:4: K  |
|                                                                                       | CLLD_005 Přemyslovské střední Čer 004                     | /03_16_081/CLLD_15_10_066         | 03_16_081                    | 28.2.2016 1             | .3.2016 4:00:0      | 30.6.2022 12:00           | 816 957 478,00             | Vyhlasena                  | 29.2.2016 16:5: 5  |                    |
|                                                                                       | CLLD_006 MAS Dolnobřežansko o.p                           | /03_16_081/CLLD_15_10_017         | 03_16_081                    | 1.3.2016 2              | 5.2.2016 4:00:      | 30.6.2022 12:00           | 3 000 000 00               | Zaregistrovana             | 10.6.2016 10:0: K  |                    |
|                                                                                       | CLLD_007 MAS Sokolovsko o.p.s.                            | /03_16_081/CLLD_15_10_017         | Výzva Lenka<br>Výzva MASKD   | 03 16 081               | 25.2.2016 2         | 5.2.2016 4:00:            | 30.6.2022 12:00            | 2 000 000,00               | Zaragistrovaná     | 1.3.2016 14:16: *  |
|                                                                                       | CLLD_008LAG Podralsko z. s. 016                           | /03_16_081/CLLD_15_10_017         | U U                          | 03 16 081               | 1.3.2016 2          | 5.2.2016 4:00:            | 30.6.2022 12:00            | 2 000 000 00               | Schválená          | 1.3.2010 12:22. =  |
|                                                                                       | CIID 009MAS 21 0.0.5 ¥ 007                                | /03 16 081/CLLD 15 10 017         | Podnikatelé                  | 03 16 081               | 1.3.2016 2          | A 2016 4:00:              | 20.4.2016 12:00            | 2 000 000.00               | Zaregistrovaná     | 1 3 2016 12:42: 5  |
|                                                                                       | <> <-                                                     |                                   |                              |                         |                     |                           |                            |                            |                    | >                  |
|                                                                                       | Základní údaje Finanční alokace Identifik                 | ace výzvy Zacilení výzvy          | Soubory kritérií             | -                       |                     |                           |                            |                            |                    | ×                  |
|                                                                                       | Císlo výzvy RO                                            | Datum vyhlášení výzvy MAS         |                              | Naposledy změněno       |                     |                           |                            |                            |                    |                    |
|                                                                                       | ČISIO VIZVV MAS                                           | Datum zahájení příjmu žádosti o   | urodboa                      | Datum změny             |                     |                           |                            |                            |                    |                    |
|                                                                                       |                                                           |                                   |                              |                         |                     |                           |                            |                            |                    |                    |
|                                                                                       | Název výzvy MAS                                           | O Datum ukončení příjmu žádosti o | podporu                      | zmenil/8                |                     |                           |                            |                            |                    |                    |
|                                                                                       |                                                           |                                   | 653                          |                         |                     |                           |                            |                            |                    |                    |
|                                                                                       |                                                           | ŘO ověřil soulad s programe       | m / pravidly způsobilosti    | Stav                    |                     |                           |                            |                            |                    |                    |
|                                                                                       | Druh výzvy                                                | – Ověření souladu s program       | em                           |                         | um zmeny stavu      |                           |                            |                            |                    |                    |
|                                                                                       |                                                           | Datum ověření                     |                              | Název stavu             |                     |                           |                            |                            |                    |                    |
|                                                                                       |                                                           |                                   |                              |                         |                     |                           |                            |                            |                    |                    |
|                                                                                       |                                                           | Ověřii/a                          |                              | 🇬 Povolené akce         | Historie stavů      |                           |                            |                            |                    |                    |
|                                                                                       |                                                           |                                   |                              |                         |                     |                           |                            |                            |                    |                    |
|                                                                                       |                                                           |                                   |                              |                         |                     |                           |                            |                            |                    |                    |
|                                                                                       |                                                           |                                   |                              |                         |                     |                           |                            |                            |                    |                    |
|                                                                                       |                                                           |                                   |                              |                         |                     |                           |                            |                            |                    |                    |

MAS vybere svoji výzvu (založenou v předchozích krocích), což má za následek zaktivnění záložek vlevo nahoře v části **Formuláře** ("Důvody modifikace, Matriční data výzvy, Přílohy výzvy), a dále zobrazení dat týkajících se této výzvy MAS v dolní části obrazovky ("Základní údaje, Finanční alokace, Identifikace výzvy, Zacílení výzvy, Soubory kritérií"), a je zde rovněž tlačítko **Finalizovat yýzvu – o tom viz dále.** 

| (a) 19 https://msiu-sandbox.mssf.cz/                                                                                                    | C 14+ MS2014+                            | ServiceDesk MS2014+                   | MITIS                   | _                      | 14+ MS-014+                 | ×                                  |                            |                    | ×                  |
|----------------------------------------------------------------------------------------------------|------------------------------------------|---------------------------------------|-------------------------|------------------------|-----------------------------|------------------------------------|----------------------------|--------------------|--------------------|
| Soubor Úpravy Zobrazit Oblíbené položky Nástroje Nápověda                                                                                                    | -                                        | •                                     |                         |                        | 1                           |                                    |                            |                    | 00 00 101          |
| 👙 🛟 MITIS 🧿 OKbase Měsíční přehled d 😨 Aplikační portál - Přihlášení 🖙 Intranet N                                                                                                    | 1MR - Úvodní str 🦂 Moje IP adresa "IF    | adresa, 🧧 Seznam zamēstnanců          | 🥘 Zapomenuté he         | eslo 🧧 webgate.ec      |                             | 14+ 📫 ServiceDes                   | k MS2014+                  |                    |                    |
| Vyhledat formulåř                                                                                                    |                                          |                                       |                         | Verze apika            | ce:17.01.13.0, 13           | . 1. 2017 13:38:5                  | 3                          | Trögl Jan, Mgr., D | Dis. (trojan) 🔘    |
| CSSF Centrální systém strukturálních fondů                                                                                                    |                                          |                                       |                         |                        |                             |                                    |                            | Ref                | erenční prostředí  |
| ♂         ★ Oblibené         Program         Monitorovací<br>výbor/PS         Integrované<br>nástroje                                                                                                    | Výzvy Výzvy IN mil                       | Fond<br>kroprojektů Projekty          | Přehledy                | Čivelníky              | Organizační<br>struktura    | Správa aplikac                     | e Interní depe             | eše DaHOS          | S Vytěžování 🕥     |
| 🚹 🛅 Přehled výzev IN 🗙 Přehled výzev MAS 🗙                                                                                                    |                                          |                                       |                         |                        |                             |                                    |                            |                    | 4<br>×             |
|                                                                                                    |                                          |                                       |                         |                        |                             |                                    |                            |                    | <b>₽</b> ×∲×       |
| Formuláře Záznamy stromově                                                                                                    | Čiela wizwe MAS                          | Νότου κάτια: ΜΑΟ                      | čiel výrov ŘO           | Datum                  | Datum zahájení              | Datum                              | Finanční                   | Stay witting       | Datum změny 3      |
| Důvody modifikace .LD Komunitně vedený místní rozvoj                                                                                                    | CISIO VYZVY MRS                          | Nazev vyzvy miks                      | cise vyzvy no           | výhlášení<br>výzvy MAS | příjmu žádosti<br>o podporu | ukončení<br>příjmu žádosti         | alokace výzvy<br>MAS (CZV) | 5187 19219         | Datum zmeny 2      |
| Matriční data výzvy CLLD_001 Posázaví o.p.s.                                                                                                    |                                          |                                       |                         |                        |                             | o podporu                          |                            |                    |                    |
| Přílohy výzvy CLLD_002 Lípa pro venkov z.s.                                                                                                    | 174/19 16 092/CULD 16 10 027             | Test10-MAS IZ-skol10                  | 19 16 092               | Filt                   | Film                        | Filtr                              | Filtr                      | Tarenistrovaná     | Filtr              |
| Interní depeše     CLLD_003MAS Ricansko 0.p.s.     CLLD_004MAS Slezská brána, z, s                                                                                                    | 175/19_16_093/CLLD_16_10_027             | MAS Vyhlidky - skol13                 | 19_16_093               | 13.1.2017              | 8.6.2016 0:00:0             | 31.12.2017 0:00                    |                            | Zrušená            | 13.1.2017 11:10 \$ |
| Kompetenční útvar CLLD_005 Přemyslovské střední Čec                                                                                                    | 176/19_16_093/CLLD_16_10_027             | JRK01                                 | 19_16_093               | 13.1.2017              | 16.1.2017 0:00:             | 31.12.2017 0:0(                    | 3 000 000,00               | Zaregistrovaná     | 13.1.2017 12:49 5  |
| CLLD_006 MAS Dolnobřežansko o.p                                                                                                    | 179/03_16_081/CLLD_15_10_028             | VPV<br>Mishel a Katha                 | 03_16_081               | 17.1.2017              | 25.2.2017 4:00:             | 30.6.2022 12:00                    | 20 000 000,00              | Zaregistrovaná     | 17.1.2017 14:1/ V  |
| CLLD_007 MAS Sokolovsko o.p.s.                                                                                                    | 178/19_16_093/CLLD_16_18_001             | MAS Sokolovsky - IROP - řešení d      | 19_16_093               | 1.3.2017               | 1.4.2017 0:00:0             | 30.6.2017 0:00:<br>12 4 2017 13:00 | 7 000 000,00               | Zaregistrovaná     | 23 1 2017 7:39     |
| CLLD_008LAG Podralsko z. s.                                                                                                    | 180/03_16_081/CLLD_16_18_001             | 1.výzva MAS Liptákovsko-IROP-T        | e 03_16_081             | 25.1.2017              | 25.2.2016 4:00:             | 30.6.2022 12:00                    |                            | Zaregistrovaná     | 25.1.2017 10:34 1  |
| <>                                                                                                    | <                                        |                                       | -                       |                        |                             |                                    |                            |                    | >                  |
| Základní údaje Finanční alokace Id                                                                                                    | lentifikace výzvy Zacileni výzvy         | Soubory kritérií                      |                         |                        |                             |                                    |                            |                    | Ť                  |
| Číslo výzvy ŘO                                                                                                    | Datum vyhlášení výzvy MAS                | Napo                                  | sledy změněno           |                        |                             |                                    |                            |                    |                    |
| 03_16_081                                                                                                    | 25.1.2017<br>Datum zabálení přímu žádost | o nodnors                             | m změny                 |                        |                             |                                    |                            |                    |                    |
| 180/03_16_081/CLLD_16_18_001                                                                                                    | 25.2.2016 4:00:00                        | 25.1                                  | 1.2017 10:34:42         |                        |                             |                                    |                            |                    |                    |
| Názer výzvy MAS                                                                                                    | 45 / 255 Datum ukončení příjmu tádost    | i o podporu TRC                       | UJAN                    |                        |                             |                                    |                            |                    |                    |
| 1. yor with the second second se | 30.0.2022 12.0000                        | Star                                  |                         |                        |                             |                                    |                            |                    |                    |
|                                                                                                    | RO ověřil sovad s programe               | m / previdly způsobilosti Kód s       | stavu Datu              | um změny stavu         |                             |                                    |                            |                    |                    |
| Boruh výzvy<br>Kolová                                                                                                    | Ověření couladu s program                | sem S2                                | 25                      | .1.2017                |                             |                                    |                            |                    |                    |
|                                                                                                    | Datur ověření                            | Zar                                   | v stavu<br>registrovaná |                        |                             |                                    |                            |                    |                    |
|                                                                                                    | ověři/a                                  |                                       | Described at the        | advanta areas          |                             |                                    |                            |                    |                    |
|                                                                                                    |                                          | · · · · · · · · · · · · · · · · · · · | Povolene akce           | nistone stavu          |                             |                                    |                            |                    |                    |
|                                                                                                    | /                                        |                                       |                         |                        |                             |                                    |                            |                    |                    |
|                                                                                                    | /                                        |                                       |                         |                        |                             |                                    |                            |                    |                    |
|                                                                                                    |                                          |                                       |                         |                        |                             |                                    |                            |                    |                    |

Kliknutím do jakéhokoliv výběrového pole dojde k zaktivnění výběru pro úpravy, kde bílé pozadí výběru znamená needitovatelnou položku (systém sem data dotahuje automaticky), šedé pozadí je editovatelnou nepovinnou položkou a žluté pozadí je editovatelnou povinnou položku.

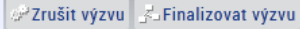

# 4.1 Záložky Základní údaje, Finanční alokace, Identifikace výzvy, Zacílení výzvy

MAS vyplní všechny povinné položky:

#### Záložka Základní údaje

Druh výzvy – načte se z výzvy ŘO

**Datum vyhlášení výzvy MAS** – MAS vyplňuje pole, nesmí být dříve než datum výzvy vyhlášené ŘO IROP.

**Datum zahájení příjmu žádostí** – MAS vyplňuje pole, nesmí být dříve (může být stejný) než datum vyhlášení výzvy MAS.

**Datum ukončení příjmu žádostí** – MAS vyplňuje pole, musí být v souladu s lhůtami uvedenými v OM IROP (kapitola E 5.4 – Výzvy MAS).

## ŘO ověří soulad s programem / pravidly způsobilosti – MAS nevyplňuje, o tom viz níže

#### Záložka Finanční alokace

**Finanční alokace výzvy MAS (CZV)** – MAS vyplní záložku. <u>Pozor</u>, součet je 95% z EFRR a 5% vlastní zdroje žadatele. Všechny tyto zdroje jsou celkové způsobilé výdaje (CZV).

**Maximální výše celkových způsobilých výdajů operace** – nepovinné pole, lze tím omezit maximální výši CZV na projekt v rámci výzvy MAS. Pokud ji MAS má v textu výzvy uvedené, musí ji vyplnit.

**Minimální výše celkových způsobilých výdajů operace** – nepovinné pole, lze tím omezit minimální výši CZV na projekt v rámci výzvy MAS. Pokud ji MAS má v textu výzvy uvedené, musí ji vyplnit.

## Záložka Identifikace výzvy – MAS nevyplňuje, přebírá se z výzvy ŘO IROP

## 4.2 Záložky Soubory kritérií a modul Číselníky

#### Záložka Zacílení výzvy

Obsah na této záložce je přebírán z výzvy ŘO IROP. Údaje v jednotlivých položkách je **povoleno pouze MAS omezit dle aktivity, na kterou je výzva vyhlášena**, není přípustné **cokoliv přidávat**. Za IROP není nutné záložku nijak omezovat.

#### Záložka Soubory kritérií

MAS vloží na výzvu soubory kritérií pro specifická kritéria přijatelnosti a věcné hodnocení, je-li stanoveno.

#### Důležité!!!!

K jejich vložení pro danou výzvu MAS je nutné nejprve tato kritéria vložit. MAS vybere v modulu Číselníky, záložka Katalog číselníků/Správa uživatelských číselníků hodnocení/Soubor kritérií pro hodnocení. Teprve poté je možné navázat je na výzvu MAS.

| + https://msiu-sandbox.mssf.cz/        | ● ● ● ● ● ● ●                                                        | 152014+                                                                   | ServiceDesk MS2014+                          | 📫 MITIS                                  | 14+ MS2014+                                                | ×                       |                    | 合 ☆ 頌              |
|----------------------------------------|----------------------------------------------------------------------|---------------------------------------------------------------------------|----------------------------------------------|------------------------------------------|------------------------------------------------------------|-------------------------|--------------------|--------------------|
| Soubor Úpravy Zobrazít Oblíbené položk | ty Nástroje Nápověda                                                 |                                                                           |                                              |                                          |                                                            |                         |                    |                    |
| 🚖 🛟 MITIS 🧿 OKbase Mésíční přehled d   | 🕒 Aplikační portál - Přihlášení 🛷 Intranet MMR - Úvod                | ní str 🚜 Moje IP adresa "IP                                               | adresa, 🧃 Seznam zamésti                     | nanců 🧉 Zapomenuté he                    | slo 🥘 webgate.ec.europa 👫 MS2014+ 🔹                        | ServiceDesk MS2014+     |                    |                    |
| MC0014.                                |                                                                      |                                                                           |                                              |                                          |                                                            |                         |                    |                    |
| <b>M3</b> 2014 <b>+</b> ~              | Vyhledat formulář                                                    |                                                                           |                                              |                                          | Verze aplikace:17.01.13.0, 13. 1. 2                        | 017 13:38:53            | Trögi Jan, Mgr., E | Dis. (TROJAN)      |
| CSSF Centrální systém strukturálních f | londů                                                                |                                                                           |                                              |                                          |                                                            |                         | Ret                | ferenční prostředí |
|                                        | Monitorovací Integrované                                             |                                                                           | Fond                                         |                                          | V. J                                                       |                         |                    |                    |
| Collibené Program                      | výbor/PS nástroje Výzvy                                              | Výzvy IN mik                                                              | roprojektů                                   | Prehledy                                 | Ciselniky struktura Sp                                     | ráva aplikace Interní d | epeše DaHOS        | S Vytěžování ()    |
|                                        |                                                                      |                                                                           |                                              |                                          |                                                            |                         |                    | 4                  |
| Prehled výzev IN X Preh                | nled vyzev MAS 🗙                                                     |                                                                           |                                              |                                          | Katalog číselníků 🔸                                        |                         |                    | ×                  |
|                                        |                                                                      |                                                                           |                                              |                                          | Katalog číselníků (k náhledu)                              |                         |                    | <b>₩</b> - Ø-      |
| Formuláře                              | Záznamy stromově                                                     |                                                                           |                                              |                                          | Správa číselníků (k náhledu)                               |                         |                    |                    |
|                                        | Číslo v                                                              | zvy MAS                                                                   | Název výzvy MAS                              | Číslo výzvy ŘO                           |                                                            |                         | . Stav výzvy       | Datum zmēny 2      |
| Duvody mounikace                       | LD Komunitne vedeny mistni rozvoj                                    |                                                                           |                                              |                                          |                                                            |                         |                    |                    |
| Matriční data výzvy                    | CLLD_001 Posazavi o.p.s.                                             | _                                                                         | Silv                                         | Silve                                    | Správa uživatelských číselníků výzvy                       | •                       | File               | Sile               |
| Přílohy výzvy                          | CLLD_002 Lipa pro venkov 2.s.<br>CLLD_003 MAS Říčansko o n.s. 174/19 | 16 093/CLLD 16 10 027                                                     | Test10-MASJZ-skol10                          | 19 16 093                                | Správa uživatelských číselníků hodno                       | ocení 🕨                 | Zaregistrovaná     | 13 1 2017 11:01 5  |
| ► Interní depeše                       | CLLD 004 MAS Slezská brána z s 175/19                                | _16_093/CLLD_16_10_027                                                    | MAS Vyhlidky - skol13                        | 19_16_093                                | Soubor kritérií pro hodnocení                              |                         | Zrušená            | 13.1.2017 11:10 \$ |
| Kompetenční útvar                      | CLLD 005 Přemyslovské střední Čer 176/19                             | 16_093/CLLD_16_10_027                                                     | JRK01                                        | 19_16_093                                | Sada deskriptorů                                           |                         | 00 Zaregistrovaná  | 13.1.2017 12:45    |
|                                        | CLLD_006 MAS Dolnobřežansko o.p 179/03                               | _16_081/CLLD_15_10_028                                                    | VPV                                          | 03_16_081                                | Komise                                                     |                         | 00 Zaregistrovaná  | 17.1.2017 14:1/ V  |
|                                        | CLLD_007 MAS Sokolovsko o.p.s. 177/19                                | 16_093/CLLD_16_10_027                                                     | Michal a Katka<br>MAS Sokolovsko - IBOP - ře | ing 16_093                               | Čicelníky pro dotobázi bodnotitelů                         |                         | DO Zaregistrovana  | 17.1.2017 10:4 5   |
|                                        | CLLD_008 LAG Podralsko z. s. V 180/03                                | CLLD_008 LAG Podralsko z. s. 180/03 16 081/CLLD 16 18 001 1.vvzva MAS Lit |                                              | ROP-Te 03_16_081                         |                                                            |                         | Zaregistrovaná     | 25.1.2017 10:34 T  |
|                                        | <> <                                                                 |                                                                           |                                              |                                          | Sprava uzivateiských ciselníku CBA 🕨                       |                         |                    | >                  |
|                                        | Zākladaļ ūdaja Einapēņi alakasa Identifikasa                         | výzuv Zacilani výzuv S                                                    | ouboni kritéril                              | =                                        | Správa užívatelských číselníků kontroly 🕨                  |                         |                    | ×                  |
|                                        | čielo vizve bo                                                       | ADatum vybitšeni výzvy 3                                                  | soubory kittern                              |                                          | Správa uživatelských číselníků synergií a komplementarit 🔸 |                         |                    |                    |
|                                        | 03_16_081                                                            | 25.1.2017 III III                                                         |                                              | Správa uživatelských číselníků operace 🔸 |                                                            |                         |                    |                    |
|                                        | Číslo výzvy MAS                                                      | Datum zahájení příjmu žádosti i                                           | o podporu                                    | 25.1.2017 10:34:42                       | Správa uživatelských číselníků vzděl                       | ávání 🕨                 |                    |                    |
|                                        | 180/03_16_081/CLLD_16_18_001                                         | 25.2.2016 4:00:00                                                         |                                              | změnil/a                                 | Správa uživatelských číselníků DA7                         | •                       |                    |                    |
|                                        | 1.výzva MAS Liptákovsko-IROP-Terminály-SC 1.2                        | 30.6.2022 12:00:00                                                        |                                              | TROJAN                                   |                                                            |                         |                    |                    |
|                                        |                                                                      |                                                                           |                                              | Stav                                     | Datove struktury a vyctove typy >                          |                         |                    |                    |
|                                        | Production                                                           | 0-H-r/                                                                    |                                              | Kód stavu Dat                            | u Hierarchické struktury →                                 |                         |                    |                    |
|                                        | Kolová                                                               | Overeni souladu s programo                                                | em                                           | SZ E Z                                   |                                                            |                         | 1                  |                    |
|                                        |                                                                      | Datom overeni                                                             |                                              | Zaregistrovaná                           |                                                            |                         |                    |                    |
|                                        |                                                                      | ověřil/a                                                                  |                                              |                                          | Manual and                                                 |                         |                    |                    |
|                                        |                                                                      |                                                                           |                                              | er Povolene akce                         | Historie stavu                                             |                         |                    |                    |
|                                        |                                                                      |                                                                           |                                              |                                          |                                                            |                         |                    |                    |
|                                        |                                                                      |                                                                           |                                              |                                          |                                                            |                         |                    |                    |
|                                        | Pinalizovat výzvu                                                    |                                                                           |                                              |                                          |                                                            |                         |                    |                    |
|                                        |                                                                      |                                                                           |                                              |                                          |                                                            |                         |                    |                    |

Přes tlačítko 🖻 MAS vytvoří nový soubor hodnocení, což znamená zaktivnění polí pro vyplnění.

| lázev souboru kritérií                         | Fáze hodnocení/AR                               | Platný | Finalizován                                  | Změnil/a |
|------------------------------------------------|-------------------------------------------------|--------|----------------------------------------------|----------|
| filtr                                          | Filtr                                           | Filtr  | Filtr                                        | Filtr    |
|                                                |                                                 | 1      |                                              |          |
| ookus                                          | Kontrola formálních náležitostí a přijatelnosti | 1      | X                                            | KRUJAN   |
|                                                | Kontrola formálnich náležitosti a přijatelnosti | 1      | 1                                            | CAPKAT   |
|                                                | Kontrola přijatelnosti                          | 1      | 4                                            | CAPKAT   |
|                                                | Kontrola nřijatelnosti                          | 1      | 1                                            | CAPKAT   |
| GPlatny     Finalizován Nazev souboru kritérif |                                                 |        | Naposledy změněno<br>Datum změny<br>Změnil/a |          |
|                                                |                                                 |        |                                              |          |
| Ovarianta fáze hodnocení/AR                    |                                                 |        |                                              |          |
| Program                                        |                                                 |        |                                              |          |
| IROP                                           | Finalizovat 🖉                                   |        |                                              |          |
|                                                |                                                 | _      |                                              |          |

## 4.2.1 Kritéria formálních náležitostí a přijatelnosti

Pole pro vyplnění:

Název souboru kritérií – sice není pro systém povinné pole, ale MAS jej vyplní kvůli lepší orientaci. Z důvodu velkého množství MAS je nutné soubory kritérií pojmenovat tak, aby v názvu byl název MAS a číslo výzvy. Bez uvedení těchto údajů je pro ŘO IROP obtížné filtrovat číselníky při kontrole výzev MAS.

**Fáze hodnocení/AR** – MAS zvolí nejprve položku Kontrola formálních náležitostí a přijatelnosti, poté založí další číselník a vybere položku Věcné hodnocení, je-li na výzvě MAS stanoveno, viz níže.

Varianta fáze hodnocení/AR – v případě předchozího výběru Kontrola formálních náležitostí a přijatelnosti MAS vybere Kontrolu formálních náležitostí a přijatelnosti – hodnotí pouze hodnotitelé. V případě předchozího výběru Věcné hodnocení MAS musí vybrat položku Věcné hodnocení – hodnotí komise

Pouze pro průběžné výzvy – zaškrtněte křížek (NE), protože MAS vyhlašují kolové výzvy.

Po vyplnění výše uvedených polí MAS vše uloží symbolem diskety 🕒 a překlikne ze záložky Soubor kritérií Soubor kritérií Kritéria

| Detail kritéria     |          |          |                         | _      |
|---------------------|----------|----------|-------------------------|--------|
| Q 🛯 🖱 🗠             |          |          |                         | 6      |
| BKod                | BNázev   |          | Aspekt kvality projektu |        |
| . <u> </u>          | Název PL |          |                         |        |
|                     | Název EN |          |                         |        |
| Nadřazené kritériur | m        | 8        |                         |        |
| Funkce kritéria     |          | E        |                         |        |
| Způsob hodnocení    |          | 0 / 2000 |                         |        |
| Nutné odůvodn       | nění     |          | BNapravitelné           |        |
| Popis kritéria      |          |          |                         | 0/1000 |
|                     |          |          |                         |        |
|                     |          |          |                         | 2      |

Pole pro vyplnění:

Kód – MAS vyplní kód požadovaného kritéria (jedná se o textové pole)

Název – MAS vyplní název kritéria dle vlastních kritérií výzvy

Nadřazené kritérium – MAS vybírá z číselníku

Napravitelné – MAS vždy vyplní fajfku – ANO. Přestože můžete mít u některých kritérií v podkladech pro hodnocení projektů, že některá kritéria jsou NENAPRAVITELNÁ, v <u>systému zadejte všechna</u> <u>kritéria jako NAPRAVITELNÁ</u> – je to z důvodu technického omezení systému v případě doplňování při hodnocení žádosti. Nijak to pro žadatele nemění možnost takováto kritéria opravit, závazné pro něj jsou podklady k výzvě (Specifická pravidla a text výzvy), nastavení systému je v tomto podružné.

Důležité – v případě, že zkopírujete soubor číselníku kritérií přijatelnosti a formálních náležitostí (abyste jej použili na další výzvě), dojde bohužel k vymazání všech zaškrtnutí na jednotlivých kritériích. To znamená, že je nutné všechna (nadřazená i podřazená) kritéria znovu označit jako Napravitelná – ANO.

Ostatní pole není nutné v IROP vyplňovat, pouze u pole Nutné odůvodnění nesmí být křížek (tedy buďto fajfka jako ANO nebo pole nevyplňovat).

Po vyplnění požadovaných položek je nutné před zavřením stránky vše uložit tlačítkem 💾.

| Detail kritéria                               |
|-----------------------------------------------|
| S 🖺 🗂 🗖 🗎                                     |
| BKód BNázev                                   |
| Je projekt k neceniu?     Nadřazené kritérium |
| E                                             |
| Výběr nadřazeného kritéria                    |

| G     |         |       |
|-------|---------|-------|
| Kód   | Název   |       |
| Filtr | Filtr   | Filtr |
|       | (Kořen) |       |
|       |         |       |

Tímto způsobem MAS vytvoří celý číselník **kritérií formálních náležitostí a přijatelnosti**. Jakmile je to hotové, je nutné tento číselník po kontrole **finalizovat** (to se dělá opět na záložce **Soubor kritérií**). Nefinalizovaný soubor kritérií nelze navázat na výzvu MAS (nezobrazuje se později při výběru).

| Soubor kritérii Kritéria                                    |                           |
|-------------------------------------------------------------|---------------------------|
| Platný 🗌 Finalizován                                        | Popis 0 / 1000            |
| Nazev souboru kritérií                                      | Název souboru kritěril PL |
| IROP - 1. výzva MAS Liptákovsko                             |                           |
| BF8ze hodnocen(/AR                                          | Název souboru kritérií EN |
| Kontrola formálních náležitostí a přijatelnosti 📃           |                           |
| Varianta fáze hodnocenf/AR                                  |                           |
| Kontrola formálních náležitostí a přijatelnosti - hodnotí 🔳 |                           |
| Program                                                     |                           |
|                                                             | 📽 Finalizovat             |
|                                                             | 🔎 Odfinalizovat           |
| Berouze pro prubezne vyzvy                                  |                           |
|                                                             |                           |

## 4.2.2 Kritéria věcného hodnocení

Identickým způsobem se vytvoří soubor kritérií pro **Věcné hodnocení** (je-li stanoveno), pouze s níže uvedenými rozdíly.

#### Detail kritéria

| BK0d BN8zev                     |          | Aspekt kvality projektu |
|---------------------------------|----------|-------------------------|
| 1 xxx                           |          |                         |
| BNadřazené kritérium            |          |                         |
| (Kořen)                         | =        |                         |
| Funkce kritéria                 |          |                         |
|                                 | 8        |                         |
| Způsob hodnocení                | 0 / 2000 |                         |
| •                               |          |                         |
|                                 |          |                         |
|                                 |          |                         |
|                                 |          |                         |
|                                 |          |                         |
|                                 |          |                         |
| Nutné odůvodnění                |          |                         |
| Nutné odůvodnění Popis kritéria |          | 0 / 1000                |

Pole pro vyplnění:

Kód – MAS vyplní kód požadovaného kritéria (jedná se o textové pole)

Název – MAS vyplní název kritéria dle vlastních kritérií výzvy

Nadřazené kritérium – MAS vybírá z číselníku – první úroveň je tzv. kořen.

**Funkce kritéria** – MAS vyplní z číselníku možnost "Hodnotící". Tím se zaktivní další povinné položky Min. bodů a Max. bodů.

**Min. bodů a Max. bodů** – MAS zadá bodové rozpětí daného kritéria. Ze součtu bodů jednotlivých kritérií systém nakonec sečte minimální a maximální počet bodů.

Ostatní pole není nutné v IROP vyplňovat, pouze u pole Nutné odůvodnění nesmí být křížek (tedy buďto fajfka jako ANO nebo pole nevyplňovat).

| Detail kritéria                 |          |                         |                              |
|---------------------------------|----------|-------------------------|------------------------------|
| Q 🛯 🖱 🕿 🗎                       |          |                         |                              |
| BKod BN8zev<br>1 XXX            |          | Aspekt kvality projektu | Ξ                            |
| Nadřazené kritěrium     (Kořen) | Ξ        |                         |                              |
| ■Funkce kritéria<br>Hodnotici   | Ξ        | Min. bodû               | Limit pro arbitra (body)     |
| Způsob hodnocení                | 0 / 2000 | Max. bodû               | Limit pro arbitra (procenta) |
|                                 |          | Sada deskriptoru        |                              |

## 4.2.3 Navázání souboru kritérií na výzvu MAS

Jakmile MAS vytvoří soubory kritérií, které jsou pro výzvu MAS platné dle jejich pravidel, je nutné tyto soubory navázat na výzvu MAS, což se dělá opět v modulu **Výzvy IN/Přehled výzev MAS** (viz předchozí body) na záložce **Soubory kritérií**.

| and the second second sec |                                                                            |                                           | and publication was                | 10.0                                                                             |                                                                      |                                                                    |  |  |  |
|----------------------------------------------------------------------------------------------------|----------------------------------------------------------------------------|-------------------------------------------|------------------------------------|----------------------------------------------------------------------------------|----------------------------------------------------------------------|--------------------------------------------------------------------|--|--|--|
| + https://msiu-sandbox.mssf.cz/                                                                                                    | Q                                                                          | - ≜ C <u>14</u> MS2014+                   | ServiceDesk MS2014+                | MITIS                                                                            | <u>14+</u> MS2014+                                                   | < 合☆ ☺                                                             |  |  |  |
| Soubor Úpravy Zobrazit Oblíbené položky                                                                                                    | y Nástroje Nápověda                                                        |                                           |                                    |                                                                                  |                                                                      |                                                                    |  |  |  |
| 🚕 🛟 MITIS 🧔 OKbase Měsíční přehled d                                                                                                    | 🕒 Aplikační portál - Přihlášení 🥏 Intra                                    | net MMR - Úvodní str 🖓 Moje IP adresa "IF | ) adresa, 🧃 Seznam zaměstnanců 🏼 🤅 | 🖲 Zapomenuté heslo 🧧 we                                                          | ebgate.ec.europa 🯦 MS2014+ 📫 ServiceD                                | esk MS2014+                                                        |  |  |  |
| MS2014+ v Vyhledat formulař Verze aplikace:17.01.13.0, 13.1.2017 13:38:53 Trögl Jan, Mgr., DiS. (TROJAN)                                                                                                    |                                                                            |                                           |                                    |                                                                                  |                                                                      |                                                                    |  |  |  |
| CSSF Centrální systěm strukturálních fondů Referenční prostředí                                                                                                    |                                                                            |                                           |                                    |                                                                                  |                                                                      |                                                                    |  |  |  |
| C 🛨 Oblibené Program                                                                                                    | Monitorovací Integrované<br>výbor/PS nástroje                              | Výzvy Výzvy IN mil                        | Fond<br>kroprojektů Projekty       | Přehledy Číselní                                                                 | ky Organizační Správa aplika                                         | ice Interni depeše DaHOS Vytěžování 🕥                              |  |  |  |
| 🚹 🛅 Přehled výzev IN 🗙 Přet                                                                                                    | 🐂 🛅 Pfehled výzev IM 🗙 Pfehled výzev MAS 🗙 Soubor kritetil pro hodnocení 🗙 |                                           |                                    |                                                                                  |                                                                      |                                                                    |  |  |  |
| S 🖺 🖱 🔊                                                                                                    |                                                                            |                                           |                                    |                                                                                  |                                                                      | <b>一</b> 一章~                                                       |  |  |  |
| Formuláře                                                                                                    | Záznamy stromově                                                           | Číslo νέzνν ΜΔS                           | Νάζου νύζυν ΜΔS                    | Čísla výzvy ŘO                                                                   | Datum zahájení Datum                                                 | Finanční Stav výzvy Datum změny 2                                  |  |  |  |
| Důvody modifikace                                                                                                    | .LD Komunitně vedený místní rozvo                                          | 1                                         |                                    | výzvy MAS                                                                        | AS o podporu příjmu žádosti                                          | MAS (CZV)                                                          |  |  |  |
| Matriční data výzvy                                                                                                    | CLLD_001 Posázaví o.p.s.                                                   |                                           |                                    |                                                                                  | o podporu                                                            |                                                                    |  |  |  |
| Přílohy výzvy                                                                                                    | CLLD_002 Lípa pro venkov z.s.                                              | 174/10 16 002/CULD 16 10 027              | Test10 MAE IZ skol10               | Filtr Filtr                                                                      | Filtr Filtr                                                          | Filtr Filtr Filtr F                                                |  |  |  |
| ► Interní depeše                                                                                                    | CLLD_003 MAS Ricansko o.p.s.<br>CLLD_004 MAS Slezská brána z               | 175/19_16_093/CLLD_16_10_027              | MAS Vyhlidky - skol13              | 19_16_093 13.1.2017 8.6.<br>19_16_093 13.1.2017 8.6.<br>19_16_093 13.1.2017 16.1 | .2017 8.6.2016 0:00:0 31.12.2017<br>.2017 8.6.2016 0:00:0 31.12.2017 | Zaregistrovana 13.1.2017 11:0, 5                                   |  |  |  |
| Kompetenční útvar                                                                                                    | CLLD_005 Přemyslovské střední Č                                            | er 176/19_16_093/CLLD_16_10_027           | JRK01                              |                                                                                  | 7 16.1.2017 0:00: 31.12.2017 0:0                                     | ( 3 000 000,00 Zaregistrovaná 13.1.2017 12:45 5                    |  |  |  |
|                                                                                                    | CLLD_006 MAS Dolnobřežansko o                                              | .p 179/03_16_081/CLLD_15_10_028           | VPV<br>Michal a Katka              | 03_16_081 17.1.201                                                               | 7 25.2.2017 4:00: 30.6.2022 12:0                                     | 20 000 000,00 Zaregistrovaná 17.1.2017 14:1/ V                     |  |  |  |
|                                                                                                    | CLLD_007 MAS Sokolovsko o.p.s.                                             | 178/19_16_093/CLLD_16_18_001              | MAS Sokolovsko - IROP - řešení do  | 19_16_093 15.2.201                                                               | 7 15.2.2017 13:01 12.4.2017 13:0                                     | ( 7 000 000,00 Zaregistrovaná 23.1.2017 7:39: F                    |  |  |  |
|                                                                                                    | CLLD_008 LAG Podralsko z. s.                                               | \$ 180/03_16_081/CLLD_16_18_001           | 1.výzva MAS Liptákovsko-IROP-Te    | 03_16_081 25.1.201                                                               | 7 25.2.2016 4:00: 30.6.2022 12:0                                     | (Zaregistrovaná 25.1.2017 10:3/ Tv                                 |  |  |  |
|                                                                                                    | <                                                                          | > <                                       | =                                  |                                                                                  |                                                                      | *                                                                  |  |  |  |
|                                                                                                    | Základní údaje Finanční alokace                                            | Identifikace výzvy Zacilení výzvy         | Soubory kritéril                   |                                                                                  |                                                                      |                                                                    |  |  |  |
|                                                                                                    | Fáze hodnoceni/AR Variant                                                  | a fáze hodnoceni/AR Soubor kritérií       | Typ operace Kolo hodnoceni         | Krok věcného P<br>hodnocení h                                                    | Pořadí kroku Počet je<br>odnocení hodnotitelů                        | 3odová hranice Hranice pro<br>arbitra (body) Hodnocení provádí kor |  |  |  |
|                                                                                                    | Filtr Filtr                                                                | Filtr                                     | Filtr Filtr                        | Filtr Fi                                                                         | iltr Filtr F                                                         | iltr Filtr Filtr                                                   |  |  |  |
|                                                                                                    | E.                                                                         |                                           |                                    |                                                                                  |                                                                      |                                                                    |  |  |  |
|                                                                                                    | B                                                                          |                                           |                                    |                                                                                  |                                                                      |                                                                    |  |  |  |
|                                                                                                    | <b>B</b> -                                                                 |                                           |                                    |                                                                                  |                                                                      |                                                                    |  |  |  |
|                                                                                                    | <i>m</i> .                                                                 |                                           |                                    |                                                                                  |                                                                      |                                                                    |  |  |  |
|                                                                                                    | ж.,                                                                        |                                           |                                    |                                                                                  |                                                                      |                                                                    |  |  |  |
|                                                                                                    |                                                                            |                                           |                                    |                                                                                  |                                                                      |                                                                    |  |  |  |
|                                                                                                    |                                                                            |                                           |                                    |                                                                                  |                                                                      |                                                                    |  |  |  |
|                                                                                                    |                                                                            |                                           |                                    |                                                                                  |                                                                      |                                                                    |  |  |  |
|                                                                                                    | <                                                                          |                                           |                                    |                                                                                  |                                                                      | >                                                                  |  |  |  |
|                                                                                                    | Zrušit výzvu 🔮 Finalizovat výzvu                                           | 1                                         |                                    |                                                                                  |                                                                      |                                                                    |  |  |  |

Přes tlačítko 🖻 na levé straně obrazovky se MAS objeví obrazovka pro nastavení souboru kritérií.

#### Soubory kritérií

| 3 🛯 🖱 🔊                               |                   |   |                                                                          |
|---------------------------------------|-------------------|---|--------------------------------------------------------------------------|
| Platnost od                           | Platnost do       |   | Varianta fáze hodnocení/AR                                               |
| aryp operate                          |                   | = |                                                                          |
| Efaze hodnocen(/AR                    |                   |   |                                                                          |
| B Kolo                                |                   | _ | Soubor kriterif                                                          |
|                                       |                   |   |                                                                          |
| Hodnocení provádí<br>hodnotitele      | Počet hodnotitelů |   | 🔲 🛙 Zobrazit obrazovku pro vkládání příloh k ŽoPř pro žadatele v ISKP14: |
| Hodnocení provádí<br>hodnotící komise |                   |   |                                                                          |
|                                       |                   |   | Naposledy změněno                                                        |
|                                       |                   |   | Datum změny                                                              |
|                                       |                   |   | Změnil/a                                                                 |
|                                       |                   |   |                                                                          |

Pole pro vyplnění pro číselník Kritérií formálních náležitostí a přijatelnosti:

Platnost od – MAS nastaví datum vyhlášení výzvy

Typ operace – MAS vybere individuální projekt

Fáze hodnocení/AR – MAS vybere Kontrola formálních náležitostí a přijatelnosti

Kolo – MAS vybere Hodnocení žádosti o podporu

pole Hodnocení provádí hodnotitelé – MAS zaškrtne fajfku (ANO)

pole Hodnocení provádí hodnotící komise – MAS zaškrtne křížek (NE)

Počet hodnotitelů – MAS vyplní číslo 1

Varianta fáze hodnocení/AR – doplní se automaticky dle předchozích výběrů

**Soubor kritérií** – MAS vybere dle názvu souboru kritérií předpřipravený soubor. Pokud se vámi požadovaný soubor nenabízí, zkontrolujte, zda jste jej vytvořili a případně, zda je finalizovaný. Rovněž je třeba zkontrolovat typ výzvy, zda je kolová protože číselníky se dělí i podle typu výzvy a pro jiný typ výzvy je třeba mít jiný číselník. Pokud se vám nenabízí žádný číselník, může to být z důvodu aktivního filtru, který je nutné vymazat (tlačítkem Esc v jakémkoliv poli filtru se smažou všechny filtry v daném okně).

Posudek posuzuje komplementaritu projektu – MAS nechá nevyplněné

Zobrazit obrazovku pro vkládání příloh k ŽoPf pro žadatele v ISKP14+ - MAS zaškrtne ANO (fajfku)

**Zobrazit napravitelnost kritérií žadateli** – MAS zadá NE - křížek (žadatel se musí řídit údaji ve specifických pravidlech výzvy a ne údaji v systému)

Pole pro vyplnění pro číselník věcného hodnocení:

Platnost od – MAS nastaví datum vyhlášení výzvy

Typ operace – MAS vybere individuální projekt

Fáze hodnocení/AR – MAS vybere Věcné hodnocení

Kolo – MAS vybere Hodnocení žádosti o podporu

Krok věcného hodnocení – MAS vybere 1. krok věcného hodnocení

Pořadí kroku hodnocení – MAS vyplní číslo 1

pole Hodnocení provádí hodnotitelé – MAS zaškrtne křížek (NE)

pole Hodnocení provádí hodnotící komise – MAS zaškrtne fajfku (ANO)

Počet hodnotitelů – MAS vyplní číslo 0

Varianta fáze hodnocení/AR – MAS vybere Věcné hodnocení - komise - paralelní hodnocení kroků

**Soubor kritérií** – MAS vybere dle názvu souboru kritérií předpřipravený soubor. Pokud se vámi požadovaný soubor nenabízí, zkontrolujte, zda jste jej vůbec vytvořili a případně zda je finalizovaný. Rovněž je třeba zkontrolovat typ výzvy, zda je kolová, protože číselníky se dělí i podle typu výzvy a pro jiný typ výzvy je třeba mít jiný číselník. Pokud se vám nenabízí žádný číselník, může to být z důvodu aktivního filtru, který je nutné vymazat.

Zobrazit obrazovku pro vkládání příloh k ŽoPf pro žadatele v ISKP14+ - MAS zadá fajfku - ANO

## 4.3 Část Formuláře (Důvody modifikace, matriční data, přílohy výzvy)

**Důvody modifikace** – MAS nevyplňuje, vyplní se až v případě, když dojde k pozastavení již schválené a otevřené výzvy z důvodu modifikace dat. Před následným opětovném spuštění je nutné vyplnit právě tuto záložku, kde se uvede, jaká data a kde se měnila.

**Matriční data výzvy** – skupina záložek přebíraných z výzvy ŘO IROP. Kritéria na těchto záložkách lze **pouze omezit** dle MP ŘVHP, kapitola 5.2.2 (bohužel toto je zastaralý výčet, proto viz níže přehled, co lze a co ne omezit). Při odebírání položek je nutné být co nejvíce opatrný, protože v případě chybně odebrané položky je nutné znovu nakopírovat matriční data na výzvu. Bohužel se nakopírují všechna, takže je nutné je znovu omezit. Kopírování se provádí tak, že se klikne na jakýkoliv záznam v matričních datech a tím se zaktivní pole **Kopírovat MD z výzvy ŘO**. Kopírování dat chvíli trvá, takže je nutné počkat, postupně se nakopírují.

**Důležité!!!!:** Někdy se stane, že po založení výzvy jsou matriční data prázdná, v takovém případě je nutné napsat na <u>helpirop\_in@mmr.cz</u>, aby provedl nakopírování matričních dat z výzvy ŘO. To samé platí, když se nenakopírují při znovunakopírování dat z důvodu chybného vymazání.

Jelikož není vždy zcela jasné, jaká kritéria je povoleno omezovat, vkládáme sem výčet těch, která je možné omezovat i s některými omezeními. Ostatní matriční data **MUSÍ** zůstat tak, jak jsou převzata z výzvy ŘO IROP.

- Cílová skupina omezit podle textu výzvy MAS
- Definované dokumenty omezit podle textu výzvy MAS.
   Dále musí být číslování příloh stejné jako v textu výzvy pokud není, je nutné to sjednotit podle údajů v MS2014+ (tedy se upraví text výzvy)
- Ekonomická aktivita omezuje se pouze u několika výzev, viz "Desatero k MAS"
- Klíčové aktivity omezit podle textu výzvy
- Režim veřejné podpory omezuje se podle údajů z dokumentu "Desatero k MAS"
- Právní forma neomezovat

Důležité!!!!: pozor u položek matričních dat na pole Platnost – některá pole mají v poli Platnost křížek a je to stejné, jako by byla vymazána. Na zobrazení se pak ukazují ve sloupci Platný, viz níže.

| Seskupeno dle: Název číselníku česky; | X Název číselniku česky 🔺 | Název hodnoty z číselníku 🔺         | Kôd      | Název specifického cíle | Skupina výběru pro     | Platný | Druh povinne<br>nřílohy žádo |
|---------------------------------------|---------------------------|-------------------------------------|----------|-------------------------|------------------------|--------|------------------------------|
| Bankovní ústav                        | î                         |                                     |          |                         | -,                     |        | o podporu                    |
| Čestné prohlášení                     | Filtr                     | Filtr                               | Filtr    | Filtr                   | Filtr                  | Filtr  | Filtr                        |
| Cílová skupina                        | Definované dokumenty      | aktivita Památky - Čestné prohláš   | IROP_06  |                         | Povinná příloha (předb | 1      | Elektronická                 |
|                                       | Definované dokumenty      | aktivita Památky - Doklady o práv   | IROP_06_ |                         | Povinná příloha (předb | 1      | Elektronická                 |
| Cílová území (výzva,projekt)          | Definované dokumenty      | aktivita Památky - Souhlasné záv    | IROP_06. |                         | Povinná příloha (předb | 1      | Elektronická                 |
| Definované dokumenty                  | Definované dokumenty      | aktivita Památky - Výpis z rejstřík | IROP_06. |                         | Povinná příloha (předb | 1      | Elektronická                 |
| Ekonomická aktivita                   | Definované dokumenty      | Doklad o prokázání právních vztal   | IROP_06_ |                         | Povinná příloha (předb | 1      | Elektronická                 |
| Ekonomicka aktivita                   | Definované dokumenty      | Položkový rozpočet stavby           | IROP_06. |                         | Povinná příloha (předb | 1      | Elektronická                 |
| Forma financování                     | Definované dokumenty      | Projektová dokumentace pro vydá     | IROP_06. |                         | Povinná příloha (předb | 1      | Elektronická                 |
| Kategorie podpory dle GBER            | Definované dokumenty      | Studie proveditelnosti              | IROP_06. |                         | Povinná příloha (předb | 1      | Elektronická                 |
| Klíčové aktivity                      | Definované dokumenty      | Žádost o stavební povolení nebo (   | IROP_06_ |                         | Povinná příloha (předb | 1      | Elektronická                 |

**Přílohy výzvy** – MAS sem vkládá veškeré dokumenty týkající se výzvy (text výzvy a její přílohy atd.). Důležité!!!!: Vkládat tyto přílohy je možné i bez pozastavení výzvy.

# 5 Příprava výzvy na finalizaci a kontrola od ŘO IROP

Po vyplnění všech výše uvedených položek je výzva připravená, což je nutné otestovat její finalizací. To se provádí stisknutím pole Finalizovat výzvu (zmínka o tom byla v části výběru výzvy MAS na záložce Výzvy IN/Přehled výzev MAS – výběr konkrétní výzvy MAS pod strategií).

|   | Základní údaje   | Finanční alokace         | Identifikace | výzvy                         | Zacílení výzvy          | Soubory kritérií        |           |  |  |  |
|---|------------------|--------------------------|--------------|-------------------------------|-------------------------|-------------------------|-----------|--|--|--|
|   | Číslo výzvy ŘO   |                          |              |                               |                         |                         |           |  |  |  |
| " | 03_16_081        |                          | 25.1.2017    |                               |                         |                         |           |  |  |  |
|   | Číslo výzvy MAS  |                          |              | BDatu                         | n zahájení příjmu žádo  | sti o podporu           | _         |  |  |  |
|   | 180/03_16_081    | CLLD_16_18_001           |              | 25.2.                         | 2016 4:00:00            |                         |           |  |  |  |
|   | Název výzvy MAS  |                          | 45 / 255     | BDatu                         | m ukončení příjmu žádo  | isti o podporu          | _         |  |  |  |
|   | 1.výzva MAS Lipt | ákovsko-IROP-Termina     | ály-SC 1.2   | 30.6.                         | 2022 12:00:00           |                         | <b>••</b> |  |  |  |
|   |                  |                          |              | Ň.                            | ověřil soulad s progran | nem / pravidly způsobil | osti      |  |  |  |
|   | Druh výzvy       |                          |              | – Ověření souladu s programem |                         |                         |           |  |  |  |
|   | Kolová           |                          | ~            | Datum ověření                 |                         |                         |           |  |  |  |
|   |                  |                          |              |                               |                         |                         |           |  |  |  |
|   |                  |                          |              | Ověřil/a                      |                         |                         |           |  |  |  |
|   |                  |                          |              |                               |                         |                         |           |  |  |  |
|   |                  |                          |              |                               |                         |                         |           |  |  |  |
|   |                  |                          |              |                               |                         |                         |           |  |  |  |
|   |                  |                          |              |                               |                         |                         |           |  |  |  |
|   | PZrušit výzvu    | ♥<br>≰⊐Finalizovat výzvu |              |                               |                         |                         |           |  |  |  |

Po stisknutí pole Finalizovat výzvu se objeví hláška:

| Upozornění!                                |             |               |
|--------------------------------------------|-------------|---------------|
| Uvědomuji si, že po finalizaci výzvy již n | ebude možné | é měnit data. |
|                                            | Ano         | Ne            |
|                                            |             |               |

MAS stiskne tlačítko ANO, takže se objeví další okno, Změna stavu. Zde jsou uvedeny všechny podmínky, které je nutné splnit před možnou finalizací výzvy MAS. Kromě poslední podmínky "ŘO musí ověřit soulad s programem / pravidly způsobilosti" **musí** mít MAS ostatní položky "odfajfkované", tedy splněné. V opačném případě musí MAS doplnit chybějící část a znovu spustit finalizaci.

Změna stavu

| Ν      |                                                                                                    |   |   |
|--------|----------------------------------------------------------------------------------------------------|---|---|
| á      | le nodmínka enlněno?                                                                                                   |   |   |
| z      | Je podinika spinena:                                                                                                   |   |   |
| e      |                                                                                                    |   |   |
| v      |                                                                                                    |   |   |
| a<br>v |                                                                                                    |   |   |
| r<br>c |                                                                                                    |   |   |
| 2      |                                                                                                    |   |   |
| 4      | Finalizace výzvy (S3 Finalizovaná)                                                                                     |   |   |
|        | Jsou naplněny specifické cile?                                                                                         | 1 |   |
|        | Matriční data: musí být vybrána jedna skupina rozpočtu, skupina rozpočtu pro každou právní formu nebo pro každé kolo s | 1 |   |
|        | Datum vyhlášení výzvy nemůže nastat po datu zahájení příjmu žádostí o podporu.                                         | 1 |   |
|        | U všech specifických cílů musí být vyplněno procento a součet procent na specifických cílech musí být 100.             | 1 |   |
|        | Jsou zadány soubory kritěrií pro výzvu?                                                                                | 1 | 1 |
|        | Matriční data: Pro každé čestné prohlášení a definovaný dokument musí být vybraná skupina výběru.                      | 1 |   |
|        | Časovė testy datumu uzavření                                                                                           | 1 | 1 |
|        | ŘO musí ověřit soulad s programem / pravidly způsobilosti.                                                             | X |   |
| _      | no musi overni sourau s programem / pravidiy zpusobilosti.                                                             | X | 1 |

Pokud byla kontrola úspěšná (tedy, že všechny podmínky kromě jediné - "ŘO musí ověřit soulad s programem / pravidly způsobilosti" - byly s fajfkami ANO, viz printscreen výše), znamená to, že byla výzva MAS úspěšně vytvořena a čeká ji už jen kontrola od ŘO. MAS stiskne tlačítko **Zavřít** (zatím není možné výzvu finalizovat, kontrola byla jen z důvodu zjištění, zda obsahuje vše, co by měla mít před kontrolou ŘO) a poté informuje ŘO IROP emailem (na adresu <u>helpirop in@mmr.cz</u>), který provede kontrolu nastavení výzvy MAS a její soulad s pravidly výzev ŘO IROP a pravidly výzvy MAS. Pokud nalezne nějakou neshodu, vyzve emailem MAS k opravě či doplnění, a jakmile bude vše toto vyřešeno, zaškrtne pracovník ŘO IROP pole "Ř**O musí ověřit soulad s programem / pravidly způsobilosti**".

#### Důležité!!!

MAS pošle email na tyto adresy: <u>helpirop\_in@mmr.cz</u>, **v kopii pak** na kontaktní osobu CRR. Email musí mít předdefinovaný formát a v příloze musí být finální verze textu výzvy. Tímto způsobem je zajištěno, že jak ŘO IROP, tak CRR mají stejnou finální verzi výzvy.

## Důležité!!!

ŘO IROP provede kontrolu a potvrzení **do konce pracovní doby sedmého pracovního dne** od **následujícího dne** po přijetí požadavku na helpirop\_in@mmr.cz.

## 5.1 Finalizace výzvy a její zpřístupnění v KP14+

Tento úkon poté umožní výzvu MAS finalizovat (přes pole **Finalizovat výzvu**). Poté se objeví pole **Schválit výzvu** – to musí stisknout přes svůj přístup jiný uživatel, než který výzvu vytvořil a finalizoval (tzv. kontrola 4 očí). Po schválení výzvy se stiskne pole **Vyhlásit výzvu** (objeví se na místě, kde předtím byla pole Finalizovat výzvy a Schválit výzvu). Pole **Otevřít výzvu** se již nedává, možnost podávat žádosti

se spustí automaticky v okamžiku, kdy nastane datum a čas zahájení příjmu žádostí o podporu (stav výzvy **Otevřená** se tedy nastaví automaticky v okamžiku výše uvedeného data).

## 5.2 Modifikace výzvy a její pozastavení

V případě potřeby změny na výzvě je nutné výzvu pozastavit (např. z důvodu potřeby zvýšit alokaci na výzvě MAS). To se provede na stejném umístění, jako došlo k finalizaci/vyhlášení/otevření výzvy. Objevilo se zde nyní pole **Pozastavit výzvu**.

|                                         |                                                                                                    | _                             |                           |                      | _                      |                                  | _                  |                           |                    | _ 0 ×               |  |
|-----------------------------------------|----------------------------------------------------------------------------------------------------|-------------------------------|---------------------------|----------------------|------------------------|----------------------------------|--------------------|---------------------------|--------------------|---------------------|--|
| 14 https://msiu-sandlox.mssf.cz/        | ○ ~ 量で 1性 MS                                                                                                    | 52014+                        | ServiceDesk MS2014+       | MITIS                |                        | 14+ MS2014+                      | ×                  |                           |                    | 6 17 19             |  |
| Soubor Upravy Zobrazit Oblinene polozky | / Nastroje Napoveda<br>📭 Aplikačni portál - Přihlášení 🥏 Intranet MMR - Úvodni                                                                                                    | í str 🎿 Moie IP adresa IP     | adresa 🧃 Seznam zaměstn   | anců 🧃 Zapomenuté he | eslo 🧃 webgate.ec.e    | uropa 34+ MS20                   | 14+ 💼 ServiceDes   | k MS2014+                 |                    |                     |  |
| N00014.                                 |                                                                                                    | ,,,,,,,,,                     |                           |                      |                        |                                  |                    |                           |                    |                     |  |
| MS2014+ ~                               | Vyhledat formulář                                                                                                    |                               |                           |                      | Verze aplikac          | e:17.01.13.0, 13                 | 1. 1. 2017 13:38:5 | 3                         | Trögi Jan, Mgr., C | Dis. (TROJAN)       |  |
| CSSF Centrální systém struktu álních fo | ondů                                                                                                    |                               |                           |                      |                        |                                  |                    |                           | Ref                | ferenční prostředí  |  |
| ⊘ ★ Oblibené Program                    | ★ Oblibené Program Monitorovací Integrované Výzvy Výzvy IN Fond mikroprojektů Projekty Přehledy Číselniky Organizační struktura Správa aplikace Interní depeše DaHOS Vytěžování. S |                               |                           |                      |                        |                                  |                    |                           |                    |                     |  |
| 🛉 🛅 Přehled výzev IN 🗙 Přeh             | Přehled výzev IN X Vřehled výzev INX X Soubor kritérií pro hodnocení X ×                                                                                                    |                               |                           |                      |                        |                                  |                    |                           |                    |                     |  |
|                                         |                                                                                                    |                               |                           |                      |                        |                                  |                    |                           |                    | - ☆・                |  |
|                                         |                                                                                                    |                               |                           |                      |                        |                                  |                    |                           |                    |                     |  |
| Formuláře                               | Záznamy stromově<br>Číslo výz                                                                                                    | tvy MAS                       | Název výzvy MAS           | Číslo výzvy ŘO       | Datum E<br>vyhlášení p | Datum zahájení<br>Příjmu žádosti | Datum<br>ukončení  | Finanční<br>alokace výzvy | Stav výzvy         | Datum zmēny 2       |  |
| Důvody modifikace                       | LD Komunitně vedený místní rozvoj                                                                                                    |                               |                           |                      | výzvy MAS d            | podporu                          | příjmu žádosti     | MAS (CZV)                 |                    |                     |  |
| Matriční data výzvy                     | CLLD_001 Posazavi o.p.s.                                                                                                    | _                             | Sile                      | Sile                 | Silv. S                | 102                              | o pouporu          | Gilte                     | Silte              | Silve P             |  |
| Přílohy výzvy                           | CLLD_002 Lipa pro venkov 2.s.<br>CLLD_003 MAS Říčansko o p.s. 172/03_1                                                                                                    | 16_081/CLLD_16_10_027         | Test rodina               | 03_16_081            | 28.12.2016 2           | 8.12.2016 12:(                   | 30.6.2022 12:00    | 2 000 000,00              | Otevřená           | 29.12.2016 9:5! EA  |  |
| Interní depeše                          | CLLD_004 MAS Slezská brána, z. s. 173/03_                                                                                                    | 16_081/CLLD_16_18_001         | Prorodinná opatření       | 03_16_081            | 23.1.2017 2            | 3.1.2017 12:00                   | 24.2.2017 12:00    | 2 760 000,00              | Zaregistrovaná     | 4.1.2017 11:00: 1   |  |
| Kompetenční útvar                       | CLLD_005 Přemyslovské střední Čec 174/03_                                                                                                    | 16_081/CLLD_16_18_001         | Prorodinná opatření       | 03_16_081            | 23.1.2017 2            | 5.2.2016 4:00:                   | 30.6.2022 12:00    | 5 000 000 00              | Zaregistrovaná     | 3.1.2017 12:58: M   |  |
|                                         | CLLD_006 MAS Dolnobřežansko o.p 175/03                                                                                                    | 16 081/CLLD 16 10 027         | Vvzva TEST_KD_20170105    | 03_16_081            | 5.1.2017 8             | 1 2017 4:00:0                    | 31.12.2017 0:00    | 5 000 000,00              | Otevřená           | 4.1.2017 16:11: E   |  |
|                                         | CLLD_007 MAS Sokolovsko o.p.s. 146/19_1                                                                                                    | 16_093/CLLD_16_18_001         | Výzva MAS Dnes            | 19_16_093            | 10.1.2017 8            | 6.2016 0:00:0                    | 31.12.2017 0:00    |                           | Zaregistrovaná     | 9.1.2017 9:03:3 5   |  |
|                                         | CLLD_008 LAG Podralsko z. s. 🗸 149/19_1                                                                                                    | 16_093/CLLD_15_10_028         | TestVdf                   | 19_16_093            | 10.1.2017 8            | 6.2016 0:00:0                    | 31.12.2017 0:0(    |                           | Zaregistrovaná     | 9.1.2017 13:37: 💈 🗸 |  |
|                                         | · · · · · · · · · · · · · · · · · · ·                                                                                                    |                               |                           | -                    |                        |                                  |                    |                           |                    |                     |  |
|                                         | Za kladni udaje Finančni alokace Identifikace v                                                                                                    | ýzvy Zacilení výzvy S         | oubory kritérií           |                      |                        |                                  |                    |                           |                    |                     |  |
|                                         | číslo výzvy Ao                                                                                                    | Datum vyhläšení výzvy MAS     |                           | Naposledy změněno    |                        |                                  |                    |                           |                    |                     |  |
|                                         | 03.16_081                                                                                                    | 5.1.2017                      |                           | Datum změny          |                        |                                  |                    |                           |                    |                     |  |
|                                         | 175/03_16_081/CLLD_16_10_027                                                                                                    | 5.1.2017 4:00:00              |                           | 5.1.2017 12:54:50    |                        |                                  |                    |                           |                    |                     |  |
|                                         | Název výzvy MAS 22 / 255                                                                                                    | Datum ukončení příjmu žádosti | o podporu                 | Změnil/a<br>SKOL01   |                        |                                  |                    |                           |                    |                     |  |
|                                         | Vyzv TEST_KD_20170105                                                                                                    | 30.6.2022 12:00:00            |                           |                      |                        |                                  |                    |                           |                    |                     |  |
|                                         |                                                                                                    | RO ověfil soulad s programen  | r / pravidly způsobilosti | Stav Date            | m zmłow stavu          |                                  |                    |                           |                    |                     |  |
|                                         | B Druh v zvy                                                                                                    | Ověření souladu s programe    | 20                        | S5 5 1.2017          |                        |                                  |                    |                           |                    |                     |  |
| Kolova Datum overeni                    |                                                                                                    |                               |                           | Ndzev stavu          |                        |                                  |                    |                           |                    |                     |  |
| 5.1.2017 12/49/30                       |                                                                                                    |                               |                           | Utevrena             |                        |                                  |                    |                           |                    |                     |  |
| KOZLEN                                  |                                                                                                    |                               |                           | Povolené akce        | Historie stavů         |                                  |                    |                           |                    |                     |  |
|                                         |                                                                                                    |                               |                           |                      |                        |                                  |                    |                           |                    |                     |  |
|                                         | ↓ ↓                                                                                                    |                               |                           |                      |                        |                                  |                    |                           |                    |                     |  |
|                                         | Pozastavit výzvu 🚽 Uzavřít výzvu                                                                                                    |                               |                           |                      |                        |                                  |                    |                           |                    |                     |  |
|                                         |                                                                                                    |                               |                           |                      |                        |                                  |                    |                           |                    |                     |  |

Po jeho stisknutí se objeví toto okno, které potvrdíte tlačítkem OK.

|                                                                        |                                         |                                      | Comparison and the second               | No. of Concession, Name |                                 |                      | _                         | - 0 ×                                    |  |
|------------------------------------------------------------------------|-----------------------------------------|--------------------------------------|-----------------------------------------|-------------------------|---------------------------------|----------------------|---------------------------|------------------------------------------|--|
| 14t https://msiu-sandbox.mssf.cz/                                      |                                         | P + ≜ C 14 MS2014+                   | ServiceDesk MS2014+                     | MITIS                   | 14+ MS2014+                     | ×                    |                           | 合 ☆ 第                                    |  |
| Soubor Úpravy Zobrazit Oblíbené položi                                 | ry Nástroje Nápověda                    |                                      |                                         | _                       |                                 |                      |                           |                                          |  |
| 🔆 🛟 MITIS 🥥 OKbase Měsíční přehled d                                   | Aplikační portál - Přihlášen            | i 🥏 Intranet MMR - Üvodni str 🖓 Moje | IP adresa , IP adresa, 🤌 Seznam zaměstr | ianců 🙋 Zapomenuté hesl | lo 🧧 webgate.ec.europa 🯦 MS2    | 014+ 📫 ServiceDesk I | MS2014+                   |                                          |  |
| <b>MS</b> 2014+ ~                                                      | Vyhledat formulář                       |                                      |                                         |                         | Verze aplikace:17.01.13.0,      | 3. 1. 2017 13:38:53  | Trögi Jan, Mg             | r., DiS. (TROJAN) 🔘                      |  |
| CSSF Centrální systém strukturálních                                   | fondů                                   |                                      |                                         |                         |                                 |                      |                           | Referenční prostředí                     |  |
| C 🛨 Oblibené Program                                                   | Monitorovací Integro<br>výbor/PS nástro | vané Výzvy Výzvy IN                  | Fond<br>mikroprojektů Projekty          | Přehledy                | Číselníky Organizační struktura | Správa aplikace      | Interni depeše Dal        | HOS Vytěžování 🕥                         |  |
| Přehled výzev IM X Přehled výzev MAS X Soubor kritérii pro hodnocení X |                                         |                                      |                                         |                         |                                 |                      |                           |                                          |  |
|                                                                        |                                         |                                      |                                         |                         |                                 |                      |                           | <b>₽</b> × ∲×                            |  |
| Formuláře                                                              | Záznamy stromově 7mě                    | ina stavu                            |                                         |                         |                                 |                      | inanční                   |                                          |  |
| Důvody modifikace                                                      | LD Komunitně veder                      |                                      |                                         |                         |                                 | ní al                | okace výzvy Stav výzvy    | Datum změny Z                            |  |
| Matriční data výzvy                                                    | CLLD_001 Posázaví                       |                                      |                                         |                         |                                 | auosti m             | INS (CZV)                 |                                          |  |
| Přílohy výzvy                                                          | CLLD_002Lipa pro 🗤 📓                    | Název akce (následného stavu) / Pod  | ninka, za které je akce novolena        |                         | Je                              | Fi                   | ltr Filtr                 | Filtr F                                  |  |
| ▶ Interni depeše                                                       | CLLD_003 MAS Říča                       |                                      | nind, 10 kiele je ukce porotenu         |                         | podmínk<br>a                    | 22 12:00             | Zaregistrovar             | 1á 6.12.2016 10:18 5                     |  |
| Kompetenčni útvar                                                      | CLLD_004 MAS Slez                       |                                      |                                         |                         | spiněna                         | 17 12:00             | 5 000 000,00 Otevřená     | 6.12.2016 12:24 \$                       |  |
|                                                                        | CLLD_005 Premyslo                       |                                      |                                         |                         | 1                               | 22 12:00             | 5 000 000.00 Modifikovaná | 6.12.2016 12:1/ S                        |  |
|                                                                        | CLLD 007 MAS Solo                       |                                      |                                         |                         |                                 | 22 12:00             | 5 000 000,00 Otevřená     | 6.12.2016 12:1 <sup>.</sup> <sup>§</sup> |  |
|                                                                        | CLLD_008LAG Podr                        |                                      |                                         |                         |                                 | 22 12:00             | 5 000 000,00 Otevřená     | 6.12.2016 12:1 <sup>.</sup> §            |  |
|                                                                        | <                                       |                                      |                                         |                         |                                 | 22.12.00             | 5 000 000,00   Otevrena   | 6 12 2016 12:1: 5*                       |  |
|                                                                        | 76kladaj údaja                          |                                      |                                         |                         |                                 |                      |                           | ×                                        |  |
|                                                                        |                                         |                                      |                                         |                         |                                 |                      |                           |                                          |  |
|                                                                        | 03_16_081                               |                                      |                                         |                         |                                 | _                    |                           |                                          |  |
|                                                                        | ČISIO VÝZVY MAS                         | atum změny stavu                     |                                         |                         |                                 |                      |                           |                                          |  |
|                                                                        | Název výzvy MAS                         | 25.1.2017 🔲 13:19                    |                                         |                         |                                 |                      |                           |                                          |  |
|                                                                        | Mikuláš_OPZ_Skol18                      |                                      |                                         |                         |                                 |                      |                           |                                          |  |
|                                                                        |                                         |                                      |                                         |                         | ок z                            | avřít                |                           |                                          |  |
|                                                                        | Druh výzvy                              | Ověření soulad                       | lu s programem                          | S5 0.12                 | 2.2016                          |                      |                           |                                          |  |
|                                                                        | Kolová                                  | Datum ověření                        |                                         | Název stavu             |                                 |                      |                           |                                          |  |
|                                                                        |                                         | ověři o                              |                                         | Otevřená                |                                 |                      |                           |                                          |  |
|                                                                        |                                         | of chips                             |                                         | 🇬 Povolené akce         | Historie stavů                  |                      |                           |                                          |  |
|                                                                        |                                         |                                      |                                         |                         |                                 |                      |                           |                                          |  |
|                                                                        |                                         |                                      |                                         |                         |                                 |                      |                           |                                          |  |
|                                                                        |                                         | Izavřít výzvu                        |                                         |                         |                                 | _                    |                           |                                          |  |
|                                                                        |                                         |                                      |                                         |                         |                                 |                      |                           |                                          |  |

Od té chvíle je výzva pozastavená. Pokud má zrovna žadatel otevřenou rozpracovanou žádost, dojde k jejímu tzv. zamrznutí – nebude moci nic editovat, dokud nebude výzva znovu otevřena.

MAS provede požadované změny na výzvě (např. úprava matričních dat, změna termínů výzvy atd.) a poté vyplní tzv. důvod modifikace, proč došlo k modifikaci výzvy a čeho se týkala. To se provádí na záložce Důvody modifikace.

| 🕇 🗋 Přehled výzev ZS ITI 🗙 |                                                                                                    |                                         |                                           |                                   |           |
|----------------------------|----------------------------------------------------------------------------------------------------|-----------------------------------------|-------------------------------------------|-----------------------------------|-----------|
| S 🖺 🖻 🔊                    |                                                                                                    |                                         |                                           |                                   |           |
| Formuláře                  | Záznamy stromově                                                                                                    | Číslo vý                                | zvv ZS ITI                                | Název výzvy ZS                    | Číslo vý: |
| Důvody modifikace          | egrované nástroje                                                                                                    | ,                                       |                                           | ITI                               | 0.000 192 |
| Matriční data výzvy        | Integrovaná územní investice                                                                                                    |                                         |                                           |                                   |           |
| ΡřίΙορν νύχνν              | ITI_01 Institut plánování a rozvoje hlavr<br>ITI_02 Statutární město Brno<br>ITI_03 Statutární město Plzeň<br>ITI_04 Statutární město Ostrava | Filtr                                   |                                           | Filtr                             | Filtr     |
| 1 11011 4 12 4 19          |                                                                                                    | 001/19                                  | _16_093/ITI_16_02_003                     | Školení 1                         | 19_16_0   |
|                            |                                                                                                    | 009/19                                  | 16_093/ITI_16_02_003                      | 1. výzva-ITI-Pra                  | 19_16_0   |
|                            |                                                                                                    | 008/19                                  | _16_093/ITI_16_02_003                     | <ol> <li>výzva-ITI-Ost</li> </ol> | 19_16_0   |
|                            |                                                                                                    | 005/19_16_093/ITI_16_02_003             |                                           | 1. výzva-ITI-Brn                  | 19_16_0   |
|                            | TTI_05 Statutarni mesto Pardubice                                                                                                    | 006/19                                  | 06/19_16_093/ITI_16_02_003 1. výzva-ITI-E |                                   |           |
|                            | ITI_06 Statutární město Olomouc                                                                                                    | 002/19                                  | 16_093/ITI_16_02_003                      | Cyklodoprava                      | 19_16_0   |
|                            | ITI_07 Statutární město Ústí nad Labem                                                                                                    | 003/19                                  | 16_093/ITI_16_02_003                      | 1.výzva-ITI-Oloi                  | 19_16_0   |
|                            | 004/19_16_093/ITI_16_02_003     1.výzva-ITI-C                                                                                                 |                                         |                                           |                                   |           |
|                            | Základní údaje Finanční alokace Ide                                                                                                    | ntifikace                               | výzvy Zacílení výzvy                      | Soubory kritérií                  |           |
|                            | Číslo výzvy ŘO                                                                                                    |                                         | Datum vyhläšení výzvy ZS ITI              |                                   | _         |
|                            | 19_16_093                                                                                                    |                                         | 4.10.2016                                 |                                   | <b>#</b>  |
|                            | Číslo výzvy ZS ITI                                                                                                    | Datum zahájení příjmu žádosti o podporu |                                           |                                   |           |
|                            | 005/19_16_093/ITI_16_02_003                                                                                                    |                                         | 4.10.2016 11:00:00                        |                                   | <b>#</b>  |
|                            | Název výzvy ZS ITI                                                                                                    | 55 / 255                                | Datum ukončení příjmu žádost              | i o podporu                       |           |
|                            | 1. výzva-ITI-Brno-SC 1.2-Nízkoemisní vozidla<br>Terminály                                                                                     | i,                                      | 31.12.2017                                |                                   | <b></b>   |
|                            | nriih vitzuv                                                                                                    |                                         | 📝 ŘO ověřil soulad s programe             | m / pravidly způsobilost          | i         |

Po rozkliknutí této záložky se objeví toto okno:

| Concernant and the second               | -                        |                                                                                                    | No. of Concession, Name         | and the second            |                                                                                                    |                                     | _ 0                      |
|-----------------------------------------|--------------------------|----------------------------------------------------------------------------------------------------|---------------------------------|---------------------------|----------------------------------------------------------------------------------------------------|-------------------------------------|--------------------------|
| + https://msiu-sandbox.mssf.cz/         |                          | P + ≜ C 14t MS2014+                                                                                                    | ServiceDesk MS2014+             | 🛟 MITIS                   | 14+ MS2014+                                                                                                    | ×                                   |                          |
| Soubor Úpravy Zobrazit Oblíbené položky | ty Nástroje N            | špověda                                                                                                    |                                 |                           |                                                                                                    |                                     |                          |
| 🚕 🛟 MITIS 🧿 OKbase Měsíční přehled d    | 🕒 Aplikační por          | :ál - Přihlášení 🥏 Intranet MMR - Úvodní str 🚜 Moje IP adres                                                                                                    | sa ,IP adresa, 🧃 Seznam zaměstr | nanců 🦉 Zapomenuté hes    | lo 🧃 webgate.ec.europa 強 MS2014+ 🛟 Servicel                                                                                                    | esk MS2014+                         |                          |
| <b>MS</b> 2014 <b>+</b> ∨               | Vyhledat form            | ulář                                                                                                    |                                 |                           | Verze aplikace:17.01.13.0, 13. 1. 2017 13:38                                                                                                    | :53 Trögi Jan,                      | Mgr., DiS. (TROJAN) 🔘    |
| CSSF Centrální systém strukturálních fe | fondů                    |                                                                                                    |                                 |                           |                                                                                                    |                                     | Referenční prostředí     |
| Collibené Program                       | Monitorovací<br>výbor/PS | Integrované Výzvy Výzvy IN<br>Důvody modifikace                                                                                                    | Fond Projekty                   | Přehledy                  | Číselníky Organizační Správa aplik                                                                                                    | ace Interni depeše                  | DaHOS Vytěžování 🕥       |
| 🛉 🗋 Přehled výzev IN 🗙 Přeh             | hled výzev MAS           |                                                                                                    |                                 |                           | <b>日</b> - 夜-                                                                                                    |                                     | 9<br>×                   |
|                                         |                          |                                                                                                    |                                 |                           |                                                                                                    |                                     | 局- థ-                    |
|                                         |                          | Číslo výzvy Název výzvy F                                                                                                    | Předmět modifikace výzvy        | Důvody modifikace výzvy   | Datum založení Založil/a                                                                                                    |                                     |                          |
| Formuláře                               | Záznamy s                | 180/03 16 08. 1 vézva MAS Lintákovsko-IBOP-Term L                                                                                                    | nitere                          | odebrání číselníku jiné s | Filtr Filtr                                                                                                    | Finanční<br>alokace výzvy Stav výzv | y Datum změny 2          |
| Důvody modifikace                       | .LD Komunitr             | 100103_10_001 1.19110 mAS Explanation most remain                                                                                                    | Shaha Laichy                    | oucorain ciscinika jiic a | all the second second se | MAS (CZV)                           |                          |
| Matriční data výzvy                     | CLLD_001 P               |                                                                                                    |                                 |                           |                                                                                                    | Str. Str.                           |                          |
| Přílohy výzvy                           | CLLD_002L                |                                                                                                    |                                 |                           |                                                                                                    | Zarenistro                          | ovaná 121201711.0 🔨      |
| ► Interní depeše                        | CLLD_004M                |                                                                                                    |                                 |                           |                                                                                                    | Zrušená                             | 13.1.2017 11:10 \$       |
| Kompetenční útvar                       | CLLD 005 P               |                                                                                                    |                                 |                           |                                                                                                    | 3 000 000,00 Zaregistro             | ovaná 13.1.2017 12:49 S  |
|                                         | CLLD_006 M               | <                                                                                                    |                                 |                           | >                                                                                                    | 20 000 000,00 Zaregistro            | ovaná 17.1.2017 14:1/ V  |
|                                         | CLLD_007 M               |                                                                                                    | =                               |                           | 8                                                                                                    | 7 000 000,00 Zaregistro             | ovana 17.1.2017 10:4 2   |
|                                         | CLLD_008L                | Čislo výzvy                                                                                                    | Naposledy změněno – – –         |                           |                                                                                                    | Zaregistro                          | ovaná 25.1.2017 10:34 Tv |
|                                         | <                        | 180/05_10_081/CLLD_10_18_001                                                                                                    | Datum změny                     |                           |                                                                                                    |                                     | >                        |
|                                         | Základní údai            | Nézev výzvy<br>1. vízna MAS Lintékourico IROP Terminéhy SC 1.2                                                                                                    |                                 |                           |                                                                                                    |                                     | *                        |
|                                         | Číslo výzvy ŘO           | any and approximation of the mining sector                                                                                                    | Změnil/a                        |                           |                                                                                                    | -                                   |                          |
|                                         | 03_16_081                | Operative statute statute     Operative statute statute status statute statute statute statute statute statute statute statute statute statute statute statute statute statute statute statute statute statute statute statute statute statute statute statute statute statute statute statute statute st |                                 |                           |                                                                                                    |                                     |                          |
|                                         | Číslo výzvy MAS          |                                                                                                    | Instrukce pro žadatele          | 0 / 2000                  |                                                                                                    |                                     |                          |
|                                         | 180/03_16_0              | B Dovody modifikace výzvy 327 2000<br>odebrání číselníku jiné aktivity                                                                                                    |                                 |                           |                                                                                                    |                                     |                          |
|                                         | 1.výzva MAS              |                                                                                                    |                                 |                           |                                                                                                    |                                     |                          |
|                                         |                          |                                                                                                    |                                 |                           |                                                                                                    |                                     |                          |
|                                         | B Druh x92vv             |                                                                                                    |                                 |                           |                                                                                                    |                                     |                          |
|                                         | Kolová                   |                                                                                                    |                                 |                           |                                                                                                    |                                     |                          |
|                                         |                          |                                                                                                    |                                 |                           |                                                                                                    |                                     |                          |
|                                         |                          |                                                                                                    |                                 |                           | Zavřít                                                                                                    |                                     |                          |
|                                         |                          |                                                                                                    |                                 |                           |                                                                                                    | -                                   |                          |
|                                         |                          |                                                                                                    |                                 |                           |                                                                                                    |                                     |                          |
|                                         |                          |                                                                                                    |                                 |                           |                                                                                                    |                                     |                          |
|                                         | PZrušit výzv             | JFinalizovat výzvu                                                                                                    |                                 |                           |                                                                                                    |                                     |                          |
|                                         |                          |                                                                                                    |                                 |                           |                                                                                                    |                                     |                          |

Přes tlačítko nahoře se přidá položka s důvodem modifikace. V části **Předmět modifikace výzvy** je nutné z číselníku vybrat oblast, které se modifikace týkala. V případě, že si nebudete jisti, lze vybrat možnost **11 Ostatní změny** (toto vyberte i v případě, kdy došlo ke změnám přesahující jednu oblast změn). V okně **Důvody modifikace výzvy** je třeba popsat veškeré změny, ke kterým na výzvě při tomto pozastavení došlo tak, aby bylo jasné, jakých položek (a kde) se týkaly, a k jakým změnám došlo (např. při změně hodnoty je nutné napsat původní hodnotu a novou hodnotu).

Po vyplnění požadovaných položek je nutné před zavřením stránky vše uložit tlačítkem 💾.

Aby byla výzva opět přístupná žadatelům, je nutné ji znovu vyhlásit/otevřít (podle toho, kdy dochází k modifikaci).

## Důležité!!!!:

Jelikož však došlo ke změně na výzvě, je nutné nechat ji před znovuotevřením překontrolovat ŘO. Postupuje se stejně jako v případě prvního otevření výzvy (stejní adresáti i postup). Jakmile ŘO potvrdí, že může být výzva znovu otevřena (zaškrtne pole "Ř**O musí ověřit soulad s programem / pravidly způsobilosti**"), je možné výzvu otevřít.

Postup je stejný jako při prvním otevření, nicméně stačí stisknout pouze pole **Otevřít modifikovanou výzvu** a potvrdit OK (pokud jsou samozřejmě všechny "fajfky" zelené).

### 🕺 Otevřít modifikovanou výzvu

|                                                                                                    |                                                                 | Water over 2 is not              | of Nord State                                |                                  | _                                                              | - 0 <b>- X</b>             |
|----------------------------------------------------------------------------------------------------|-----------------------------------------------------------------|----------------------------------|----------------------------------------------|----------------------------------|----------------------------------------------------------------|----------------------------|
| (C) 11 https://msiu-sandbox.mssf.cz/                                                                           | P + ≜ C 1 MS2014+                                               | OKbase Evidence do               | ServiceDesk MS2014+ 🕒 Aplikační portál - Od  | MITIS 14 MS                      | 2014+ 🛛 🖉 Seznam zam                                           | néstnanců 🛛 🏠 🔅            |
| Soubor Úpravy Zobrazit Oblíbené položky Nástroje Nápovéda                                                      |                                                                 |                                  |                                              |                                  |                                                                |                            |
| 🚖 🛟 MITIS 🧿 OKbase Měsíční přehled d 😰 Aplikační portál - Přihlášení 🛛                                         | 🥏 Intranet MMR - Úvodní str 🖓 Moje IP a                         | adresa ,IP adresa, 🧉 Seznam zi   | amëstnanců 👸 Zapomenuté heslo 🧃 webgate.     | ec.europa 🯦 MS2014+ 🚦 Servicel   | Desk MS2014+                                                   |                            |
| $MS2014+ \vee$ Vyhledat formulář                                                                               |                                                                 |                                  |                                              | Verze aplikace:16.10.14.0, 14. 1 | 0. 2016 15:09:45                                               | Ško 120 (SKOL20)           |
| CSSF Centrální systém strukturálních fondů                                                                     |                                                                 |                                  |                                              |                                  |                                                                | Referenční prostředí       |
| ♂         ★ Oblibené         Program         Monitorovací<br>výbor/PS         Integroval<br>nástroje           | né Výzvy Výzvy IN                                               | Fond<br>mikroprojektů Proje      | ekty Přehledy Číselníky                      | Správa aplikace Interní depe     | eše DaHOS Sprá                                                 | iva IS<br>14+ Vytěžování 🕥 |
| Přehled výzev ZS ITI                                                                                           |                                                                 |                                  |                                              |                                  |                                                                | 0<br>×                     |
|                                                                                                    |                                                                 |                                  |                                              |                                  |                                                                |                            |
| Zannau stemen                                                                                                  |                                                                 |                                  |                                              |                                  |                                                                |                            |
| Divody modifikace                                                                                              | stavu                                                           |                                  |                                              | výzvy                            | Stav výzvy Datum změny                                         | Změnil/a                   |
| Matriční data výzvy Integrované územní                                                                         |                                                                 |                                  |                                              | ZV)                              |                                                                |                            |
| Přílohy výzvy ITI_01 Institut plánov                                                                           | N                                                               |                                  |                                              |                                  | Filtr Filtr                                                    | Filtr Fi                   |
| ITI_02 Statutární mě                                                                                           | á Je podmínka splněna?                                          |                                  |                                              |                                  | Zaregistrovaná 3.10.2016 15:                                   | 2: SKOL01                  |
| ITI_03 Statutární mě                                                                                           | e                                                               |                                  |                                              | 000,00                           | J Zaregistrovana 4.10.2016 10:<br>Zaregistrovaná 4.10.2016 10: | 4; SKOL05                  |
| ITI_04 Statutární mě                                                                                           | V                                                               |                                  |                                              | 000.00                           | Pozastavená 19 10 2016 14                                      | 4:1 SK0L20                 |
| ITI_05 Statutární mě                                                                                           | a<br>k                                                          |                                  |                                              | 000,00                           | Zaregistrovaná 4.10.2016 10:                                   | 4; SKOL02                  |
| ITI_06 Statutární mě                                                                                           | c                                                               |                                  |                                              |                                  | Zaregistrovaná 4.10.2016 10:                                   | 2: SKOL08                  |
| ITI_07 Statutární mě                                                                                           | <ul> <li>A Otevření modifikované výzvy (S5 Modifiko)</li> </ul> | vaná)                            |                                              |                                  | Zaregistrovaná 4.10.2016 10:                                   | 21 SKOL08                  |
| <                                                                                                    | Je zadán důvod modifikace pro aktus                             | ální úpravu?                     |                                              | ✓ 000,00                         | Zaregistrovaná 4.10.2016 10:                                   | :4; SKOL08 🗸               |
| Table to the second second second second second second second second second second second second second second | Matriční data: musí být vybrána jedna                           | a skupina rozpočtu, skupina rozj | počtu pro každou právní formu nebo pro každé | kolo i 🖌                         |                                                                | ×                          |
|                                                                                                    | ŘO musí ověřit soulad s programem /                             | / pravidly způsobilosti.         |                                              | 1                                |                                                                |                            |
| 19 16 093                                                                                                    |                                                                 |                                  |                                              |                                  |                                                                |                            |
| Číslo výzvy ZS ITI pate                                                                                        | m TmInu Hous                                                    |                                  |                                              |                                  |                                                                |                            |
| 005/19_16_093/ITI_1 19.                                                                                        | 10.2016 15:29                                                   |                                  |                                              |                                  |                                                                |                            |
| Bintzey vizvy ZS ITI                                                                                           |                                                                 |                                  |                                              |                                  |                                                                |                            |
| 1. vyzva-III-Brno-SC 1<br>Terminály                                                                            |                                                                 |                                  |                                              |                                  |                                                                |                            |
|                                                                                                    |                                                                 |                                  |                                              | OK Zavrit                        |                                                                |                            |
| Druh výzvy                                                                                                    |                                                                 |                                  | \$7 19.10.2016                               |                                  |                                                                |                            |
| Kolová                                                                                                    | ~                                                               |                                  | Ndzev stavu                                  |                                  |                                                                |                            |
| vyhlašovatel                                                                                                   |                                                                 |                                  | Pozastavená                                  |                                  |                                                                |                            |
| Strategie                                                                                                    |                                                                 |                                  | 🧬 Povolené akce 🛛 Historie stavů             |                                  |                                                                |                            |
| ITI_16_02_003   Finální ově                                                                                    | ření 🔲                                                          |                                  |                                              |                                  |                                                                |                            |
|                                                                                                    |                                                                 |                                  |                                              |                                  |                                                                |                            |
|                                                                                                    |                                                                 |                                  |                                              |                                  |                                                                |                            |
| Otevrit modifikovanou vý:                                                                                      | tvu sauzavnit vyzvu                                             |                                  |                                              |                                  |                                                                |                            |

Po tomto úkonu je výzva opět otevřená pro žadatele.

### Pozastavení uzavřené výzvy

Pozastavení výzvy kvůli její editaci je možné i v případě, že byl již ukončen příjem žádostí o podporu. Postupuje se stejně, pouze na konci se nedá tlačítko **Otevřít modifikovanou vývu**, ale **Uzavřít výzvu**. Pokud se tak nestane, bude výzva pozastavená a žadatelé např. nebudou moc projekty doplňovat při vrácení.